## HP Officejet Pro L7400 All-in-One سلسلة

دليل المستخدم

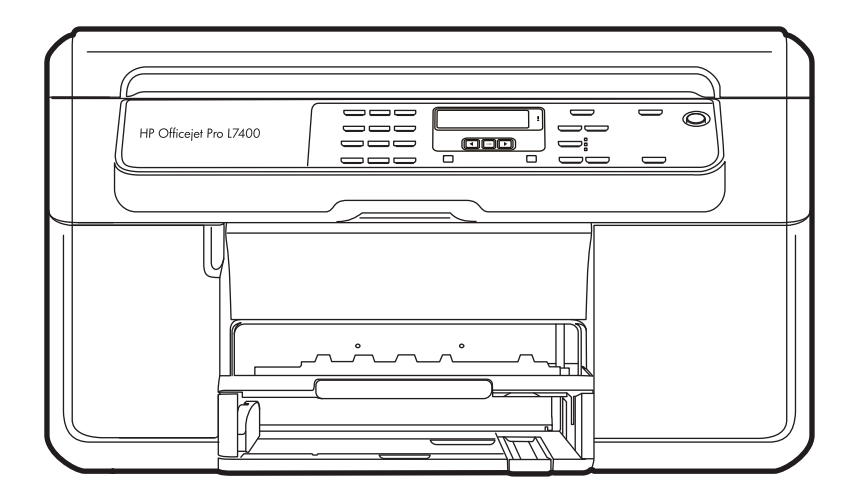

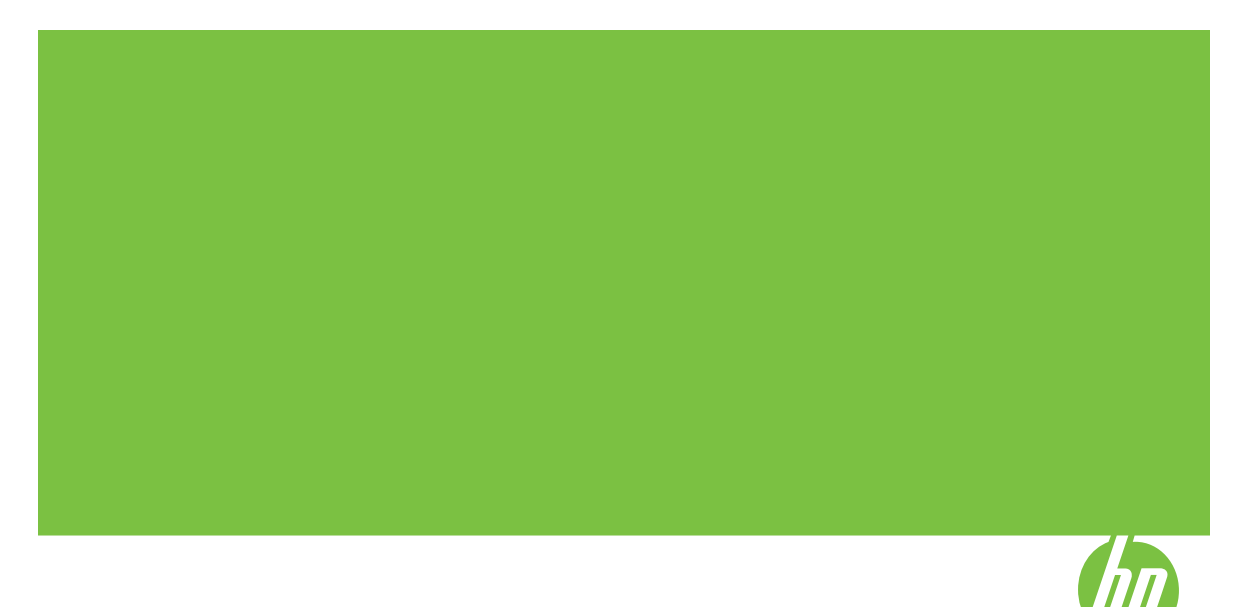

# HP Officejet Pro L7400 All-in-One سلسلة

دليل المستخدم

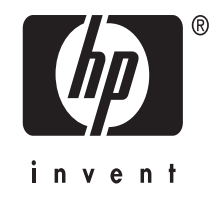

#### معلومات حقوق الطبع والنشر

© حقوق الطبع والنشر 2007 لشركة -Hewlett Packard Development Company, L.P.

#### إشعارات Hewlett-Packard Company

تخضع المعلومات الواردة في هذا المستند للتغيير بدون إشعار.

كافة الحقوق محفوظة. يُحظر نسخ هذه المادة أو تعديلها أو ترجمتها بدون تصريح مكتوب مسبق من شركة Hewlett-Packard، باستثناء ما تنص عليه قوانين حقوق الطبع والنشر.

تعد بيانات الضمانات الصريحة المرفقة مع منتجات وخدمات شركة AP هي الضمانات الوحيدة للمنتجات والخدمات التي تقدمها الشركة, يجب عدم تفسير أي من النصوص الواردة في هذا المستند على أنها إقرار بضمان إضافي, تُخلي شركة AP ممبووليتها عن أي حذف أو أية أخطاء فنية أو تحريرية وردت بهذا المستند.

#### إقرارات

Windows و Windows علامتان تجاريتان امريكين مسجلتان لشركة Microsoft. Windows Vista علامة تجارية مسجلة أو علامة تجارية لشركة Microsoft في الولايات المتحدة الأمريكية و/أو الدول الأخرى.

#### معلومات السلامة

## ≙

اتبع إجراءات الأمان دائمًا عند استخدام هذا المنتج لتقليل مخاطر الإصابة من الحريق أو الصدمات الكهربانية.

 1. اقرأ واستوعب كافة الإرشادات الموجودة في المراجع المرفقة بالجهاز.

 استخدم منفذ تيار كهربائي بتوصيلة أرضية عند توصيل هذا المنتج بأحد منافذ التيار الكهربائي. إذا كنت لا تعرف ما إذا كان مأخذ التيار متصلاً بطرف أرضي أم لا، راجع فني متخصص.

 انتبه لكل التحذير ات والإرشادات الموجودة على المنتج.

افصل هذا المنتج من مأخذ التيار قبل تنظيفه.

 لا تقم بتركيب هذا المنتج أو استخدامه بالقرب من الماء، أو عندما تكون مبتلا.

6. قم بتثبيت المنتج بإحكام على سطح ثابت.
7. قم بتثبيت المنتج في مكان آمن بحيث لا يتسنى لأي شخص أن يطأ السلك الكهر باني بقدمه إأو يتعثر به لمنم إتلافه.

 إذا لم يعمل المنتج على نحو طبيعي، فراجع الصيانة واستكشاف الأخطاء وإصلاحها.

9. ليست هناك أجزاء بداخل المنتج يمكن للمستخدم صيانتها بنفسه. يرجى إسناد صيانة المنتج إلى الفنيين المتخصصين.

#### إمكانية الاستخدام

يقدم الجهاز عددًا من المميز ات التي تسهل استخدامه للمعاقين.

#### بصري

يمكن استخدام برنامج الطابعة للمستخدمين ضعاف البصر أو ذوي الرؤية المنخفضة أثناء استخدام خيار آت ومعزات تسهيل امكانية الاستخدام في نظام تشغيلك. ويدعم أيضا تقنية أكثر مساعدة مثل قارئ الشاشة، وقارئ برايل، وتطبيقات الصوت الى نص. لمستخدمين المصابين بعمى الألوان، الأزار الملونة و علامات التبويب المستخدمة في البرنامج وفي لوحة

التحكم عليها ملصق مكتوب عليه نص أو رمز يوضح العمل المناسب.

#### سهولة الحركة

للمستخدمين ضعاف القدرة على الحركة؛ يمكن تنفيذ وظائف برامج الجهاز من خلال الأوامر بلوحة الهيندوز مثل المفاتيح النرصقة StickyKeys، مفاتيح التثبيت (ToggleKeys، مفاتيح الفاتر (MouseKeys، مفاتيح الماوس MouseKeys، يمكن استخدام الأبواب والأزرار، وادراج الورق، وموجهات الورق في الجهاز بقوة ووصول محدودين. الدعم

للحصول على تفاصيل عن استخدام هذا المنتج والتزام HP بقابلية استخدام المنتج؛ تفضل بزيارة موقع HP على www.hp.com/accessibility.

للحصول على معلومات عن سهولة الاستخدام لنظام تشغيل الماكنتوش، تفضل بزيارة موقع Apple على الإنترنت في www.apple.com/accessibility.

## المحتويات

| الشروع في التشغيل                                     | ١ |
|-------------------------------------------------------|---|
| العثور على مصادر للمنتج                               |   |
| فهم أجزاء الجهاز                                      |   |
| منظر أمامي                                            |   |
| منطقة مستلز مات الطباعة٨                              |   |
| منظر خلفی                                             |   |
| أزرار ومصابيح لوحة التحكم                             |   |
| معلومات التوصيل                                       |   |
|                                                       |   |
| تركيب الملحقات                                        | ۲ |
| تركيب وحدة الطباعة على الوجهين                        |   |
| تركيب الصينية 2                                       |   |
| تُسْغِيل الملحقات في برنامج تشغيل الطابعة             |   |
| لتشغيل الملحقات في أجهزة نظام Windows                 |   |
| لتشغيل الملحقات في أجهزة نظام Macintosh               |   |
| استخدام الحهاز                                        | ٣ |
| استخدام أن أن وأحد التحكم                             |   |
| أنواع رسانًا. أو حة التحكم                            |   |
| يرين وليك برك<br>د سائل الحالة                        |   |
| الاساني التحذيرية                                     |   |
| ر سائل الخطأ                                          |   |
| ر سائل الخطأ الهامة                                   |   |
| تغيير أعدادات الجهاز                                  |   |
| استخدم (HP Solution Center (Windows) استخدم           |   |
| استخدام بر نامج الصور والمصور ات HP photo and imaging |   |
| تحميل النسخ الأصلية                                   |   |
| تحميل نسخة أصلية على زجاج الماسحة                     |   |
| تحديد وسائط الطباعة                                   |   |
| تلميحات حول تحديد وسائط الطباعة واستخدامها            |   |
| التعرف على أنواع الوسائط المدعومة                     |   |
| التعرف على الأحجام المدعمة                            |   |
| التعرف على أنواع الوسائط المدعومة وأوزانها            |   |
| ضبط الحد الأدنى للهو آمش                              |   |
| تحميل الوسائط                                         |   |
| تكوين الصّينيتين                                      |   |
| طباعة على الوسائط الخاصة والوسائط ذات الأحجام المخصصة |   |
| طباعة بدون أطر بيضاء                                  |   |
| (in) to Duint                                         | 4 |
| Print (طباعه)                                         | 4 |

| ۲۸      | تغيير إعدادات الطباعة                                                         |
|---------|-------------------------------------------------------------------------------|
| ۲۸ (Win | تُعيير إعدادات الطباعة لمهام الطباعة الحالية من خلال أحد التطبيقات (نظام dows |
| ۲۸      | تغيير الإعدادات الافتراضية لكافة مهام الطباعة الحالية (نظام Windows)          |
| ۲۸      | تغيير الإعدادات (نظام Mac OS)                                                 |

| ۲۹ | الطباعة على الوجهين (طباعة على الوجهين)    |
|----|--------------------------------------------|
| ۲۹ | إر شادات حول كيفية الطباعة على وجهى الصفحة |
| ۲۹ | الطباعة على الوجهين                        |
| ۳  | إلغاء مهمة طباعة                           |

### • Copy (نسخ)

| ۳۱ | عمل نسخ من لوحة التحكم                           |
|----|--------------------------------------------------|
| ۳۱ | تغيير إعدادات النسخ                              |
| ۳۲ | ضبط عدد النسخ                                    |
| ٣٢ | حدد حجم ورق النسخ                                |
| ٣٢ | ضبط نوع ورق النسخ                                |
| ۳۳ | تغيير جودة أو سرعة النسخ                         |
| ٣٤ | تغییر حجم مستند أصلی لکّی یناسب ورق letter أو A4 |
| ٣٤ | نسخ مستند بحجم legal على ورق بحجم letter         |
| ۳٥ | ضبط مقدار الألوان الفاتحة والغامقة في نسختك      |
| ٣٥ | تحسين المناطق المشوشة من النسخة                  |
| ٣٦ | تحسين الأجزاء الفاتحة من نسختك                   |
| ٣٦ | إلغاء مهمة نسخ                                   |

#### ، Scan (مسح)

| ٣٧ | مسح مستند أصلی                                                 |
|----|----------------------------------------------------------------|
| ۳۷ | مسح إلى برنامج في الكمبيوتر (توصيل مباشر)                      |
| ۳۸ | مسح من برنامج متوافق مع TWAIN أو WIA                           |
| ۳۸ | المسح من برنامج متوافق مع TWAIN                                |
| ۳۸ | المسح من برنامج متوافق مع WIA                                  |
| ۳۸ | تعديل مستند أصلى ممسوح                                         |
| ۳۸ | تحرير صورة أو رسم ممسوح                                        |
| ۳۸ | تعديل مستند ممسوح باستخدام برنامج التعرف الضوئي على الحروف OCR |
| ۳۹ | تغيير إعدادات المسح                                            |
| ۳۹ | إلغاء مهمة مسح                                                 |
|    |                                                                |

#### ٧ الضبط والإدارة

| ٤٠ | إدارة الجهاز                          |
|----|---------------------------------------|
| ٤٠ | مراقبة الجهاز                         |
| ٤١ | الإشراف على الجهاز                    |
| ٤١ | استخدام أدوات إدارة الجهاز            |
| ٤١ | صندوق الأدوات (Windows)               |
| ٤٢ | فتح مربع الأدوات                      |
| ٤٢ | علَّامات التبويب الخاصة بمربع الأدوات |
| ٤٣ |                                       |
| ٤٣ | ُ فتح أداة طابّعة HP المساعدة         |
| ٤٣ | لوحات HP Printer Utility              |
| ٤٤ | الدعم الفوري (HP Instant Support)     |
| ٤٤ | الأمان والُخصوصية                     |
| ٤٤ | للوصول إلى دعم HP الفوري              |
| ٤٤ | myPrintMileage                        |
| ٤٥ | معرفة صفحة تشخيص الاختبار الذاتي      |
|    |                                       |

| ٤٦  | ضبط الجهاز (Windows)                                                                                                    |
|-----|----------------------------------------------------------------------------------------------------|
| ٤٦  | التوصيل المباشر                                                                                                    |
| ٤٦  | تثبيت البرنامج قبل توصيل الجهاز (مستحسن)                                                                                                    |
| ٤١  | توصيل الجهاز قبل تثبيت البرنامج .                                                                                                    |
| ٤١  | مشاركة الجهاز على شدكة محلبة                                                                                                    |
| ٤١  | ضبط الجهاز (Mac OS)                                                                                                    |
| ٤١  | تثبيت الديامج للاتصال المباشر                                                                                                    |
| ٤١  | مشَّار كة الحيار على شدكة اتصال محلبة                                                                                                    |
| ٤٩  | الغاء تثبيت الدينامج ثد إعادة تثبيته                                                                                                    |
| -   | ، ، ، ، ، ، ، ، ، ، ، ، ، ، ، ، ، ، ،                                                                                                    |
|     | ، الصيانة واستكشاف الأخطاء وإصلاحها                                                                                                    |
| 01  | خراطيش الطباعة المدعومة                                                                                                    |
| ٥٢  | استبدال خراطيش الطباعة                                                                                                    |
| 07  | صيانة رؤوس الطباعة                                                                                                    |
| 0 2 | فحص حالة ر أس الطباعة .                                                                                                    |
| 0 2 | طباعة صفحة تشخيص جودة الطباعة                                                                                                    |
| 00  | محاذاة رؤه س الطباعة                                                                                                    |
| ٥٦  | معاد ة تغذية السطر                                                                                                    |
| ٥٦  | تنظف دمس الطباعة                                                                                                    |
| ٥٦  | تنظيف مناطق تلاميب بأس الطراعة رديدًا                                                                                                    |
| 0.1 | استيف محمل رحمل رحمل المباعد يوريا                                                                                                    |
| ٦.  | استیان روزونی است -<br>تفنید میتاد باد البادامة                                                                                                 |
| ٦.  |                                                                                                    |
| ٩.  | تحرين خرصوسه الحبر<br>تحدين مرالدامة                                                                                                    |
| ٦.  | تحريل روو ش الطباعة                                                                                                    |
|     | الطيف الجهار                                                                                                    |
|     | ينطيف رجاج الماسحة.<br>الاستار باريار                                                                                                    |
|     | ווניםנים אין ובילן א<br>דו היי הייפליי הוא ורי הייר ביו הייר הייר הייר הייר הייר הייר הייר הי                                                   |
|     | للمرحات استحساف الأحطاء وإصلاحها والمصادل الحاصبة ليها                                                                                          |
|     | حل مسخلات الطباعه.<br>برياب المرابع                                                                                                    |
|     | دوفف الجهار على نحو مفاجيًا.<br>در الدينا، جدائي در التركيبي التركيبي التركيبي التركيبي التركيبي التركيبي التركيبي التركيبي التركيبي التركيبي ا |
| 11  | ظهور رسانل خطا في شاشه لوحة النحكم                                                                                                    |
| 11  | الجهاز لا يستجيب (لا شيء يطبع)                                                                                                    |
| 11  | الجهاز لا يقبل رأس الطباعة                                                                                                    |
| 77  | يستغرق الجهاز وقتا طويلاً للطباعة                                                                                                    |
| ٦ź  | طباعة صفحة فارغة أو جزئية                                                                                                    |
| ٦٤  | يوجد شيء في الصفحة غير صحيح أو مفقود                                                                                                    |
| ٦٥  | موضع الرسوم أو النصوص خطأ                                                                                                    |
| ٦٥  | يطبع الجهاز نصف صفحة، ثم يخرج الورق                                                                                                    |
| ٦٢  | جودة طباعة سيئة ونسخ مطبوعة غير متوقعة                                                                                                    |
| ٦٦  | نسخ مطبوعة ذات جودة سيئة                                                                                                    |
| ٦٦  | طباعة حروف غير مفهومة                                                                                                    |
| ٦١  | تلطخ الحبر                                                                                                    |
| ٦١  | الحبر لا يملأ النص والرسوم بشكل كامل                                                                                                    |
| ٦١  | ألوان المطبوعات باهتة أو شاحبة                                                                                                    |
| ٦١  | الألو ان تطبع أبيض وأسود                                                                                                    |
| ٦/  | طباعة الألو ان الخاطئة                                                                                                    |
| ٦,  | النُسخ المطبوعة يظهر أيها زيادة في الألو ان                                                                                                    |
| ٦٨  | الألوان غير متسقة مع يعضها                                                                                                    |
| ٦/  | خطوط أو نقاط مفقه دة من النص أو الرسوم                                                                                                    |
|     | ـــــــــــــــــــــــــــــــــــــ                                                                                                    |

|                                                                                                    | حل مشكلات تغذية الورق                                                                                                    |        |
|----------------------------------------------------------------------------------------------------|----------------------------------------------------------------------------------------------------|--------|
| ٦٨                                                                                                    | لا يمكن إدخال الصينية 2 الاختيارية                                                                                                    |        |
| ٦٩.                                                                                                    | توجد مشكلة تغذية ورق أخرى                                                                                                    |        |
| ٧.                                                                                                    | حل مشكلات النسخ                                                                                                    |        |
| ٧.                                                                                                    | لا تخرج النيبخ                                                                                                    |        |
| ٧.                                                                                                    | النسخ فارغة                                                                                                    |        |
| ν.                                                                                                    | المستندات مفقودة أو باهتة<br>المستندات مفقودة أو باهتة                                                                                                    |        |
| ٧١                                                                                                    | الحد منغر                                                                                                    |        |
| ٧١                                                                                                    | ····› الله الله من الله الله الله الله الله الله الله الل                                                                                                    |        |
| ~                                                                                                    | جوده السمح سبية .<br>مرب النيث ان بة                                                                                                    |        |
|                                                                                                    | ليوب السلاح واصحة.<br>بدايد الإيران ند في منه مُنْتُ بند حال بنت                                                                                                    |        |
|                                                                                                    | يصبع الجهار نصف صفحه، لم يحرج الورق                                                                                                    |        |
| V 1                                                                                                    | حل مسحلات المسلح                                                                                                    |        |
| V 1.                                                                                                    | لا تقوم الماسحة بعمل أي سيء                                                                                                    |        |
| VT.                                                                                                    | المسح يستغرق وفنا طويلا                                                                                                    |        |
| 11                                                                                                    | لم يتم مسح جزء من المستند أو أن هناك جزءا مفقوداً من                                                                                                    |        |
| ۷٣                                                                                                    | لا يمكن تعديل النص                                                                                                    |        |
| ۷٣                                                                                                    | ظهور رسالة خطا                                                                                                    |        |
| ۷٣                                                                                                    | جودة الصور الممسوحة سيئة                                                                                                    |        |
| ٧٤                                                                                                    | عيوب النسخ واضحة                                                                                                    |        |
| ۷٥                                                                                                    | حل مشاكل التثبيت                                                                                                    |        |
| ۷٥                                                                                                    | اقتراحات تركيب الأجهزة                                                                                                    |        |
| ٧٦                                                                                                    | اقتراحات تثبيت البرنامج                                                                                                    |        |
| ٧٦                                                                                                    | قم بإز الة الانحشار                                                                                                    |        |
| ٧Y                                                                                                    | إزالة الانحشار من الجهاز                                                                                                    |        |
|                                                                                                    |                                                                                                    |        |
| Y٨,                                                                                                    | معلومات حول کیفیة تلافی انحشار الورق                                                                                                    |        |
| ۷٨                                                                                                    | معلومات حول كيفية تلافي انحشار الورق                                                                                                    |        |
| ۷۸                                                                                                    | معلومات حول كيفية تلافي انحشار الورق                                                                                                    | i      |
| ۷۸.<br>۷۹.                                                                                                    | معلومات حول كيفية تلافي انحشار الورق                                                                                                    | ١      |
| ۷۸<br>۷۹<br>۷۹                                                                                                    | معلومات حول كيفية تلافي انحشار الورق                                                                                                    | ţ      |
| VA<br>V9<br>V9                                                                                                    | معلومات حول كيفية تلافي انحشار الورق<br>مستلزمات وملحقات<br>طلب شراء مستلزمات الطباعة عبر الإنترنت<br>ملحقات<br>الموارد                                                                                                    | j      |
| VA<br>V9<br>V9<br>V9                                                                                                    | معلومات حول كيفية تلافي انحشار الورق<br>مستلزمات وملحقات HP<br>طلب شراء مستلزمات الطباعة عبر الإنترنت<br>ملحقات<br>الموارد<br>خراطيش الحبر                                                                                                    | Ĵ      |
| <ul> <li>VA</li> <li>VA</li> <li>VA</li> <li>VA</li> <li>VA</li> <li>VA</li> <li>VA</li> <li>VA</li> <li>VA</li> <li>VA</li> <li>VA</li> </ul>                                                                                                    | معلومات حول كيفية تلافي انحشار الورق                                                                                                    | ţ      |
| <ul> <li>VA</li> <li>VA</li> <li>VA</li> <li>VA</li> <li>VA</li> <li>VA</li> <li>VA</li> <li>VA</li> <li>A.</li> <li>A.</li> </ul>                                                                                                    | معلومات حول كيفية تلافي انحشار الورق<br>مستلزمات وملحقات HP<br>طلب شراء مستلزمات الطباعة عبر الإنترنت<br>ملحقات<br>الموارد<br>خراطيش الحبر<br>مواد طباعة HP                                                                                                    | ş      |
| <ul> <li>VA</li> <li>VA</li> <li>VA</li> <li>VA</li> <li>VA</li> <li>VA</li> <li>A.</li> <li>A.</li> </ul>                                                                                                    | معلومات حول كيفية تلافي انحشار الورق<br>مستلزمات وملحقات HP<br>طلب شراء مستلزمات الطباعة عبر الإنترنت<br>ملحقات<br>ملحقات<br>الموارد<br>خراطيش الحبر<br>مواد طباعة HP<br>مواد طباعة الم                                                                                                    | Î      |
| <ul> <li>VA</li> <li>VA</li> &lt;</ul>   | معلومات حول كيفية تلافي انحشار الورق<br>مستلزمات وملحقات HP<br>طلب شراء مستلزمات الطباعة عبر الإنترنت<br>ملحقات<br>الموارد<br>خراطيش الحبر<br>رؤوس الطباعة<br>مواد طباعة HP<br>مواد طباعة الله من المحمان                                                                                                    | أ<br>ب |
| <ul> <li>VA</li> <li>V9</li> <li>V9</li> <li>V9</li> <li>V4</li> <li>A.</li> <li>A.</li> </ul>                                                                                                    | معلومات حول كيفية تلافي انحشار الورق<br>مستلزمات وملحقات HP<br>طلب شراء مستلزمات الطباعة عبر الإنترنت<br>ملحقات<br>الموارد<br>خراطيش الحبر<br>رؤوس الطباعة<br>مواد طباعة HP<br>مواد طباعة Hewlett-Packard<br>بيان الضمان المحدود من Hewlett-Packard                                                                                                    | أ<br>ب |
| <ul> <li>VA</li> <li>V9</li> <li>V9</li> <li>V9</li> <li>V9</li> <li>A0</li> <li>A1</li> <li>A1</li> </ul>                                                                                                    | معلومات حول كيفية تلافي انحشار الورق<br>مستلزمات وملحقات HP<br>طلب شراء مستلزمات الطباعة عبر الإنترنت<br>ملحقات<br>الموارد<br>خراطيش الحبر<br>رؤوس الطباعة<br>مواد طباعة HP<br>مواد طباعة Hewlett-Packard<br>بيان الضمان المحدود من Hewlett-Packard<br>الحصول على الدعم الإلكتروني                                                                                                    | ۱<br>ب |
| <ul> <li>VA</li> <li>V9</li> <li>V9</li> <li>V9</li> <li>V4</li> <li>V4</li> &lt;</ul>   | معلومات حول كيفية تلافي انحشار الورق<br>مستلزمات وملحقات HP<br>طلب شراء مستلزمات الطباعة عبر الإنترنت<br>ملحقات<br>الموارد<br>خراطيش الحبر<br>مواد طباعة<br>الحم والضمان<br>الحصول على الدعم الإلكتروني<br>الحصول على دعم HP الفني بالتليفون                                                                                                    | i<br>Ļ |
| <ul> <li>VA</li> <li>V9</li> <li>V9</li> <li>V9</li> <li>V4</li> <li>V4</li> &lt;</ul>   | معلومات حول كيفية تلافي انحشار الورق<br>مستلزمات وملحقات HP<br>طلب شراء مستلزمات الطباعة عبر الإنترنت<br>ملحقات<br>الموارد<br>خراطيش الحبر<br>مواد طباعة<br>الدعم والضمان<br>الدعم والضمان<br>الحصول على الدعم الإلكتروني<br>الحصول على دعم HP الفني بالتليفون<br>قبل القيام بالاتصال                                                                                                    | ۱<br>ب |
| <ul> <li>VA</li> <li>P</li> <li>P</li> <li>P</li> <li>V4</li> <li>V4</li> <li></li></ul> | معلومات حول كيفية تلافي انحشار الورق<br>مستلزمات وملحقات HP<br>طلب شراء مستلزمات الطباعة عبر الإنترنت<br>الموارد<br>خراطيش الحبر<br>مواد طباعة<br>الاعم والضمان<br>الدعم والضمان<br>الحصول على الدعم الإلكتروني<br>الحسول على الدعم الإلكتروني<br>عملية الدعم<br>عملية الدعم                                                                                                    | ۱<br>ب |
| <ul> <li>V4</li> <li>V9</li> <li>V9</li> <li>V9</li> <li>V1</li> <li>V1</li></ul>                                                                                                    | معلومات حول كيفية تلافي انحشار الورق<br>مستلزمات وملحقات HP<br>طلب شراء مستلزمات الطباعة عبر الإنترنت<br>الموارد<br>خراطيش الحبر<br>مواد طباعة<br>الاعم والضمان<br>الدعم والضمان<br>الحصول على الدعم الإلكتروني<br>الحصول على الدعم الإلكتروني<br>الحصول على الدعم الإلكتروني<br>عملية الدعم<br>عملية الدعم<br>دعم HP عبر الهاتف                                                                                                    | ۱<br>ب |
| <ul> <li>VA</li> <li>V9</li> <li>V9</li> <li>V9</li> <li>V4</li> <li>V4</li> <li>V4</li> <li>V7</li> <li>A7</li> <li>A7</li> &lt;</ul>   | معلومات حول كيفية تلافي انحشار الورق<br>مستلزمات وملحقات HP<br>طلب شراء مستلزمات الطباعة عبر الإنترنت<br>الموارد<br>خراطيش الحبر<br>مواد طباعة<br>الوس الطباعة<br>الاعم والضمان<br>الحصول على الدعم الإلكتروني<br>الحصول على الدعم الإلكتروني<br>الحصول على دعم HP الفني بالتليفون<br>عملية الدعم<br>عملية الدعم عبر الهاتف<br>فترة الدعم عبر الهاتف                                                                                                    | ا<br>ب |
| <ul> <li>VA</li> <li>V9</li> <li>V9</li> <li>V9</li> <li>V9</li> <li>A•</li> <li>A•</li> &lt;</ul>   | معلومات حول كيفية تلافي انحشار الورق<br>مستلزمات وملحقات HP<br>طلب شراء مستلزمات الطباعة عبر الإنترنت<br>الموارد<br>خراطيش الحبر<br>مواد طباعة HP<br>مواد طباعة HP<br>الحمول على الاعم الإلكتروني<br>الحصول على دعم HP الفني بالتليفون<br>الحصول على دعم HP الفني بالتليفون<br>عملية الدعم<br>فقرة الدعم عبر الهاتف<br>أرقام الدعم الهاتفي                                                                                                    | ۱<br>ب |
| <ul> <li>VA</li> <li>V9</li> <li>V9</li> <li>V9</li> <li>V9</li> <li>V4</li> <li>V1</li> <li>V1</li> <li>X1</li> <li>X1</li> &lt;</ul>   | معلومات حول كيفية تلافي انحشار الورق<br>مستلزمات وملحقات HP<br>طلب شراء مستلزمات الطباعة عبر الإنترنت .<br>ملحقات<br>خراطيش الحبر<br>خراطيش الحبر<br>مواد طباعة<br>مواد طباعة HP<br>مواد طباعة HP<br>الدعم والضمان<br>الحصول على الدعم الإلكتروني<br>الحصول على الدعم الإلكتروني<br>قبل القيام بالاتصال<br>عملية الدعم<br>فترة الدعم عبر الهاتف<br>أرقام الدعم الهاتفي                                                                                                    | i<br>Ļ |
| <ul> <li>V</li> <li>V</li></ul>                                                                                                    | معلومات حول كيفية تلافي انحشار الورق<br>مستلزمات وملحقات HP<br>طلب شراء مستلزمات الطباعة عبر الإنترنت<br>ملحقات<br>ملحقات<br>خراطيش الحبر<br>ر ووس الطباعة<br>مواد طباعة HP<br>مواد طباعة HP<br>الدعم والضمان<br>الحصول على الدعم الإلكتروني<br>قبل القيام بالاتصال<br>الحصول على دعم HP الفني بالتليفون<br>قبل القيام بالاتصال<br>دعم HP عبر الهاتف<br>فترة الدعم عبر الهاتف<br>وقام الدعم الهاتفي<br>كيفية إجراء مكالمة هاتفية<br>بعد انتهاء فترة الدعم عبر الهاتف                                                                                                    | ۱<br>ب |
| VA       V9       V9       V9       V9       A       A                                                                                                    | معلومات حول كيفية تلافي انحشار الورق<br>مستلزمات وملحقات HP<br>طلب شراء مستلزمات الطباعة عبر الإنترنت<br>ملحقات<br>الموارد<br>خراطيش الحبر<br>مواد طباعة HP<br>مواد طباعة HP<br>مواد طباعة HP<br>الدعم والضمان<br>الحصول على الدعم الإلكتروني<br>الحصول على الدعم الإلكتروني<br>قبل القيام بالاتصال<br>عملية الدعم عبر الهاتف<br>دعم HP عبر الهاتف<br>فترة الدعم عبر الهاتف<br>كيفية إجراء مكالمة هاتفية<br>كيفية إجراء مكالمة هاتفية<br>خيارات الضمان الإضافية                                                                                                    | ۱<br>ب |
| VA<br>V9<br>V9<br>V9<br>V9<br>V9<br>V9<br>V9<br>V9<br>V9<br>V9<br>V9<br>V9<br>V9                                                                                                    | معلومات حول كيفية تلافي انحشار الورق<br>مستلزمات وملحقات HP<br>طلب شراء مستلزمات الطباعة عبر الإنترنت<br>الموارد<br>خراطيش الحبر .<br>مواد طباعة<br>مواد طباعة HP<br>مواد طباعة HP<br>الدعم والضمان<br>الحصول على دعم الإلكتروني<br>الحصول على دامع الإلكتروني<br>الحصول على دعم الإلكتروني<br>فقرة الدعم عبر البهاتف<br>أرقام الدعم اليهاتف<br>از قام الدعم اليهاتف<br>از قام الدعم اليهاتف<br>از قام الدعم اليهاتف<br>از الضمان الإضافية<br>خيارات الضمان الإضافية                                                                                                    | ۱<br>ب |
| VA<br>V9<br>V9<br>V9<br>V9<br>V9<br>V9<br>V9<br>V9<br>V9<br>V9<br>V9<br>V9<br>V9                                                                                                    | معلومات حول كيفية تلافي انحشار الورق<br>مستلزمات وملحقات HP<br>طلب شراء مستلزمات الطباعة عبر الإنترنت<br>الموارد<br>خراطيش الحبر .<br>مواد طباعة HP تحبر<br>مواد طباعة HP الطباعة .<br>الدعم والضمان<br>الحصول على المحدود من Hewlett-Packard<br>الحصول على المدود من Hewlett-Packard<br>الحصول على المدود من Hewlett-Packard<br>الحصول على المدود المائتروني<br>الحصول على المعراب المائتروني<br>الحصول على دعم HP الفني بالتليفون<br>فترة الدعم عبر الهاتف<br>فترة الدعم عبر الهاتف<br>أرقام الدعم الهاتف<br>فترة الدعم عبر الهاتف<br>معلية الدعم عبر الهاتف<br>الاترات الضمان الإضافية<br>خيارات الضمان الإضافية<br>خيارات الضمان الإضافية | ۱<br>ب |

| ٨٧ | إعداد الجهاز للشحن                               |
|----|--------------------------------------------------|
| ٨٧ | إز الله خر اطيش الطباعة و رؤوس الطباعة قبل الشحن |
| ٨٨ | إز اله اللوحة الحامية للوحة التحكم               |
| ٨٩ | تعيئة الجهاز                                     |

## ج مواصفات الجهاز

| ۹۱ | المواصفات الفيزيائية                                                                     |
|----|------------------------------------------------------------------------------------------|
| ۹۱ | ميزات المنتج وسعاته                                                                      |
| ۹١ | مو أصفات المعالج و الذاكر ة                                                              |
| ٩٢ | متطلبات النظام                                                                           |
| ٩٣ | مواصفات الطباعة                                                                          |
| ٩٣ | مواصفات النسخ                                                                            |
| ٩٣ | مواصفات المسح                                                                            |
| ٩٣ | المواصفات البيئية                                                                        |
| ٩٤ | المو صفات الكُهر بائية                                                                   |
| ٩٤ | مواصفات الانبعاثُ الصوتي (الطباعة في النمط Draft، مستويات الضجيج وفقًا للمعيار ISO 7779) |

#### د معلومات تنظيمية

| ٩٦                    | بيان FCC                                                       |
|-----------------------|----------------------------------------------------------------|
| ٩٦                    | ملاحظة للمستخدمين في أوريا                                     |
| ٩٧                    | بيان التوافق مع VCCI (الفئة ب) للمستخدمين في اليابان           |
| ٩٧                    | إشعار للمستخدمين في اليابان بشأن سلك الكهرباء                  |
| ٩٧                    | إشعارات RoHS (الصين فقط)                                       |
| ٩٧                    | مؤشر مصباح البيان                                              |
| ٩٧                    | رقم الطراز التنظيمي                                            |
| ٩٨                    | إعلان مطابقة المواصفات                                         |
| ٩٩                    | برنامج خدمة المنتج البيئي                                      |
| ٩٩                    | استخدام الورقى                                                 |
| ٩٩                    | البلاستيك                                                      |
| ٩٩                    | أوراق بيانات سلامة المواد                                      |
| ٩٩                    | مواد المنتج المحظورة                                           |
| ٩٩                    | برنامج إعادة التدوير                                           |
| ٩٩                    | برنامج إعادة تدوير مستلزمات طابعة HP inkjet                    |
| ة في الاتحاد الأوروبي | التخلص من نفايات المستلزمات من قبل مستخدمين في المنازل الشخصيا |
| ١                     | استهلاك الطاقة                                                 |
| ۱۰۱                   | الفهرس.                                                        |

## ۱ الشروع في التشغيل

يقدم هذا الدليل تفاصيل حول استخدام الجهاز وحل المشكلات.

- العثور على مصادر للمنتج
  - فهم أجزاء الجهاز

## العثور على مصادر للمنتج

يمكنك الحصول على معلومات المنتج والمزيد من مصادر استكشاف الأخطاء وإصلاحها غير الواردة في هذا الدليل من المصادر التالية:

| المصدر                                    | الوصف                                                                                                    | الموقع                                                                        |
|-------------------------------------------|----------------------------------------------------------------------------------------------------|-------------------------------------------------------------------------------|
| ملصق الإعداد                              | يقدم معلومات الإعداد مزودة برسوم<br>توضيحية.                                                                                                    | يرد مع الجهاز نسخة مطبوعة من هذا<br>المستند.                                  |
| الملف التمهيدي Readme وملاحظات<br>الإصدار | يوفر أحدث المعلومات وتلميحات<br>استكشاف الأخطاء وإصلاحها.                                                                                                    | مرفق بالقرص المضغوط Starter<br>(البدء).                                       |
| مربع الأدوات ®Microsoft)<br>Windows®)     | يوفر معلومات حول حالة رأس الطباعة<br>والوصول إلى خدمات الصيانة.<br>للمزيد من المعلومات، راجع <u>صندوق</u><br>الأدوات (Windows).                                                                                                   | يتم تثبيت مربع الأدوات عادة مع برنامج<br>الجهاز كأحد خيارات التثبيت المتوفرة. |
| أداة طابعة HP المساعدة (Mac OS)           | وتحتوي على أدوات لضبط إعدادات<br>الطباعة، ومعايرة الجهاز، وتنظيف<br>رؤوس الطباعة، وطباعة صفحة التكوين<br>الإنترنت، والحصول على معلومات الدعم<br>من موقع الويب.<br>المزيد من المعلومات، راجع <u>HP</u><br>Printer Utility (Mac.OS) | يتم تثبيت أداة طابعة HP المساعدة HP<br>Printer Utility عادة مع برنامج الجهاز. |
| الدعم الفوري (HP Instant Support)         | تساعد أدوات الدعم الفوري في التعرف<br>السريع على مشكلات الطباعة وتشخيصها<br>وحلها.<br>للمزيد من المعلومات، راجع الدعم<br>الفوري (HP Instant Support).                                                                             | متوافر عبر أي مستعرض ويب قياسي أو<br>من خلال مربع الأدوات (Windows).          |
| لوحة التحكم                               | تقدم معلومات الحالة والخطأ والتحذيرات<br>التي تتعلق بعمليات التشغيل.                                                                                                    | للمزيد من المعلومات، راجع أزرار<br>ومصابيح لوحة التحكم.                       |
| السجلات والثقارير                         | توفر معلومات حول الأحداث التي وقعت<br>بالطابعة.                                                                                                    | للمزيد من المعلومات، راجع مراقبة الجهاز .                                     |
| صفحة الاختبار الذاتي التشخيصي             | <ul> <li>معلومات الجهاز :</li> <li>اسم المنتج</li> <li>رقم الطراز</li> <li>الرقم المسلسل</li> <li>رقم إصدار البرامج الثابتة</li> <li>عدد الصفحات المطبوعة من</li> <li>الأدراج والملحقات</li> </ul>                                | للمزيد من المعلومات، راجع <u>معرفة</u><br><u>صفحة تشخيص الاختبار الذاتي.</u>  |

| ۱ | ىل | الفص |
|---|----|------|
|---|----|------|

| (جانا                                                  |                                                                                                    |                                                                                                    |  |  |  |  |
|--------------------------------------------------------|----------------------------------------------------------------------------------------------------|----------------------------------------------------------------------------------------------------|--|--|--|--|
| المصدر                                                 | الوصف                                                                                                    | الموقع                                                                                              |  |  |  |  |
|                                                        | <ul> <li>مستويات الحبر</li> <li>الحالة الصحية لرأس الطباعة</li> </ul>                                                                         |                                                                                                    |  |  |  |  |
| طباعة صفحة تشخيصات لمشكلات الجودة                      | نقوم بتشخيص المشكلات التي تؤثر على<br>جودة الطباعة، وتساعد على تحديد ما إذا<br>كنت تريد تشغيل أية أدوات صيانة من<br>أجل تحسين جودة مطبو عاتك. | للمزيد من المعلومات، راجع طباعة<br>صفحة تشخيص جودة الطباعة.                                         |  |  |  |  |
| مواقع HP على الويب                                     | توفر أحدث برامج الطابعة وأحدث<br>معلومات الدعم.                                                                                               | www.hp.com/support<br>www.hp.com                                                                    |  |  |  |  |
| الدعم الهاتفي لشركة HP                                 | يسرد معلومات تساعد على الاتصال<br>بشركة HP. و هذه الخدمة مجانية خلال<br>فترة الضمان.                                                          | للمزيد من المعلومات، راجع <u>الحصول</u><br><u>على دعم HPالفني بالتليفون</u> .                       |  |  |  |  |
| تعليمات برنامج الصور والمصورات HP<br>photo and imaging | لتقديم المعلومات عن استخدام البرنامج.                                                                                                    | للمزيد من المعلومات، راجع ا <u>ستخدام</u><br>برنامج الصور والمصورات <u>HP</u><br>photo and imaging. |  |  |  |  |

## فهم أجزاء الجهاز

- •
- منظر أمامي منطقة مستلزمات الطباعة •
  - منظر خلفي •
- أزرار ومصابيح لوحة التحكم •
  - معلومات التوصيل

منظر أمامي

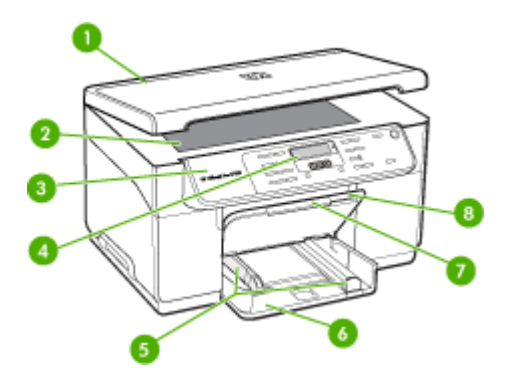

| غطاء الماسحة الضوئية | 1 |
|----------------------|---|
| زجاج الماسحة         | 2 |
| لوحة التحكم          | 3 |
| الشاشة               | 4 |

|                               | (تابع) |
|-------------------------------|--------|
| أدلة الطول / العرض            | 5      |
| حاوية الإدخال                 | 6      |
| وصلة لصينية استقبال المطبوعات | 7      |
| صينية استقبال المطبو عات      | 8      |

منطقة مستلزمات الطباعة

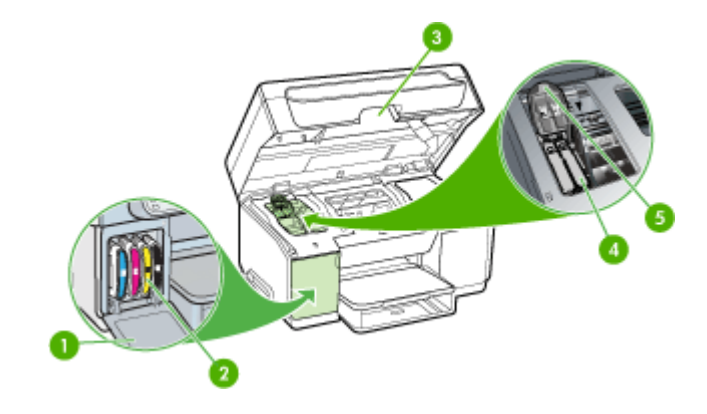

| باب خرطوشة الحبر       | 1 |
|------------------------|---|
| خراطيش الحبر           | 2 |
| باب مدخل حاملة الطباعة | 3 |
| رؤوس الطباعة           | 4 |
| مزلاج رأس الطباعة      | 5 |

منظر خلفي

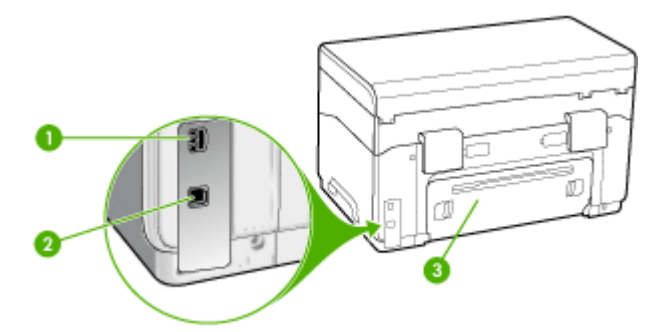

| 1 وحدة الطاقة            |  |
|--------------------------|--|
| 2 منفذ ناقل عام تسلسلي خ |  |
| 3 لوحة الوصول الخلفية    |  |

## أزرار ومصابيح لوحة التحكم

يوفر الشكل التالي والجدول المتعلق به مرجعًا سريعًا لوظائف لوحة التحكم.

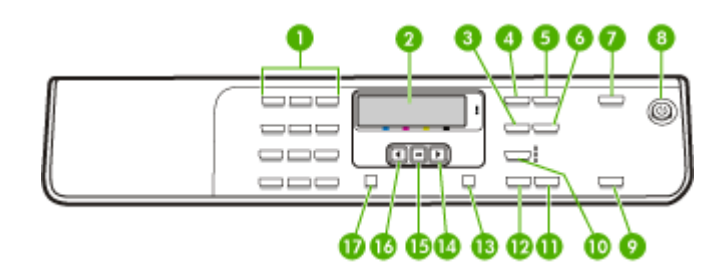

| بطاقة لاصقة | الأسم والوصف                                                                                                    |
|-------------|----------------------------------------------------------------------------------------------------|
| 1           | <b>لوحة المفاتيح</b> : لإدخال القيم.                                                                                                    |
| 2           | ا <b>لشاشة</b> : عرض القوائم والرسائل <u>.</u>                                                                                                    |
| 3           | Reduce/Enlarge (تصغير/تكبير): لتغيير حجم النسخة من أجل الطباعة.                                                                                                    |
| 4           | Copy Menu (قائمة النسخ): لعرض قائمة Copy (نسخ) من أجل تحديد الخيارات.                                                                                                    |
| 5           | Number of Copies (عدد النسخ): حدد عدد النسخ التي تريد طباعتها.                                                                                                    |
| 6           | Lighter/Darker (أفتح/ أغمق): للتحكم في درجة إعتام النسخة.                                                                                                    |
| 7           | Scan To (مسح إلى): يقوم بعرض قائمة Scan To من أجل تحديد وجهة مسح.                                                                                                    |
| 8           | Power (الطاقة): لتشغيل الجهاز أو إيقاف تشغيله. سيضيء زر الطاقة Power عندما يكون الجهاز قيد التشغيل. سيومض<br>المصباح عند القيام بعمل ما.                                                    |
|             | عندما يكون الجهاز في وضع إيقاف التشغيل، تصل أقل كمية من الطاقة إليه. لفصل مصدر الطاقة تمامًا، قم بإيقاف تشغيل الجهاز ،<br>ثم افصل سلك الطاقة.                                               |
| 9           | <b>START SCAN (بدء المسح)</b> : لبدء مهمة مسح ثم إرسالها إلى الوجهة التي قمت بتحديدها باستخدام زر Scan To (مسح إلى)                                                                         |
| 10          | Quality (الجودة): لتحديد الجودة Best أو Normal للنسخ.                                                                                                    |
| 11          | <b>START COPY Color (بدء النسخ بالألو</b> ان): لبدء عملية النسخ بالألوان.                                                                                                    |
| 12          | START COPY Black (بدء النسخ بالأسود): يقوم ببدء عملية نسخ بالأبيض والأسود.                                                                                                    |
| 13          | Cancel (إلغاء): لإيقاف مهمة، أو الخروج من قائمة أو الخروج من الإعدادات.                                                                                                    |
| 14          | <b>سهم إلى اليمين</b> : لزيادة القيم في الشاشة.                                                                                                    |
| 15          | OK (موافق): لتحديد قائمة أو إعداد في الشاشة.                                                                                                    |
| 16          | <b>سهم إلى اليسار</b> : لتقايل القيم في الشاشة.                                                                                                    |
| 17          | Setup (إعداد): يقوم بعرض قائمة Setup (الإعداد) لإعداد تقارير وإعدادات صيانة أخرى والوصول إلى قائمة Help. يقوم<br>الموضوع الذي حددته في قائمة Help بفتح نافذة التعليمات على شائسة الكمبيوتر. |

معلومات التوصيل

| ميزات البرا                                                    | إر                        | مج المعتمدة إرشادات الإعداد                                                                                | عدد أجهزة الكمبيوتر المتصلة<br>الذي يُوصى به لأفضل أداء                                                                           | الوصف          |
|----------------------------------------------------------------|---------------------------|----------------------------------------------------------------------------------------------------|----------------------------------------------------------------------------------------------------|----------------|
| كافة الميزات                                                   | ات                        | ت معتمدة.<br>على إر شادات مفصلة.                                                                           | جهاز كمبيوتر واحد متصل من<br>خلال كابل USB بمنفذ USB<br>2.0 عالى السرعة الخلفي في<br>الجهاز .                                     | توصيل USB      |
| كافة الميزات<br>الكمبيوتر اله<br>دعم ميزة الو<br>الكمبيوتر الا | ات<br>تم <u>ء</u><br>يهزة | اتبع الإرشادات في مشاركة الجهار<br>مضيف معتمدة. يتم <u>على شبكة محلية</u> .<br>طباعة فقط في أجهزة<br>أخرى. | حتى خمس أجهزة كمبيوتر .<br>يجب تشغيل الكمبيوتر المضيف<br>دائما وإلا لن تتمكن أجهزة<br>الكمبيوتر الأخرى من الطباعة إلى<br>الجهاز . | مشاركة الطابعة |

## ٢ تركيب الملحقات

يحتوي هذا القسم على المواضيع التالية:

- تركيب وحدة الطباعة على الوجهين
  - تركيب الصينية 2
- تشغيل الملحقات في برنامج تشغيل الطابعة

## تركيب وحدة الطباعة على الوجهين

🛱 ملاحظة هذه الميزة متاحة مع بعض طرز الجهاز.

يمكنك الطباعة على كلا وجهي الورقة تلقائيًا عند تركيب وحدة الطباعة على الوجهين أليًا (وحدة الطباعة على الوجهين). للحصول على معلومات حول استخدام وحدة الطباعة على الوجهين، راجع الطباعة على الوجهين (طباعة على الوجهين).

#### لتركيب وحدة الطباعة على الوجهين

- اضغط على الأزرار الموجودة في لوحة الوصول الخلفية وأخرجها من الجهاز.
- ٢. حرك وحدة الطباعة على الوجهين داخل الطابعة حتى تستقر في مكانها. لا تضغط على الأزرار الموجودة على جانبي وحدة الطباعة على الوجهين عند تركيبها، ولكن استخدم هذه الأزرار فقط عند إخراج الوحدة من الجهاز.

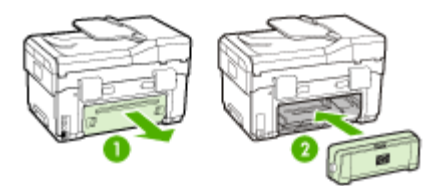

## تركيب الصينية 2

😤 ملاحظة 🛛 هذه الميزة اختيارية مع بعض طرز الجهاز

ويمكن للدرج 2 استيعاب ما يصل إلى 350 ورقة من الورق العادي. لمزيد من المعلومات حول بيانات الشراء، راجع مستلزمات وملحقات HP.

- لتركيب الصينية 2
- أخرج الصينية من العبوة، وأزل أشرطة ومواد التغليف ثم حرك الصيني إلى الموقع المجهز. ويجب أن يكون السطح قويًا ومستويًا.

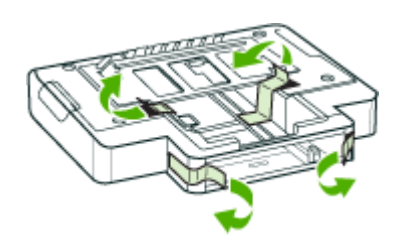

- ۲. أوقف تشغيل الجهاز، وافصل سلك التيار.
  - ۳. ضع الجهاز أعلى الصينية.
- <u>
   منابع</u>
   من حريصًا على عدم وضع أصابعك ويديك أسفل الجهاز.

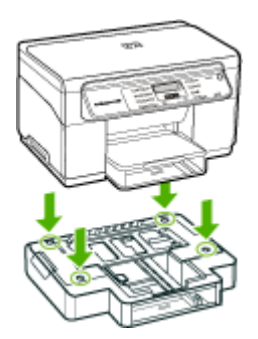

- ع. صل سلك التيار ثم قم بتشغيل الجهاز.
- شغل الصينية 2 في برنامج تشغيل الطابعة. للمزيد من المعلومات، راجع تشغيل الملحقات في برنامج تشغيل الطابعة.

## تشغيل الملحقات في برنامج تشغيل الطابعة

- لتشغيل الملحقات في أجهزة نظام Windows
- لتشغيل الملحقات في أجهزة نظام Macintosh

#### لتشغيل الملحقات في أجهزة نظام Windows

بعد تثبيت برنامج الجهاز في الكمبيوتر؛ يجب تشغيل الصينية 2 في برنامج تشغيل الطابعة لكي تعمل مع الجهاز. (لا يجب تشغيل وحدة الطابعة على الوجهين).

- انقر فوق ابدأ، أشر إلى إعدادات، ثم انقر فوق طابعات أو طابعات وفاكسات.
   أو \_
  - انقر الزر ابدأ، ثم انقر لوحة التحكم، ثم انقر نقرًا مزدوجًا على طابعات.
- ٢. انقر بزر الماوس الأيمن فوق رمز الطابعة، ثم انقر فوق خصائص أو افتراضيات المستند أو تفضيلات الطباعة.
- ٣. اختر إحدى علامات التبويب التالية: Configure (بعدادات الجهاز)، أو Device Settings (بعدادات الجهاز)، أو Device Options (خيارات الجهاز). (يعتمد اسم علامة التبويب على برنامج تشغيل الطابعة ونظام التشغيل). في علامة التبويب المختارة؛ اضغط على الملحق المطلوب تشغيله، ثم اضغط Installed في القائمة المنسدلة، ثم اضغط MO.

#### لتشغيل الملحقات في أجهزة نظام Macintosh

يقوم نظام Mac OS بتشغيل كل الملحقات في برنامج تشغيل الطابعة تلقائيًا عند تثبيت برنامج الجهاز . وعند إضافة ملحق جديد فيما بعد؛ فقم باتباع الخطوات التالية:

- 1. انقر فوق رمز Printer Setup Utility الموجود في Dock (الحامل).
- ٤. في نافذة Printer List انقرة نقرة واحدة على الجهاز الذي تريد إعداده لاختياره.
  - ۳. من قائمة Printers (الطابعات)، اختر Show info (عرض المعلومات).
- انقر على القائمة المنسدلة Names and Location ثم اختبر Installable Options (الخيارات القابلة للتثبيت).
  - انقر على الوحدة الملحقة التي ترغب في تشغيلها.
  - ۱۰ انقر فوق Apply Changes (تطبيق التغييرات).

## استخدام الجهاز

٣

يحتوي هذا القسم على المواضيع التالية:

- استخدام قوائم لوحة التحكم
- أنواع رسائل لوحة التحكم
  - تغيير إعدادات الجهاز
- استخدم (Windows) HP Solution Center (Windows)
- استخدام برنامج الصور والمصورات HP photo and imaging
  - تحميل النسخ الأصلية
  - تحديد وسائط الطباعة
    - <u>تحميل الوسائط</u>
    - تكوين الصينيتين
  - طباعة على الوسائط الخاصة والوسائط ذات الأحجام المخصصة
    - طباعة بدون أطر بيضاء

## استخدام قوائم لوحة التحكم

توفر الأقسام التالية مرجعًا سريعًا للقوائم من المستوى الأعلى التي تظهر على الشاشة الملونة. لعرض القائمة؛ اضعط زر القائمة الخاص بالوظيفة المطلوب استخدامها.

- قائمة Scan (المسح): تمثل قائمة الوجهات. تتطلب بعض الوجهات تحميل برنامج HP Photosmart Software.
  - قائمة Copy (نسخ): خيارات القائمة:
    - اختيار أعداد النسخ
  - Reducing/enlarging
    - اختيار حجم ونوع وسائط الطباعة

## أنواع رسائل لوحة التحكم

يحتوي هذا القسم على المواضيع التالية:

- رسائل الحالة
- الرسائل التحذيرية
  - وسائل الخطأ
- رسائل الخطأ الهامة

#### رسائل الحالة

رسائل الحالة تعكس الحالة الحالية للجهاز . وتخبرك أن العمل عادي ولا توجد عمل معين لمسحها. وتتغير الرسائل تبعًا لتغير حالة الجهاز . فعندما يكون الجهاز مستعدًا؛ وليس مشغولا، ولا توجد رسائل تحذيرية معلقة؛ فإن رسالة الحالة READY (جاهز) تظهر إذا كان الجهاز قيد التشغيل.

#### الرسائل التحذيرية

الرسائل التحذيرية تظهر عند حدوث ما يتطلب الانتباه ولكنها لا تمنع استخدام الجهاز. ومنها CYAN INK LOW (افحص الحبر الآن). وتظهر تلك الرسائل إلى أن تحل المشكلة.

#### رسائل الخطأ

وظيفة رسائل الخطأ هي الإعلام بوجوب حل المشكلة، مثل إضافة وسائط أو إزالة انحشار الوسائط. ويصحب تلك الرسائل في العادة ضوء التنبيه الأحمر الوامض Attention. اتخذ الإجراء المناسب لمواصلة الطباعة.

إذا عرضت رسالة الخطأ رمز الخطأ؛ فاضغط على زر الطاقة Power لإنهاء عمل الجهاز، ثم أعد تشغيله. في معظم الحالات، يؤدي هذا الإجراء إلى حل المشكلة. أما في حالة استمرار ظهور الرسالة، فقد يكون الجهاز بحاجة إلى صيانة. اكتب رمز الخطأ؛ ثم انتقل إلى الدعم الفوري (HP Instant Support) لمعرفة المزيد عن الأسباب المحتملة لظهور الرسالة. للمزيد من المعلومات، راجع <u>الدعم الفوري (HP Instant Support)</u>.

#### رسائل الخطأ الهامة

رسائل الخطأ الهامة تخبرك بتعطل الجهاز. يمكن مسح بعض تلك الرسائل بالضغط على زر الطاقة Power لإنهاء عمل الجهاز، ثم إعادة تشغيله. وإذا استمر الخطأ الحرج؛ فيجب خدمة الجهاز. للمزيد من المعلومات، راجع <u>الدعم والضمان</u>.

## تغيير إعدادات الجهاز

يمكن تغيير إعدادات الجهاز من هذه الأماكن:

- من لوحة التحكم.
- من HP Solution Center (Windows) أو HP Solution Center (Windows). للمزيد من المعلومات، راجع استخدام برنامج الصور والمصورات HP photo and imaging.

HP Solution Center أو في HP Solution Center أو في HP Device Manager (مدير أجهزة HP)

#### تغيير الإعدادات من لوحة التحكم

#### في لوحة التحكم؛ اضغط زر القائمة للوظيفة التي تستخدمها (مثلاً قائمة Copy (نسخ)).

- ٢. للوصول إلى الخيار المطلوب تغييره؛ استخدم إحدى الطرق التالية:
- اضغط زر لوحة التحكم، ثم استخدم السهم لليمين أو اليسار لضبط القيمة.
  - حدد الخيار من القائمة في شاشة لوحة التحكم.
  - ۳. حدد القيمة المطلوبة، ثم اضغط على OK (موافق).

#### لتغيير الإعدادات من مركز حلول HP (Windows)

▲ راجع استخدام برنامج الصور والمصورات HP photo and imaging.

#### لتغيير الإعدادات من برنامج الصور والمصورات برنامج (Mac OS) التغيير الإعدادات من برنامج الصور والمصورات برنامج

- 1. انقر فوق رمز HP Device Manager لموجود في Dock (الحامل).
  - ۲. اختر الجهاز في القائمة المنسدلة Devices (الأجهزة).
- ٣. في القائمة Information and Settings (معلومات وإعدادات)؛ اضغط على العنصر المطلوب تغييره.

## HP Solution Center (Windows) استخدم

في كمبيوتر يعمل بنظام التشغيل Windows؛ يكون HP Solution Center هو نقطة الوصول لبرنامج برنامج HP Photosmart Software. استخدم HP Solution Center لتغيير إعدادات الطباعة وطلب المستلزمات والوصول إلى التعليمات على الشاشة.

تختلف الميزات المتوفرة في HP Solution Center تبعًا للأجهزة المثبّنة لديك. يتم تخصيص HP Solution Center لعرض الرموز المتعلقة بالجهاز المحدد. إذا لم يكن الجهاز الذي تم تحديده مزوداً بميزة معينة؛ لن يظهر رمز تلك الميزة في HP Solution Center. إذا لم يكن برنامج HP Solution Center المثبت على جهاز الكمبيوتر يحتوي على أية رموز؛ فمن الممكن حدوث خطأ اثناء تثبيت البرنامج. لتصحيح ذلك استخدم Control Panel (لوحة التحكم) في Windows لإلغاء تثبيت برنامج HP Photosmart Software بشكل كامل، ثم قم بإعادة تثبيت البرنامج. للمزيد من المعلومات، راجع التعليمات الظاهرة على الشائشة المزودة مع الجهاز.

للحصول على معلومات عن فتح HP Solution Center، راجع استخدام برنامج الصور والمصورات HP photo. and imaging.

## استخدام برنامج الصور والمصورات HP photo and imaging

يمكن استخدام برنامج الصور والمصورات HP photo and imaging للوصول إلى الكثير من الميزات التي لا تتوفر من خلال لوحة التحكم.

يتم تثبيت البرنامج على جهاز الكمبيوتر أثناء الإعداد. للمزيد من المعلومات، راجع وثائق الإعداد المتوفر مع جهازك.

تختلف طريقة الوصول إلى برنامج الصور والمصورات HP photo and imaging تبعًا لنظام التشغيل (OS). على سبيل المثال؛ إن كان يوجد لديك كمبيوتر يعمل بنظام التشغيل Windows؛ فتكون نقطة الوصول لبرنامج الصور والمصورات HP photo and imaging هي الإطار برنامج HP Photosmart Software. على سبيل المثال؛ إن كان يوجد لديك كمبيوتر يعمل بنظام التشغيل Macintosh؛ فتكون نقطة الوصول لبرنامج الصور والمصورات HP بن كان يوجد لديك معبيوتر يعمل بنظام التشغيل HP photosmart فتكون نقطة الوصول لبرنامج الصور إن كان يوجد لديك معبيوتر يعمل بنظام التشغيل HP photosmart فتكون نقطة الوصول لبرنامج الصور والمصورات HP ان كان يوجد لديك معبيوتر يعمل بنظام التشغيل HP photosmart فتكون نقطة الوصول لبرنامج الصور والمصورات HP ال كان يوجد لديك معام التشغيل، تعام المصورات HP ومعام التشغيل، تعتبر نقطة الدخول هي لوحة الانطلاق إلى برنامج الصور والمصورات HP ومنه مع الموجداته.

#### لفتح برنامج HP Photosmart Software في كمبيوتر يعمل بنظام التشغيل Windows

- اعمل واحداً مما يلي:
- من سطح مكتب Windows، انقر نقرًا مزدوجًا فوق الرمز برنامج HP Photosmart Software.
- في صينية النظام الموجودة في أقصى يمين شريط مهام Windows، انقر نقرًا مزدوجًا فوق رمز HP Digital Imaging Monitor (شاشة الصور الرقمية من HP).
- من شريط المهام، انقر فوق Start (ابدأ)، وأشر إلى Programs (البرامج) أو All Programs (كافة البرامج)، ثم حدد HP Photosmart Software.
  - . في حالة تثبيت أكثر من جهاز HP؛ حدد علامة التبويب لاسم ' المنتج.

ت ملاحظة في أجهزة الكمبيوتر التي تعمل بنظام التشغيل Windows, تختلف الميزات المتوفرة في برنامج HP Photosmart Software استنادًا إلى الأجهزة المثبتة لديك. يتم تخصيص لعرض الرموز المتعلقة بالجهاز المحدد. إذا لم يكن الجهاز الذي تم تحديده مزوداً بميزة معينه؛ فلن يظهر رمز تلك الميزة في البرنامج.

ين: تلميح إذا لم يكن برنامج برنامج BP Photosmart Software المثبت على جهاز الكمبيوتر يحتوي على أية رموز؛ فمن الممكن حدوث خطأ أثناء تثبيت البرنامج. لتصحيح ذلك؛ استخدم Control Panel (لوحة التحكم) في Windows لإلغاء تثبيت برنامج برنامج HP Photosmart Software بشكل كامل؛ ثم قم بإعادة تثبيت البرنامج. للمزيد من المعلومات، راجع لوحة الإعداد المرفقة مع جهازك.

#### لفتح برنامج HP Photosmart Studio في جهاز كمبيوتر يعمل بنظام التشغيل Macintosh

- القر فوق رمز HP Photosmart Studio الموجود في Dock (القاعدة). عندئذ، تظهر نافذة HP Photosmart Studio.
- ۲. في شريط المهام لـ HP Photosmart Studio, انقر فوق Devices (الأجهزة). سيتم فتح نافذة HP Device Manager (إدارة الأجهزة من HP).
- ٣. اختر الجهاز من القائمة المنسدلة Device.
   هنا تتمكن من المسح، واستيراد الوثائق، وتنفيذ إجراءات الصيانة مثل فحص مستويات الحبر في خر اطيش الطباعة.

ملاحظة في جهاز كمبيوتر Macintosh؛ تختلف الميزات المتوفرة في برنامج HP Photosmart Studio تبعًا للجهاز المختار.

بَنْ: **تلميح** عند فتح برنامج HP Photosmart Studio, يمكن الوصول إلى اختصارات قائمة Dock (القاعدة) من خلال تحديد زر الماوس وتثبيته فوق رمز HP Photosmart Studio في Dock (القاعدة).

## تحميل النسخ الأصلية

يمكن تحميل المستند الأصلي للنسخ أو مهمة المسح في زجاج الماسحة.

#### تحميل نسخة أصلية على زجاج الماسحة

يمكن النسخ أو المسح حتى نُسخ أصلية بحجم letter أو A4 من خلال تحميلها على الزجاج.

ملاحظة لا تعمل العديد من الميزات الخاصة بشكل صحيح إذا لم يكن السطح الزجاجي والغطاء نظيفين. للمزيد من المعلومات، راجع <u>تنظيف الجهاز</u>

#### لتحميل نسخة أصلية على زجاج الماسحة

- ارفع غطاء الماسحة.
- ٢. قم بتحميل النسخة الأصلية مع توجيه الوجه المخصص للطباعة إلى الأسفل في الزاوية الأمامية اليمنى للسطح الزجاجي.

يَهُ: **تلميح** للمزيد من التعليمات حول تحميل النسخ الأصلية, راجع الأدلة المحفورة على طرف السطح الزجاجي.

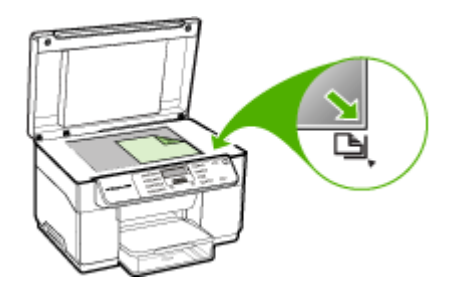

٣. أغلق الغطاء.

### تحديد وسائط الطباعة

تم تصميم الجهاز بحيث تعمل على نحو جيد مع أغلب أنواع وسائط المكتب. من الأفضل اختبار تشكيلة متنوعة من أنواع الورق قبل شراء كميات كبيرة. استخدم وسائط HP للحصول على أفضل جودة طباعة. تفضل بزيارة موقع HP على الويب <u>www.hp.com</u> للمزيد من المعلومات عن وسائط HP.

#### تلميحات حول تحديد وسائط الطباعة واستخدامها

لحصول على أفضل نتائج, اتبع الإرشادات التالية.

- ينبغي دومًا استخدام مواد تتوافق مع مواصفات الجهاز للمزيد من المعلومات، راجع التعرف على أنواع الوسائط المدعومة.
  - حمِّل نوعًا واحدًا فقط من الورق داخل أحد الأدراج في المرة الواحدة.
- بالنسبة للصينية 1 والصينية 2، حمّل الوسائط بحيث يكون الوجه المخصص للطباعة لأسفل ومحاذاتها مقابل الحواف اليمنى والخافية للدرج. الصينية 2 تتوفر في بعض الطرز. للمزيد من المعلومات، راجع <u>تحميل الوسائط</u>.
  - الدرج 2 مخصص لحمل الورق العادي فقط.
  - يجب عدم زيادة حمل الأدراج. للمزيد من المعلومات، راجع التعرف على أنواع الوسائط المدعومة.
  - لتفادي انحشار الورق والحصول على جودة طباعة ردينة والمشكلات الأخرى المتعلقة بالطابعة، تجنب استخدام الوسائط التالية:
    - النماذج متعددة الأجزاء
    - · الوسائط التالفة أو الملتفة أو المتجعدة
    - الوسائط التي تحتوي على أجزاء مقطوعة أو ثقوب
    - · الوسائط ذات النسيج السميك أو المنقوشة أو التي لا تمتص الحبر بشكل جيد.
      - الوسائط الخفيفة للغاية أو التي يسهل تمددها

#### البطاقات والأظرف

- تجنب استخدام الأظرف الملساء للغاية أو الأظرف ذاتية اللصق أو التي تحتوي على مشابك أو إطارات. تجنب كذلك الأظرف التي تحتوي على حواف سميكة, أو غير منتظمة, أو متجعدة الحواف؛ أو التي تحتوي على مناطق متجعدة أو ممزقة, أو تكون تالفة بأي شكل آخر.
  - استخدم الأظرف ذات التركيب الجيد وتأكد من طي ثناياه بشكل حاد.
    - حمِّل الأظرف على أن تتجه ألسنتها لأعلى.

#### وسائط الصور

- استخدام الوضع ممتازة لطباعة الصور الفوتوغرافية. لاحظ أنه في حالة تحديد هذا الوضع، تستغرق مهام الطباعة وقتًا أطول وتستهلك ذاكرة أكبر من الكمبيوتر.
- قم بإزالة كل ورقة فور خروجها وضعها جانبًا حتى تجف. فترك الوسائط المبتلة حتى يتم تجميعها يؤدي إلى تلطخ الحبر.

#### أغشية شفافة

- ضع الأغشية الشفافة مع توجيه الوجه الخشن لأسفل والشريط اللاصق تجاه الجزء الخلفي من الجهاز.
- استخدم الوضع Normal للطباعة على الأغشية الشفافة. يوفر هذا الوضع وقتًا أطول للجفاف ويضمن جفاف الحبر تمامًا قبل خروج الصفحة التالية إلى صينية الاستقبال.
- قم بإزالة كل ورقة فور خروجها وضعها جانبًا حتى تجف فترك الوسائط المبتلة حتى يتم تجميعها يؤدي إلى تلطخ الحبر.

#### الوسائط ذات الحجم المخصص

- · استخدم الوسائط ذات الحجم المخصص التي يدعمها الجهاز .
- في حالة دعم التطبيق لديك الوسائط ذات الحجم المخصص، فقم بتعيين حجم الوسائط في التطبيق قبل طباعة المستند.
   أما في حالة عدم دعمه، فقم بتعيين الحجم في برنامج تشغيل الجهاز. قد تحتاج إلى إعادة ضبط تنسيق المستندات الموجودة لطباعتها بشكل صحيح على الوسائط ذات الحجم المخصص.

الفصل ۳

التعرف على أنواع الوسائط المدعومة

استخدم جداول ا<u>لتعرف على الأحجام المدعمة</u> و التعرف على أنواع الوسائط المدعومة <u>وأوزانها</u> لتحديد الوسائط الصحيحة التي ستستخدمها مع جهازك، وتحديد الميزات التي سوف تعمل مع الوسائط.

- التعرف على الأحجام المدعمة
- التعرف على أنواع الوسائط المدعومة وأوزانها

### التعرف على الأحجام المدعمة

| الصينية 2 ووحدة الطباعة على الوجهين تتوفر في بعض الطرز.<br> |              |              |                                                                 |
|-------------------------------------------------------------|--------------|--------------|-----------------------------------------------------------------|
| وحدة الطباعة على الوجهين                                    | الدرج 2      | الدرج 1      | حجم الوسانط                                                     |
|                                                             | ÷            |              | أحجام الوسائط القياسية                                          |
| ~                                                           | ~            | $\checkmark$ | ورق بحجم U.S. Letter مقاس ( 279 × 216مم، 8.5<br>11 ×بوصة)       |
|                                                             | ~            | ~            | 8.5 × 13 بوصة (330 × 216 مم)                                    |
|                                                             | ~            | $\checkmark$ | ورق بحجم U.S. Legal مقاس ( 356 × 216مم، 8.5<br>14 ×بوصة)        |
| ~                                                           | ~            | ~            | A4 مقاس ( 297 × 210مم، 11.7 × 8.3بوصة)                          |
| ~                                                           | ~            | $\checkmark$ | ورق بحجم U.S. Executive مقاس ( 267 × 184مم،<br>10.5 × 2.27بوصة) |
|                                                             |              | ~            | ورق بحجم U.S. Statement مقاس (216 × 140<br>مم، 8.5 × 5.5يوصة)   |
| ~                                                           | $\checkmark$ | ~            | B5 مقاس ( 257 × 182مم 10.12 × 7.17 بوصة)                        |
| ~                                                           |              | ~            | A5 مقاس ( 210 × 148مم، 8.3 × 5.8بوصة)                           |
| ~                                                           |              | ~            | 8 × 6 بوصة                                                      |
|                                                             |              | $\checkmark$ | حجم A4 بدون أطر بيضاء (297 × 210 مم، 11.7 ×<br>8.3 بوصة)        |
|                                                             |              | $\checkmark$ | حجم A5 بدون أطر بيضاء (210 × 148 مم، 8.3 ×<br>5.8 بوصة)         |
|                                                             |              | $\checkmark$ | حجم B5 بدون أطر بيضاء (257 × 182 مم 10.12 ×<br>7.17 بوصة)       |
|                                                             | ·            |              | الأظرف                                                          |
|                                                             |              | $\checkmark$ | ظرف أمريكي 10# (241 × 105 مم، 9.5 × 4.12<br>بوصة)               |
|                                                             |              | ~            | ظرف Monarch (191 × 98 مم، 7.5 × 3.88 بوصة)                      |
|                                                             |              | $\checkmark$ | أظرف بطاقات التهنئة من HP (152 × 111 مم؛ 6 ×<br>4.38 بوصات)     |
|                                                             |              | ~            | ظرف A2 (146 × 111 مم، 5.75 × 4.37 بوصة)                         |

|                          | 0       |              | (تابع)                                                        |  |
|--------------------------|---------|--------------|---------------------------------------------------------------|--|
| وحدة الطباعه على الوجهين | الدرج 2 | الدرج 1      | حجم الوسائط                                                   |  |
|                          |         | $\checkmark$ | ظرف DL (220 × 110 مم، 8.7 × 4.3 بوصة)                         |  |
|                          |         | $\checkmark$ | ظرف C5 (229 × 162 مم، 9 × 6.4 بوصات)                          |  |
|                          |         | ~            | ظرف C6 (162 × 114 مم، 6.4 × 4.5 يوصات)                        |  |
|                          |         | ~            | أظرف يابانية 3% Chou (235 × 120 مم؛ 9.3 ×<br>4.7 بوصة)        |  |
|                          |         | ~            | أظرف يابانية 4# Chou (205 × 90 مم؛ 8.1 × 3.5<br>بوصة)         |  |
|                          |         | 1            | البطاقات                                                      |  |
|                          |         | ~            | بطاقة فهرس (127 × 76.2 مم، 5 × 3 بوصات)                       |  |
| ~                        |         | $\checkmark$ | بطاقة فهرس (152 × 102 مم، 6 × 4 بوصات)                        |  |
| ~                        |         | $\checkmark$ | بطاقة فهرس (203 × 127 مم، 8 × 5 بوصات)                        |  |
| ~                        |         | ~            | بطاقة A6 (148.5 × 105 مم، 5.83 × 4.13 بوصة)                   |  |
|                          |         | ~            | بطاقة A6 بدون أطر بيضاء (148.5 × 105 مم، 5.83<br>× 4.13 بوصة) |  |
|                          |         | ~            | عم، 5.8 × 100 بوصة) **Hagaki                                  |  |
|                          | ŀ       |              | ورق الصور                                                     |  |
|                          |         | ~            | ورق الصور(127 × 76.2 مم، 5 × 3 بوصات)                         |  |
|                          |         | ~            | ورق الصور (152 × 102 مم، 6 × 4 بوصات)                         |  |
|                          |         | ~            | ورق الصور (7 × 5 بوصات)                                       |  |
|                          |         | ~            | ورق الصور (10 × 8 بوصات)                                      |  |
|                          |         | ~            | ورق الصور (15 × 10 بوصة)                                      |  |
|                          |         | ~            | صور L (127 × 89 مم، 5 × 3.5 بوصة)                             |  |
|                          |         | $\checkmark$ | ورق صور بدون أطر بيضاء (152 × 102 مم، 6 × 4<br>بوصات)         |  |
|                          |         | ~            | ورق صور بدون أطر بيضاء (7 × 5 بوصات)                          |  |
|                          |         | ~            | ورق صور بدون أطر بيضاء (10 × 8 بوصات)                         |  |
|                          |         | $\checkmark$ | ورق صور بدون أطر بيضاء (11 × 8.5 بوصة)                        |  |
|                          |         | $\checkmark$ | ورق صور بدون أطر بيضاء (15 × 10 بوصة)                         |  |
|                          |         | ~            | صور L بدون حدود مقاس (127 × 89 مم، 5 × 3.5<br>بوصة)           |  |
| I                        |         |              | الوسائط الأخرى                                                |  |

الفصل ۳

| يم الوسائط الا                                                                                                    | الدرج 1      | الدرج 2 | وحدة الطباعة على الوجهين |
|----------------------------------------------------------------------------------------------------|--------------|---------|--------------------------|
| ائط ذات حجم مخصص يتراوح عرضها بين 76.2<br>210 مم وطولها من 127 إلى 356 مم (3 إلى 8.5<br>صة عرضًا و5 إلى 14 بوصة طولا)                               | ~            |         |                          |
| المط ذات حجم مخصص ( وحدة تلقيم ألي للوثائق)<br>اوح عرضيها بين 127 و216 مم وطوليها من 241 إلى<br>30 مم (5 إلى 8.5 بوصة عرضاً و9.5 إلى 12 بوصة<br>لا) |              |         |                          |
| يراما (10 × 4 بوصات، 11 × 4 بوصة، و12 × 4<br>صة)                                                                                                    | $\checkmark$ |         |                          |
| رراما بدون أطر بيضاء (10 × 4 بوصات، 11 × 4<br>مسة، و12 × 4 بوصة)                                                                                    | ~            |         |                          |

\*\* الجهاز متوافق مع hagaki العادي ونفث الحبر من Japan Post فقط. وليس متوافقًا مع hagaki الصور من Japan Post.

التعرف على أنواع الوسائط المدعومة وأوزانها

على الوجهين

صينية استقبال

كل الوسائط المدعومة

| الدرج        | النوع        | الوزن                                                    | السعة                                                     |
|--------------|--------------|----------------------------------------------------------|-----------------------------------------------------------|
| الصينية 1    | الورق        | من 60 إلى 105 جم <sup>ام2</sup><br>(16 إلى 28 رطلاً)     | حتى 250 ورقة من الورق العادي<br>(25 مم أو 1 بوصة مجمع)    |
|              | ورق شفاف     |                                                          | ما يصل إلى 70 ورقة<br>(17 مم أو 0.67 بوصة مجمع)           |
|              | ورق صور      | 280 جم/م <sup>2</sup><br>( 75 رطل فاخر)                  | ما يصل إلى 100 ورقة<br>(17 مم أو 0.67 بوصة مجمع)          |
|              | الملصقات     |                                                          | ما يصل إلى 100 ورقة<br>(17 مم أو 0.67 بوصة مجمع)          |
|              | أظرف         | من 75 إلى 90 جم\م <sup>2</sup><br>(20 إلى 24 رطلاً فاخر) | ما يصل إلى 30 ورقة<br>(17 مم أو 0.67 بوصة مجمع)           |
|              | بطاقات       | حتى 200 جم\م <sup>2</sup><br>(فهرس 110 رطل)              | حتى 80 بطاقة                                              |
| الدرج 2      | ورق عادي فقط | من 60 لِلی 105 جم\م <sup>2</sup><br>(16 لِلی 28 رطلا)    | حتى 350 ورقة من الورق العادي<br>(35 مم أو 1.38 بوصة مجمع) |
| وحدة الطباعة | الورق        | من 60 إلى 105 جم\م <sup>2</sup>                          | غير قابل للتطبيق                                          |

(16 إلى 28 رطلاً)

الصينية 2 ووحدة الطباعة على الوجهين تتوفر في بعض الطرز.

حتى 150 ورقة من الورق العادي (طباعة النصوص)

ضبط الحد الأدنى للهوامش

يجب أن تطابق هوامش المستند (أو تتجاوز) إعدادات الهوامش الخاصة بالاتجاه الطولي.

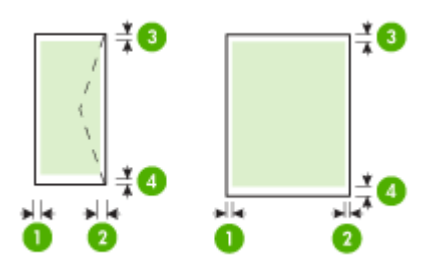

| الوسائط                                                                                                    | (1) المهامش الأيسر    | (2) المهامش الأيمن    | (3) المهامش العلوي     | <b>(4)</b> المهامش<br>السفلي* |
|----------------------------------------------------------------------------------------------------|-----------------------|-----------------------|------------------------|-------------------------------|
| Letter أمريكي<br>ورق Letter<br>A4<br>A4<br>أمريكي Executive<br>يوصة 13 مريكي<br>85<br>A5<br>بطاقات<br>وسائط ذات الحجم المعرف<br>ورق صور | 3.3 مم (0.13<br>بوصة) | 3.3 مم (0.13<br>بوصة) | 3.3 مم (0.13<br>بوصة)  | 0.13 مم (0.13<br>بوصة)        |
| أظرف                                                                                                    | 3.3 مم (0.13<br>بوصة) | 3.3 مم (0.13<br>بوصة) | 16.5 مم (0.65<br>بوصة) | 16.5 مم (0.65<br>بوصة)        |

\* للحصول على إعداد هذا المهامش على كمبيوتر يعمل بنظام الويندوز Windows، اضغط علامة التبويب Advanced (متقدم) في برنامج تشغيل الطابعة، وأختر Minimize Margins (تقليل المهوامش).

### تحميل الوسائط

يوفر هذا القسم إرشادات خاصة بتحميل الوسائط في الجهاز .

💥 **ملاحظة** الدرج 2 اختياري مع بعض طرز الجهاز.

تحميل الصينية 1 (الصينية الرئيسية) . ارفع صينية استقبال المطبو عات.

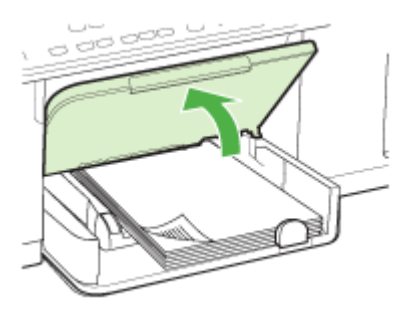

٢. أدخل الوسائط والوجه المخصص للطباعة لأسفل مع محاذاة الوسائط للجانب الأيمن للصينية. تأكد من محاذاة مجموعة الورق للحافتين اليمنى والخافية للصينية، ولا يتجاوز خط مؤشر الصينية.

المحطة لا تحمل الورق أثناء الطباعة.

 حرك موجهات الوسائط الموجودة بالصينية واضبطها بما يتلاءم وحجم الوسائط الذي قمت بتحميلها ثم اخفض صينية استقبال المطبوعات.

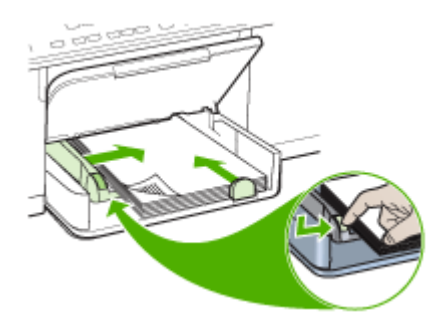

اسحب الوصلة في صينية استقبال المطبو عات.

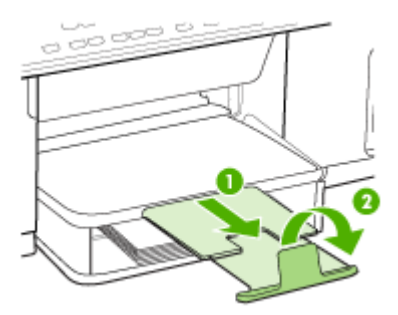

#### تحميل الصينية 2

اسحب الصينية خارج الجهاز بجذب أسفل مقدمة الصينية.

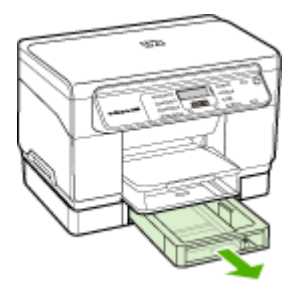

٢. أدخل الورق والوجه المخصص للطباعة لأسفل مع محاذاة الوسائط للجانب الأيمن للدرج. تأكد من محاذاة مجموعة الورق للحافتين اليمني والخلفية للدرج، ولا يتجاوز خط مؤشر الدرج.

🛱 ملاحظة 🛛 يمكن تحميل الدرج 2 بالورق العادي فقط.

٣. حرك موجهات الوسائط الموجودة بالصينية واضبطها بما يتلاءم والحجم الذي قمت بتحميله.

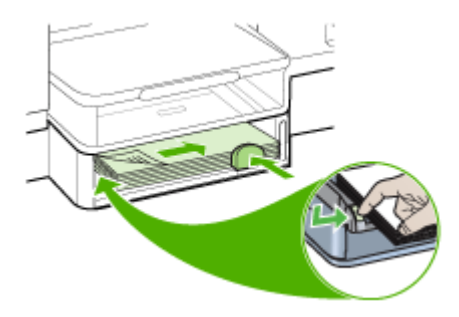

- ٤. أعد إدخال الصينية برفق.
- اسحب الوصلة في صينية استقبال المطبو عات.

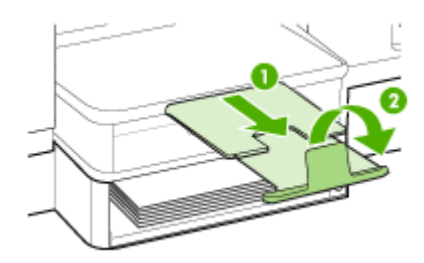

## تكوين الصينيتين

الدرج 2 اختياري في بعض الطرز. للحصول على معلومات الشراء، انظر طلب شراء مستلزمات الطباعة ﷺ عبر الإنترنت.

يقوم الجهاز افتراضيًا بسحب الوسائط من الصينية 1. فإذا كان الصينية 1 فارغة، يسحب الجهاز الوسائط من الصينية 2 (في حالة تركيبها وتحميلها بالوسائط). ولكن يمكنك تغيير هذا السلوك باستخدام الميزات التالية:

- قفل الصينية: استخدم هذه الميزة في حماية الوسائط الخاصة مثل ورق الإسقاط أو الورق المطبوع مسبقًا من الاستخدام العارض. إذا نفدت الوسائط من الجهاز أثناء طباعة أحد المستندات، فلن يستخدم ورقًا من الصينية المقفلة لإكمال مهمة الطباعة.
  - الصينية الافتراضية: استعن بهذه الميزة في تحديد الصينية الأولى التي يسحب الجهاز الوسائط منها.
- المحطقة الاستخدام ميزة قفل الصينية وإعدادات الصينية الافتراضية، عليك تحديد خيار التحديد التلقائي للصينية في برنامج تشغيل الجهاز . إذا كان الجهاز متصلاً بالشبكة وقمت بتعيين الصينية الافتراضية، فسوف يسري هذا الإعداد على كافة مستخدمي الجهاز .

الدرج 2 مخصص لحمل الورق العادي فقط.

يسرد الجدول التالي الطرق التي يمكن اتباعها في استخدام إعدادات الأدرج بما يلائم احتياجات الطباعة.

| أريد                                                                                                    | اتّبع الخطوات التالية                                                                                                    |
|----------------------------------------------------------------------------------------------------|----------------------------------------------------------------------------------------------------|
| قم بتحميل كلا الصينيتين بنفس نوع الوسائط وجعل الجهاز يلتقط<br>الورق من أحد الصينيتين في حالة نفاد الأخر . | <ul> <li>قم بتحميل الوسائط في الصينية 1و الصينية 2. لمزيد من<br/>المعلومات؛ راجع <u>تحميل الوسائط</u>.</li> <li>تأكد من تعطيل ميزة قفل الدرج.</li> </ul> |
| تحميل الوسائط الخاصة (مثّل الورق الشفاف أو ورق الإسقاط)<br>والورق العادي داخل الأدراج.                    | <ul> <li>قم بتحميل الوسائط الخاصة في الصينية 1 أو الصينية 2.</li> <li>تأكد من ضبط ميزة قفل الصينية الصينية 1.</li> </ul>                                 |
| قم بتحميل الوسائط داخل كلتا الصينيين لكن مع جعل الجهاز يلتقط<br>من صينية معينة أولا.                      | <ul> <li>قم بتحميل الوسائط في الصينية 1و الصينية 2.</li> <li>تأكد من ضبط الصينية المطلوبة لتكون الصينية الافتر اضية.</li> </ul>                          |

#### لتكوين الأدراج

دمن تشغيل الجهاز.

- ٢. قم بإجراء مما يلي:
- برنامج تشغيل الطباعة (Windows): انقر فوق الزر Printer services (خدمات الطابعة) في أي من علامتي التبويب ثم انقر فوق Features (الوظائف) أو Color (لون) ثم اختر Paper Handling (معالجة الورق).
  - صندوق الأدوات (Windows): انقر فوق علامة التبويب Services (خدمات) ثم انقر فوق Paper
     Handling (معالجة الورق).
- أداة طابعة HP المساعدة (Mac OS): أضغط Paper Handling (تداول الورق) من لوحة Printer ( المالعة) Settings (إعدادات الطابعة).
  - لوحة التحكم: اضغط زر Setup (إعداد)، حدد Preferences (تفضيلات), ثم حدد Default Tray (الدرج الرئيسي) أو Tray Lock (الدرج الرئيسي) أو الدرج).
    - ۳. انقر فوق OK (موافق) ثم فوق Apply (تطبيق) بعد تغيير إعدادات الصينية المرغوبة.

## طباعة على الوسائط الخاصة والوسائط ذات الأحجام المخصصة

للطباعة على الوسائط الخاصة أو الوسائط ذات الأحجام المخصصة (نظام Windows)

- قم بتحميل الوسائط المناسبة. للمزيد من المعلومات، راجع <u>تحميل الوسائط.</u>
- ٢. بعد فتح المستند، من القائمة ملف، انقر فوق طباعة، ثم انقر فوق إعداد أو خصائص أو تفضيلات.
  - ۳. انقر فوق علامة التبويب Paper/Features (ورق/ميزات).
    - ٤. اختر حجم الوسائط من القائمة المنسدلة Size.

#### لضبط حجم وسائط مخصص:

- انقر فوق الزر مخصص.
- . اكتب اسم الحجم المخصص الجديد.
- ج. اكتب الأبعاد في مربعي العرض والارتفاع ثم انقر فوق حفظ.
- د. انقر فوق OK (موافق) مرتين لغلق مربع حوار الخصائص أو التفضيلات. ثم افتح مربع الحوار مرة أخرى.
  - **ه**. أختر حجم مخصص جديد.

#### ديد نوع الوسائط:

- أ. أضغط المزيد من نوع من القائمة المنسدلة.
- . أضغط نوع الوسائط المرغوب في استخدامه ثم انقر موافق.
- حدد مصدر الوسائط من القائمة المنسدلة Source is (المصدر هو).
  - د. قم بتغيير الإعدادات الأخرى، ثم اضغط OK (موافق).
    - ۸. اطبع المستند.

#### للطباعة على الوسائط الخاصة أو الوسائط ذات الأحجام المخصصة (نظام Mac OS)

- قم بتحميل الوسائط المناسبة. للمزيد من المعلومات، راجع <u>تحميل الوسائط.</u>
  - ۲. من قائمة File (ملف)، انقر فوق Page Setup (إعداد الصفحة).
    - ٣. حدد حجم الوسائط.
    - ٤. لضبط حجم وسائط مخصص:
- أ. انقر فوق Manage Custom Sizes (بدارة الأحجام المخصصة) في القائمة المنسدلة Paper Size
   (حجم الورق).
  - ب. انقر فوق New (جديد)، ثم اكتب اسمًا للحجم في مربع Paper Size Name (اسم حجم الورق).
    - ج. اكتب الأبعاد في مربعي العرض والارتفاع واضبط الهوامش حسبما ترغب.
    - د. انقر فوق Done (إتمام) ثم فوق OK (موافق)، ثم انقر فوق Save (حفظ).
    - من قائمة File (ملف)، انقر فوق Page Setup (إعداد الصفحة) وحدد الحجم المخصص الجديد.
      - انقر فوق OK (موافق).
      - ٧. من قائمة File (ملف)، انقر فوق Print (طباعة).
      - ٨. افتح لوحة Paper Handling (تداول الورق).
- ٩. أسفل Destination Paper Size, انقر فوق علامة التبويب Scale (المقياس) ليناسب حجم الورق ثم حدد حجم الورق المخصص.
  - ١٠. قم بتغيير الإعدادات على النحو المطلوب، ثم انقر فوق OK (موافق) أو Print (طباعة).

## طباعة بدون أطر بيضاء

تتيح الطباعة بدون أطر بيضاء الطباعة حتى حواف بعض أنواع الوسائط ومجموعة أحجام الوسائط القياسية.

ملاحظة افتح الملف في البرنامج ثم قم بتخصيص حجم الصورة. تأكد أن الحجم يتوافق مع حجم الوسائط التي سيتم طباعة الصورة عليها.

كما يمكنك الوصول إلى هذه الوظيفة من علامة التبويب Printing Shortcuts (ا**ختصارات الطباعة).** افتح برنامج تشغيل الطابعة؛ ثم اختر علامة التبويب Printing Shortcuts (ا**ختصارات الطباعة)،** اختر اختصار الطباعة من قائمة مهام الطباعة المنسدلة هذه.

#### طباعة مستند بدون أطر بيضاء (Windows)

- قم بتحميل الوسائط المناسبة. للمزيد من المعلومات، راجع <u>تحميل الوسائط</u>.
  - ۲. افتح الملف الذي ترغب في طباعته.
  - ۳. من التطبيق؛ افتح برنامج تشغيل الطباعة:
  - أ. انقر فوق File (ملف)، ثم انقر فوق Print (طباعة).
  - ب. انقر فوق Properties (خصائص) أو Setup (إعداد).
    - ٤. انقر فوق علامة التبويب Paper/Quality (ورق/جودة).
      - اختر حجم الوسائط من القائمة المنسدلة Size.
- حدد مربع الاختيار Borderless Printing (طباعة بدون أطر بيضاء).
  - حدد مصدر الوسائط من القائمة المنسدلة Source is (المصدر هو).
    - . حدد نوع الوسائط من القائمة المنسدلة Type is (النوع هو).
- ٩. عند طباعة الصور؛ حدد Best من القائمة المنسدلة Print Quality (جودة الطباعة). أو يمكن اختيار Maximum dpi (عدة طباعة. التي تقدم حتى 1200 × 4800 نقطة للبوصة محسنة الحصول على أفضل جودة طباعة. \* حتى 1200 × 4800 نقطة في البوصة بالألوان و1200 نقطة في البوصة إدخال. هذا الضبط قد يستخدم مؤقتًا مقدارًا كبيرًا من مساحة القرص (400 ميغابايت أو أكثر) ويقوم بالطباعة بشكل أكثر بطئًا.
  - ١٠. قم بتغيير إعدادات الطباعة الأخرى، ثم اضغط OK (موافق).
    - ١١. اطبع المستند.
- ١٢. إذا قمت بالطباعة على ورق صور به هامش مثقب للقطع tear off tab، افصل الهامش لكي يصبح المستند بدون أطر تمامًا.

#### طباعة مستند بدون أطر بيضاء (Mac OS)

- قم بتحميل الوسائط المناسبة. للمزيد من المعلومات، راجع <u>تحميل الوسائط.</u>
  - د. افتح الملف الذي ترغب في طباعته.
- ۳. انقر فوق File (ملف)، ثم انقر فوق Page Setup (إعداد الصفحة).
  - ٤. حدد حجم وسائط بدون أطر بيضاء، ثم انقر فوق OK (موافق).
    - ه. انقر فوق File (ملف)، ثم انقر فوق Print (طباعة).
    - . افتح لوحة Paper Type/Quality (نوع الورق/جودة).
- ٧. انقر فوق علامة التبويب Paper (خيارات إضافية)، ثم حدد نوع الوسائط من القائمة المنسدلة Paper type (نوع الورق).
- ٨. عند طباعة الصور ؛ حدد Best من القائمة المنسدلة Quality (جودة). أو يمكن اختيار Maximum أقصى حجم نقطة للبوصة، التي تقدم حتى 1200 × 4800 نقطة للبوصة محسنة \*.
  \* حتى 1200 × 4800 نقطة في البوصة محسنة عند الطباعة بالألوان و 1200 نقطة في البوصة إدخال. هذا \* حتى 1200 مقتلة مقداراً كبيراً من مساحة القرص (400 ميغابايت أو أكثر) ويقوم بالطباعة بشكل أكثر بطناً.
  - ٩. حدد مصدر الوسائط. عند الطباعة على ورق سميك أو ورق صور؛ حدد خيار التلقيم اليدوي.
    - .١٠. قم بتغيير إعدادات الطباعة الأخرى، ثم اضغط Print (طباعة).
  - ١١. إذا قمت بالطباعة على ورق صور به هامش مثقب للقطع tear off tab، افصل الهامش لكي يصبح المستند بدون أطر تمامًا.

## ٤ Print (طباعة)

يحتوي هذا القسم على المواضيع التالية:

- تغيير إعدادات الطباعة
- · الطباعة على الوجهين (طباعة على الوجهين)
  - إلغاء مهمة طباعة

### تغيير إعدادات الطباعة

يمكنك تغيير إعدادات الطباعة (مثل مقاس ونوع الورق) من التطبيق الذي تستخدمه أو من مشغل الطابعة. التغييرات التي يتم إجراؤها من خلال التطبيق لها الأولوية على التغييرات التي يتم إجراؤها من خلال برنامج تشغيل الطابعة. وبالرغم من ذلك، وبعد إغلاق البرنامج، تعود الإعدادات إلى الإعدادات الافتراضية التي تم تكوينها في برنامج التشغيل.

الطباعة، نفذ التغيير ات من الطباعة لكافة مهام الطباعة، نفذ التغيير ات من خلال برنامج تشغيل الطابعة. المجمعة الم

للمزيد من المعلومات حول ميزات برنامج تشغيل الطابعة بنظام Windows، انظر تعليمات برنامج تشغيل الطابعة. وللمزيد من المعلومات حول الطباعة من برنامج محدد، انظر الوثائق التي تأتي مع البرنامج.

#### تغيير إعدادات الطباعة لمهام الطباعة الحالية من خلال أحد التطبيقات (نظام Windows)

#### لتغيير الإعدادات

- افتح المستند الذي ترغب في طباعته.
- ٢. من القائمة File (ملف)، انقر فوق Print (طباعة)، ثم انقر فوق Setup (إعداد) أو Properties (خصائص) أو Preferences (تفضيلات). (قد تتفاوت خيارات معينة وفقًا للتطبيق المستخدم.)
  - ٣. قم بتغيير الإعدادات على النحو المطلوب، وانقر فوق OK (موافق) ثم فوق Print (طباعة) أو أي أمر مشابه.

تغيير الإعدادات الافتراضية لكافة مهام الطباعة الحالية (نظام Windows)

#### لتغيير الإعدادات

- انقر فوق ابدأ، أنشر إلى إعدادات، ثم انقر فوق طابعات أو طابعات وفاكسات.
   أو انقر الزر ابدأ، ثم انقر لوجة التحكم، ثم انقر نقرًا مزدوجًا على طابعات.
- ۲. انقر بزر الماوس الأيمن فوق رمز الطابعة، ثم انقر فوق خصائص أو افتراضيات المستند أو تفضيلات الطباعة.
  - ۳. قم بتغيير الإعدادات المطلوبة، ثم اضغط OK (موافق).

#### تغيير الإعدادات (نظام Mac OS)

#### لتغيير الإعدادات

- من قائمة File (ملف)، انقر فوق Page Setup (إعداد الصفحة).
- ٢. قم بتغيير الإعدادات المطلوبة (مثل حجم الورق)، ثم اضغط OK (موافق).
- ۳. من قائمة File (ملف)، انقر فوق Print (طباعة) لفتح برنامج تشغيل الطباعة.
- ٤. قم بتغيير الإعدادات المطلوبة (مثل أنواع مواد الطباعة)، ثم اضغط OK (موافق) أو Print (طباعة).

## الطباعة على الوجهين (طباعة على الوجهين)

يمكن الطباعة على كلا وجهي صفحة وسائط إما يدويًا أو تلقائيًا باستخدام وحدة الطباعة على الوجهين الاختيارية.

الملاحظة الطباعة على الوجهين متاحة مع بعض طرز الجهاز. 🞬

- إرشادات حول كيفية الطباعة على وجهى الصفحة
  - الطباعة على الوجهين

#### إرشادات حول كيفية الطباعة على وجهى الصفحة

- ينبغي دومًا استخدام مواد تتوافق مع مواصفات الجهاز للمزيد من المعلومات، راجع التعرف على أنواع الوسائط المدعومة.
  - حدد خيارات الطباعة على الوجهين داخل البرنامج أو برنامج تشغيل الطابعة.
- لا تطبع وجهى الورق الشفاف أو الأظرف أو ورق الصور أو الورق اللامع أو الورق الأخف من 16 رطلاً فاخرًا (60 جم <sup>2</sup>) أو أتقل من 28 رطلاً فاخرًا (105 جم/<sup>2</sup>). فقد يحدث انحشار نتيجة استخدام هذه الأنواع من الوسائط.
- تتطلب أنواع عديدة من مواد الطباعة تلقيمها باتجاه معين عند الطباعة على الوجهين، مثل ورق الشركات الرسمي والورق المطبوع مسبقًا والورق مسبق التثقيب والورق الذي يحتوي على علامات مائية. عند الطباعة من جهاز كمبيوتر يعمل بنظام Windows، يطبع الجهاز الوجه الأول أولاً. قم بتحميل مواد الطباعة مع توجيه وجه الطباعة لأسفل.
- للطباعة على الوجهين تلقائيًا، عند الانتهاء من الطباعة على أحد وجهي مواد الطباعة، يحتجز الجهاز مواد الطباعة ويتوقف للحظات حتى يجف الحبر. وبمجرد جفاف الحبر، يتم سحب الورق مرة أخرى إلى داخل الجهاز ويجري طباعة الوجه الآخر. عند اكتمال الطباعة، يتم إخراج مواد الطباعة على صينية استقبال المطبو عات. لا تسحب الورقة قبل اكتمال طباعتها.
- يمكنك الطباعة على وجهى مواد الطباعة ذات الحجم المخصص المدعومة بقلب مواد الطباعة وتلقيمها داخل الجهاز مرة أخرى. للمزيد من المعلومات، راجع التعرف على أنواع الوسائط المدعومة.

#### الطباعة على الوجهين

#### للطباعة على وجهي الصفحة يدويا (Windows)

- د. قم بتحميل الوسائط المناسبة. للمزيد من المعلومات، راجع إرشادات حول كيفية الطباعة على وجهي الصفحة وتحميل الوسائط.
  - ٢. بعد فتح المستند، من القائمة ملف، انقر فوق طباعة، ثم انقر فوق إعداد أو خصائص أو تفضيلات.
    - انقر فوق علامة التبويب Features (مزايا).
    - ٤. حدد Two-sided printing (طباعة على الوجهين) من القائمة المنسدلة.
- لتغيير حجم كل صفحة تلقائيًا حتى يتماشى مع تخطيط المستند على الشاشة، تأكد من تحديد الخيار حفظ التخطيط. وقد يؤدي عدم تحديد هذا الخيار إلى ظهور فواصل صفحات غير مرغوب فيها.
- ٦. قم بتحديد مربع الاختيار Flip Pages Up (قلب الصفحات للأعلى) وفقًا لطريقة التجليد المطلوبة. انظر الرسوم التوضيحية في برنامج تشغيل الطباعة كأمثلة.
  - ۲. اختر أحد تخطيطات الكتيب من القائمة المنسدلة Booklet Layout (تخطيط الكتيب) حسب الرغبة في ذلك.
    - ٨. قم بتغيير الإعدادات الأخرى، ثم اضغط OK (موافق).
      - ۹. اطبع المستند.

#### للطباعة على وجهي الصفحة يدويا (Mac OS)

- د. قم بتحميل الوسائط المناسبة. للمزيد من المعلومات، راجع إرشادات حول كيفية الطباعة على وجهي الصفحة وتحميل الوسائط.
  - بعد فتح المستند؛ اضغط طباعة من القائمة ملف.

- ٣. من القائمة المنسدلة؛ اختر مناولة الورق؛ ثم اضغط طباعة: الصفحات الفردية، ثم اضغط طباعة.
  - ٤ اقلب الصفحة، ثم اطبع الصفحات الزوجية.

#### للطباعة على وجهي الصفحة تلقائيًا (Windows)

- د. قم بتحميل الوسائط المناسبة. للمزيد من المعلومات، راجع إرشادات حول كيفية الطباعة على وجهي الصفحة وتحميل الوسائط.
- ٢. تأكد من صحة تركيب وحدة الطباعة على الوجهين. للمزيد من المعلومات، راجع تركيب وحدة الطباعة على الوجهين.
  - ٣. بعد فتح المستند، من القائمة ملف، انقر فوق طباعة، ثم انقر فوق إعداد أو خصائص أو تفضيلات.
    - ٤. انقر فوق علامة التبويب Features (مزايا).
- حدد Two-sided printing (طباعة على الوجهين) من القائمة المنسدلة. للطباعة على الوجهين تلقائيًا، تأكد من تحديد الخيار Automatic (آليًا).
- ٢. لتغيير حجم كل صفحة تلقائيًا حتى يتماشى مع تخطيط المستند على الشاشة، تأكد من تحديد الخيار حفظ التخطيط. وقد يؤدي عدم تحديد هذا الخيار إلى ظهور فواصل صفحات غير مرغوب فيها.
- ٧. قم بتحديد مربع الاختيار Flip Pages Up (قلب الصفحات للأعلى) وفقًا لطريقة التجليد المطلوبة. انظر الرسوم التوضيحية في برنامج تشغيل الطباعة كأمثلة.
  - ٨. اختر أحد تخطيطات الكتيب من القائمة المنسدلة Booklet Layout (تخطيط الكتيب) حسب الرغبة في ذلك.
    - ٩. قم بتغيير الإعدادات الأخرى، ثم اضغط OK (موافق).
      - ١٠. اطبع المستند.

#### للطباعة على وجهي الصفحة تلقائيا (Mac OS)

- د. قم بتحميل الوسائط المناسبة. للمزيد من المعلومات، راجع إرشادات حول كيفية الطباعة على وجهي الصفحة وتحميل الوسائط.
- ٢. تأكد من صحة تركيب وحدة الطباعة على الوجهين. للمزيد من المعلومات، راجع تركيب وحدة الطباعة على الوجهين.
  - ۳. من قائمة File (ملف)، انقر فوق Print (طباعة).
    - ٤. افتح لوحة طباعة على الوجهين.
    - حدد هذا الخيار للطباعة على الوجهين.
    - حدد اتجاه التجليد بالنقر فوق الرمز الملائم.
  - ٢. قم بتغيير الإعدادات الأخرى، ثم اضغط Print (طباعة).

## إلغاء مهمة طباعة

يمكنك إلغاء مهمة طباعة معينة باتباع إحدى الطرق التالية.

**لوحة التحكم:** اضغط على **X(Cancel (الغاء)**). يؤدي ذلك إلى مسح المهمة التي يعالجها الجهاز حاليًا. ولكن لا يؤثر ذلك على المهام التي تنتظر المعالجة.

نظام Windows: انقر نقرًا مزدوجًا فوق رمز الطابعة الذي يظهر بالجزء السفلي الأيسر أو الأيمن من شاشة الكمبيوتر تبعًا للغة نظام التشغيل. حدد مهمة الطباعة، ثم اضغط على مفتاح الحذف Delete (حذف) بلوحة المaفاتيح.

Mac OS: انقر نقرًا مزدوجًا فوق اسم الطابعة داخل Printer Setup Utility (أداة إعداد الطابعة المساعدة). حدد مهمة الطباعة، ثم انقر فوق Hold (حجز), ثم انقر Delete (حذف).

## ه Copy (نسخ)

يمكن عمل نُسخ ملونة وبالأبيض ودرجات اللون الرمادي عالية الجودة باستخدام أنواع وأحجام مختلفة من الورق. يحتوي هذا القسم على المواضيع التالية:

🛣 ملاحظة 🛛 النسخ من برنامج الصور والمصورات غير متوفر في Mac OS.

- عمل نسخ من لوحة التحكم
  - تغيير إعدادات النسخ
    - ضبط عدد النسخ
  - حدد حجم ورق النسخ
  - · ضبط نوع ورق النسخ
- تغيير جودة أو سرعة النسخ
- <u>تغيير حجم مستند أصلي لكي يناسب ورق letter أو A4</u>
  - نسخ مستند بحجم legal على ورق بحجم letter
    - ضبط مقدار الألوان الفاتحة والغامقة في نسختك
      - تحسين المناطق المشوشة من النسخة
        - تحسين الأجزاء الفاتحة من نسختك
          - إلغاء مهمة نسخ

## عمل نسخ من لوحة التحكم

يمكنك عمل نُسخ بجودة عالية من خلال لوحة التحكم.

#### لعمل نسخة من خلال لوحة التحكم

- دمن تحميل الورق في حاوية الإدخال.
- ٢. ضع النسخة الأصلية على زجاج الماسحة ووجهها لأسفل. للمزيد من المعلومات، راجع تحميل النسخ الأصلية.
  - . اعمل واحداً مما يلي:
  - اضغط على START COPY Black (بدء النسخ بالأسود) لبدء مهمة نسخ بالأبيض والأسود.
    - اضغط على START COPY Color (بدء النسخ بالألوان) لبدء مهمة نسخ بالألوان.

ملاحظة عند وجود مستند أصلي ملون, يؤدي الضغط على START COPY Black (بدء النسخ بالأسود) إلى إنشاء نسخة بالأبيض والأسود من المستند الأصلي الملون, أما الضغط على START COPY Color (بدء النسخ بالألوان) فهو يؤدي إلى إنشاء نسخة بألوان كاملة من المستند الأصلي الملون.

## تغيير إعدادات النسخ

يمكنك تخصيص إعدادات النسخ لمعالجة أي مهمة تقريبًا.

عند تغيير إعدادات النسخ، تسري التغييرات على مهمة النسخ الحالية فقط. ويجب ضبط كافة التغييرات كإعدادات افتراضية لتنطبق على كافة مهام النسخ المستقبلية.

حفظ الإعدادات الحالية كإعدادات افتراضية للمهام المستقبلية

- قائمة النسخ).
   قائمة النسخ).
- ۲. اضغط على Copy Menu (قائمة النسخ)، ثم اضغط على مفاتيح الأسهم إلى أن نظهر الرسالة Set New (تعيين الإعدادات الافتر اضية الجديدة).
  - ۳. اضغط مفاتيح الأسهم لتحديد Yes (نعم)؛ ثم اضغط على OK (موافق).

## ضبط عدد الأسبخ

يمكنك ضبط عدد النسخ التي تريد طباعتها باستخدام خيار Number of Copies (عد ا**لنسخ)** الموجود على لوحة التحكم.

#### لضبط عدد النسخ من لوحة التحكم

- دمن تحميل الورق في حاوية الإدخال.
- ضع النسخة الأصلية على زجاج الماسحة ووجهها لأسفل.
- ۳. في منطقة Copy (نسخ), اضغط على Copy Menu (قائمة النسخ) بشكل متكرر حتى ظهور Number of (عدد النسخ).
  - اضغط على إ أو استخدم لوحة المفاتيح لإدخال عدد النسخ، حتى العدد الأقصى.
- يَنْ **تلميح** عند الاستمرار في الضغط على أي زر من أزرار الأسهم يتغير عدد النسخ بمضاعفات العدد 5 في كل مرة حتى يسهل ضبط عدد كبير من النسخ.
- ه. اضغط على START COPY Black (بدء النسخ بالأسود) أو على START COPY Color (بدء النسخ بالألوان).
  - ملاحظة يمكن أيضًا تنفيذ وظائف النسخ باستخدام برنامج Windows) HP Photosmart Software (Windows) أو البرنامج Okac OS) البرنامج المعلومات.

### حدد حجم ورق النسخ

يمكنك ضبط حجم الورق في الجهاز . حجم الورق المحدد يجب أن يناسب حجم الورق الذي تم تحميله في حاوية الإدخال.

#### لضبط حجم الورق من لوحة التحكم.

- د. في منطقة Copy (نسخ), اضغط على Copy Menu (قائمة النسخ) بشكل متكرر حتى ظهور Copy Paper (قائمة النسخ) بشكل متكرر حتى ظهور Size
  - اضغط على الحتى يظهر حجم الورق المناسب.
- ۳. اضغط على START COPY Black (بدء النسخ بالأسود) أو على START COPY Color (بدء النسخ بالألوان).
  - ملاحظة يمكن أيضًا تنفيذ وظائف النسخ باستخدام برنامج HP Photosmart Software (Windows) أو البرنامج HP Photosmart Studio (Mac OS). راجع تعليمات البرنامج لمزيد من المعلومات.

## ضبط نوع ورق النسخ

يمكنك ضبط نوع الورق في الجهاز .
لضبط نوع الورق الخاص بالنسخ من لوحة التحكم.

- Paper Type (نسخ), اضغط على Copy Menu (قائمة النسخ) بشكل متكرر حتى ظهور Copy Menu ( في منطقة Copy Lype ( نسخ), اضغط على الورق).
  - ۲. اضغط على المحتى يظهر نوع الورق المناسب.
- ۳. اضغط على START COPY Black (بدء النسخ بالأسود) أو على START COPY Color (بدء النسخ بالألوان).

راجع الجدول التالي لتحديد إعداد نوع الورق المطلوب اختياره على أساس الورق الذي تم تحميله في درج الإدخال.

| وع الورق                                                        | إعداد لوحة التحكم            |
|-----------------------------------------------------------------|------------------------------|
| رق Copier أو Copier                                             | Plain Paper (ورق عادي)       |
| رق HP أبيض براق                                                 | Plain Paper (ورق عادي)       |
| HP Premium Plus Photo Paper, Gloss                              | Premium Photo (ورق صور فاخر) |
| HP Premium Plus Photo Paper, Matte                              | Premium Photo (ورق صور فاخر) |
| رق الصور الفوتوغرافية 15 × 40 HP Premium Plus سم (4 × 6<br>يصة) | (ورق صور فاخر) Premium Photo |
| HP Premium Plus Inkjet Transparency Film أو HP Premiun          | Transparency (أغشية شفافة)   |
| بلم شفاف آخر                                                    | Transparency (أغشية شفافة)   |
| Hagak عادي                                                      | Plain Paper (ورق عادي)       |
| Glossy Hagak                                                    | Premium Photo (ورق صور فاخر) |
| ا (اليابان فقط)                                                 | Premium Photo (ورق صور فاخر) |

له ملاحظة يمكن أيضًا تنفيذ وظائف النسخ باستخدام برنامج HP Photosmart Software (Windows) أو المرامج HP Photosmart Studio (Mac OS). راجع تعليمات البرنامج لمزيد من المعلومات.

# تغيير جودة أو سرعة النسخ

يوفر الجهاز ثلاثة خيارات تؤثر على سرعة النسخ والجودة.

- خيار Best (الأفضل) يعطيك أعلى جودة مع كافة أنواع الورق ويقلل من وجود تأثير الخطوط (التسطير) الذي يحدث أحياناً في المساحات المصمنة في النسخة. يقوم Best (الأفضل) بإجراء النسخ بشكل أبطأ من إعدادات الجودة الأخرى.
- خيار Normal (عادي) ينتج إخراج بجودة عالية ويعتبر الإعداد الموصى به لمعظم مهام النسخ. يقوم Normal
   عادي) بإجراء النسخ بشكل أسرع من Best (الأفضل) ويعتبر الإعداد الافتراضي.
- Fast (سريع) يقوم بإجراء النسخ بشكل أسرع من إعداد Normal (عادي). يكون النص مشابه في جودته لإعداد Normal (عادي) ولكن الرسوم قد تكون بجودة أقل. يستخدم الإعداد Fast (سريع) حبرًا أقل ويُطيل عمر خرطوشات الطباعة.

#### لتغيير جودة النسخ من لوحة التحكم

- د من تحميل الورق في حاوية الإدخال.
- ضع النسخة الأصلية على الزجاج ووجهها لأسفل.
- ۳. في منطقة Copy (نسخ), اضغط على Quality (الجودة) حتى إضاءة إعداد الجودة المناسب.
- ٤. اضغط على START COPY Black (بدء النسخ بالأسود) أو على START COPY Color (بدء النسخ بالألوان).

الم ملاحظة يمكن أيضًا تنفيذ وظائف النسخ باستخدام برنامج HP Photosmart Software (Windows) أو (HP Photosmart Studio (Mac OS) البرنامج لمزيد من المعلومات.

# تغيير حجم مستند أصلي لكي يناسب ورق letter أو A4

إذا كانت الصورة أو النص الذي على النسخة الأصلية يملأ الورقة بالكامل دون هوامش، فعليك استخدام Fit to Page (ملاءمة الصفحة) أو Will Page 91 (صفحة كاملة 91%) لتصغير النسخة الأصلية ومنع الاقتصاص غير المرغوب فيه للنص أو للصور عند حواف الورقة.

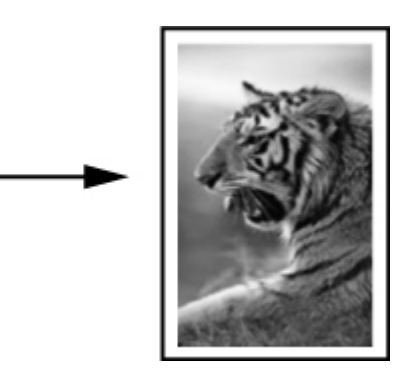

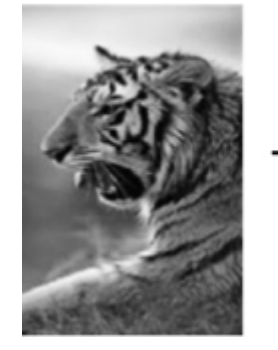

ين: **تلميح** يمكنك كذلك استخدام Fit to Page(ملاعمة الصفحة) لتكبير صورة صغيرة بحيث تتلاءم مع المنطقة التي يمكن الطباعة عليها من الصفحة بحجمها الكامل. لكي تقوم بذلك بدون تغيير نسب النسخة الأصلية أو قص الحواف، من الممكن أن يترك الجهاز قدراً غير متساو من المسافة البيضاء حول حواف الورقة.

### لتغيير حجم مستند من لوحة التحكم

- دمن تحميل الورق في حاوية الإدخال.
- ضع النسخة الأصلية على زجاج الماسحة ووجهها لأسفل.
- ۳. في منطقة Copy (نسخ), اضغط على زر Reduce/Enlarge (تصغير/تكبير).
  - ٤. اضغط على 📕 حتى ظهور %Full Page 91 (صفحة كاملة %91).
- ه. اضغط على START COPY Black (بدء النسخ بالأسود) أو على START COPY Color (بدء النسخ بالألوان).
  - الم ملاحظة يمكن أيضًا تنفيذ وظائف النسخ باستخدام برنامج HP Photosmart Software (Windows) أو (HP Photosmart Studio (Mac OS) البرنامج المريد من المعلومات.

# نسخ مستند بحجم legal على ورق بحجم letter

يمكن استخدام إعداد Legal > Ltr 72% لتصغير نسخة مستند من حجم legal إلى الحجم الذي يلائم ورق بحجم letter.

ملاحظة النسبة المئوية الموجودة في المثال، Legal > Ltr 72%, ربما لا تتوافق مع النسبة التي تظهر على شاشة العرض. شاشة العرض.

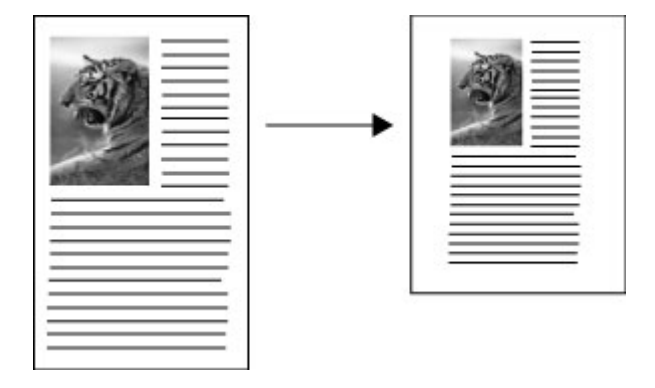

لنسخ مستند بحجم legal على ورق بحجم letter

- دمن تحميل الورق في حاوية الإدخال.
- ضع النسخة الأصلية على زجاج الماسحة ووجهها لأسفل.
- ۳. في منطقة Copy (نسخ), اضغط على زر Reduce/Enlarge (تصغير/ تكبير).
  - اضغط على المحتى ظهور Legal > Ltr 72%.
- ه. اضغط على START COPY Black (بدء النسخ بالأسود) أو على START COPY Color (بدء النسخ بالألوان).

# ضبط مقدار الألوان الفاتحة والغامقة في نسختك

يمكن استخدام خيار Lighter/Darker (أفتح/أعمق) لضبط تباين النسخ التي تقوم بعملها.

### لضبط درجة تشبع النسخة من لوحة التحكم

- دمن تحميل الورق في حاوية الإدخال.
- ضع النسخة الأصلية على زجاج الماسحة ووجهها لأسفل.
- ۳. في منطقة Copy (نسخ), اضغط على Copy Menu (قائمة النسخ) بشكل متكرر حتى ظهور /Lighter (أفتح/أغمق).
  - ٤. قم بواحد مما يلي:
  - اضغط على 📹 لتغميق النسخة.
  - اضغط على 💓 لتفتبح النسخة.
- ه. اضغط على START COPY Black (بدء النسخ بالأسود) أو على START COPY Color (بدء النسخ بالألوان).

ملاحظة يمكن أيضًا تنفيذ وظائف النسخ باستخدام برنامج HP Photosmart Software (Windows) أو البرنامج HP Photosmart Studio (Mac OS). راجع تعليمات البرنامج لمزيد من المعلومات.

# تحسين المناطق المشوشة من النسخة

يمكنك استخدام ميزة Enhancements (تحسينات) لضبط جودة المستندات النصية عن طريق زيادة دقة حواف النص بالأسود أو ضبط الصور الفوتو غرافية من خلال تحسين الألوان الفاتحة التي قد تظهر بيضاء.

يعد تحسين Mixed (مختلط) هو الخيار الافتراضي. استخدم تحسين Mixed (مختلط) لزيادة دقة حواف معظم النُسخ الأصلية.

لنسخ مستند مشوش من لوحة التحكم

- دمن تحميل الورق في حاوية الإدخال.
- ضع النسخة الأصلية على زجاج الماسحة ووجهها لأسفل.
- ۳. في منطقة Copy (نسخ), اضغط على Copy Menu (قائمة النسخ) بشكل منكرر حتى ظهور Enhancements (تحسينات).
  - اضغط على إحتى ظهور إعداد Text (نص).
- ه. اضغط على START COPY Black (بدء النسخ بالأسود) أو على START COPY Color (بدء النسخ بالألوان).

إذا حدث أي مما يلي، فقم بإيقاف تشغيل تحسين Text (نص) باختيار Photo (صورة) أو None (لا شيء):

- نقاط متفرقة من الألوان تحيط ببعض النص في نسخك
  - الأحرف الكبيرة والسوداء تبدو بها بقع (غير سلسة)
- الأشياء أو الخطوط الرقيقة الملونة تحتوي على أجزاء سوداء
- أشرطة حبيبية أو بيضاء أفقية تظهر في مناطق رمادية فاتحة إلى متوسطة

# تحسين الأجزاء الفاتحة من نسختك

يمكنك استخدام تحسينات Photo (صورة) لتحسين الألوان الفاتحة التي قد تظهر بيضاء. يمكنك أيضًا استخدام تحسينات Photo (صورة) لإزالة أو تقليل أي من الأشياء التالية التي قد تحدث عند النسخ بتحسينات Text (نص):

- نقاط متفرقة من الألوان تحيط ببعض النص في نسخك
  - الأحرف الكبيرة والسوداء تبدو بها بقع (غير سلسة)
- الأشياء أو الخطوط الرقيقة الملونة تحتوي على أجزاء سوداء
- أشرطة حبيبية أو بيضاء أفقية تظهر في مناطق رمادية فاتحة إلى متوسطة

#### لنسخ صورة معرضة بشكل زائد للضوء من لوحة التحكم

- دمن تحميل الورق في حاوية الإدخال.
- ضع النسخة الأصلية على زجاج الماسحة ووجهها لأسفل.
- ۳. في منطقة Copy (نسخ), اضغط على Copy Menu (قائمة النسخ) بشكل متكرر حتى ظهور (تحسينات). Enhancements (تحسينات).
  - اضغط على المحتى ظهور إعداد تحسين Photo (صورة).
  - ٥. اضغط على START COPY Color (بدء النسخ بالألوان).

# إلغاء مهمة نسخ

لإيقاف النسخ، اضغط على Cancel (إلغاء) في لوحة التحكم.

# (مسح) Scan <sup>٦</sup>

يمكن مسح المستندات الأصلية وإرسالها إلى عدد من الوجهات مثل مجلد في الشبكة أو برامج على كمبيوتر. ويمكن استخدام لوحة التحكم، أو برنامج الصور والمصورات HP photo and imaging، أو برامج متوافقة TWAIN أو WIA على الكمبيوتر.

يحتوي هذا القسم على المواضيع التالية:

- مسح مستند أصلى
- مسح من برنامج متوافق مع TWAIN أو WIA
  - تعديل مستند أصلي ممسوح
    - تغيير إعدادات المسح
      - إلغاء مهمة مسح

# مسح مستند أصلي

يمكنك بدء المسح من جهاز الكمبيوتر أو من لوحة التحكم. يوضح هذا القسم طريقة إجراء المسح من لوحة التحكم فقط.

ملاحظة كذلك يمكن استخدام برنامج برنامج برنامج Software كما Photosmart Software المسح الصور ومنها صور بانور اما. مستخدمًا هذا البرنامج؛ يمكن تعديل الصورة الممسوحة وإنشاء مشاريع خاصة باستخدام الصور الممسوحة. للحصول على معلومات حول كيفية إجراء المسح من جهاز الكمبيوتر وكيفية ضبط المستندات الممسوحة، وتغيير حجمها، وتدوير ها، وقصها وزيادة ووضوحها، راجع تعليمات برنامج HP Photosmart Software الظاهرة على الشائشة المزودة مع البرنامج.

لاستخدام ميزات المسح، يجب توصيل الجهاز بجهاز الكمبيوتر وتشغيلهما. يلزم أيضًا تثبيت برنامج الطابعة وتشغيله على جهاز الكمبيوتر الخاص بك قبل إجراء المسح. للتحقق من أن برنامج الطابعة يعمل على كمبيوتر Windows، ابحث عن رمز الجهاز في صينية النظام في الجهة اليسرى السفلية من الشاشة، بجوار الساعة. للتحقق أن هذا الكمبيوتر يستخدم Mac OS، افتح Device Manager، واضغط على Scan Picture (مسح الصورة). إذا كانت الماسحة متوفرة؛ فستبدأ تطبيق HP ScanPro. وإذا لم تتوفر؛ تظهر رسالة لإعلامك أن الماسحة غير موجودة.

ملاحظة قد يؤدي إغلاق رمز HP Digital Imaging Monitor (شاشة الصور الرقمية من HP) في حاوية انظام Windows إلى فقدان الجهاز بعض وظائف المسح الخاصة به مما ينتج عن ذلك إظهار رسالة الخطأ No Connection (بلا اتصال). في حالة حدوث ذلك، يمكنك استعادة الوظائف بالكامل عن طريق إعادة تشغيل جهاز الكمبيوتر أو عن طريق بدء تشغيل برنامج برنامج HP Photosmart Software.

# مسح إلى برنامج في الكمبيوتر (توصيل مباشر)

اتبع الخطوات التالية إذا كان الجهاز متصلاً بشكل مباشر باستخدام كابل USB.

بعد اكتمال عملية المسح؛ فإن البرنامج الذي اخترته سيتم فتحه ويعرض المستند الذي قمت بمسحه.

### إرسال ملف ممسوح إلى برنامج في الكمبيوتر من برنامج الصور والمصورات HP photo and imaging

- في الكمبيوتر؛ افتح برنامج الصور والمصورات برنامج HP photo and imaging. للمزيد من المعلومات، راجع استخدام برنامج الصور والمصورات HP photo and imaging.
  - راجع التعليمات في الشاشة للحصول على إرشادات إضافية.

إرسال ملف ممسوح إلى برنامج في الكمبيوتر في لوحة التحكم (اتصال مباشر)

- ضع النسخة الأصلية على زجاج الماسحة. للمزيد من المعلومات، راجع <u>تحميل النسخ الأصلية.</u>
  - ٢. اضغط على زر Scan Menu (قائمة المسح) أو Scan To (مسح إلى).

- ۳. اضغط مفاتيح الأسهم لاختيار البرنامج الذي تريد استخدامه (مثل برنامج الصور والمصورات HP photo and (imaging)، ثم اضغط OK (موافق).
  - ٤. اضغط على START SCAN (بدء المسح).

# مسح من برنامج متوافق مع TWAIN أو WIA

الجهاز متوافق مع TWAIN و WIA ويعمل مع البرامج التي تدعم أجهزة المسح المتوافقة مع TWAIN و WIA. أنثاء العمل في برنامج متوافق مع TWAIN أو WIA، يمكن الوصول لميزة المسح والقيام بمسح صورة إلى البرنامج مباشرة.

تقنية TWAIN مدعومة في أنظمة تشغيل Windows وMac OS.

في أنظمة التشغيل Windows؛ WIA مدعمة في توصيلات Windows XP وVista المباشرة فقط. وWIA لا يدعمها نظام Mac OS.

### المسح من برنامج متوافق مع TWAIN

عمومًا؛ البرنامج متوافق مع TWAIN إذا كان به أمر مثل Acquire (اكتساب) أو File Acquire (اكتساب ملف) أو Scan (مسح) أو Import New Object (استيراد كانن جديد) أو Insert from (إدراج من) أو Scanner (الماسحة). إذا لم تكن متأكدًا ما إذا كان البرنامج متوافقًا أم لا، أو لا تعرف ماذا يطلق على الأمر، راجع تعليمات أو وثائق البرامج.

ابدأ عملية المسح من برنامج متوافق مع TWAIN. راجع تعليمات أو وثائق للمعلومات عن الأوامر وخطوات استخدامها.

### المسح من برنامج متوافق مع WIA

عمومًا؛ البرنامج متوافق مع WIA إذا كان به أمر مثل Picture/From Scanner أو Camera (صورة/من ماسحة أو كاميرا) في Insert (إدراج) أو File (ملف). إذا لم تكن متأكدًا ما إذا كان البرنامج متوافقًا أم لا، أو لا تعرف ماذا يطلق على الأمر، راجع تعليمات أو وثائق البرامج.

ابدأ عملية المسح من برنامج متوافق مع WIA. راجع تعليمات أو وثائق للمعلومات عن الأوامر وخطوات استخدامها.

# تعديل مستند أصلي ممسوح

يمكنك تحرير صورة ممسوحة باستخدام برنامج برنامج برنامج Optical Character Recognition. كما يمكنك تحرير مستند ممسوح من خلال برنامج Optical Character Recognition (التعرف البصري على الأحرف) (OCR).

### تحرير صورة أو رسم ممسوح

يمكنك تحرير صورة أو رسم ممسوح باستخدام برنامج برنامج HP Photosmart Software. فباستخدام هذا البرنامج، يمكنك ضبط درجة السطوع والتباين وتشبع الألوان والمزيد. يمكنك كذلك تدوير الصورة باستخدام برنامج برنامج HP Photosmart Software.

للمزيد من المعلومات، راجع تعليمات برنامج HP Photosmart Software الظاهرة على الشاشة.

### تعديل مستند ممسوح باستخدام برنامج التعرف الضوئي على الحروف OCR

يمكن استخدام برنامج OCR لاستيراد النص الممسوح إلى برنامج معالجة الكلمات المفضل لتعديله. هذا الأمر يتيح لك تحرير الخطابات وقصاصات الصحف والعديد من المستندات الأخرى.

يمكن تحديد برنامج معالجة الكلمات التي تريد استخدامها للتعديل. إذا لم يكن رمز معالج الكلمات موجودًا أو نشطًا، فهذا يعني أنه لا يوجد برنامج معالج للكلمات مثبت على جهاز الكمبيوتر أو أن برنامج الماسحة لم يتمكن من التعرف على التطبيق أثناء التثبيت. راجع التعليمات على الشاشة لبرنامج الصور والمصور ات HP photo and imaging لمعرفة معلومات عن كيفية الربط ببرنامج معالجة الكلمات. لا يدعم برنامج OCR النصوص الملونة الممسوحة. فالنصوص الملونة تتحول إلى نص أسود وأبيض قبل إرسالها إلى برنامج OCR. وبذلك؛ يصبح كل النص في المستند النهائي بالأسود والأبيض، بغض النظر عن لون المستند الأصلي.

ونظرًا لتعقيد بعض برامج معالجة الكلمات وتداخلها مع الجهاز؛ يفضل في بعض الأحيان المسح إلى برنامج Wordpad (من ملحقات Windows)، ثم قص النص ولصقه في برنامج معالجة الكلمات المفضل.

# تغيير إعدادات المسح

تغيير إعدادات المسح

- Information and الم انقر HP Device Manager الدأ
   HP Device Manager (Mac OS) (معلومات وإعدادات)، ثم اختر Scan Preferences (تفضيلات المسح) من القائمة المنسدلة.
  - Windows: افتح برنامج الجهاز؛ ثم حدد Settings (إعدادات)، ثم حدد Windows
     وإعدادات المسح وتفضيلاته)، ثم حدد من بين الاختيارات المتوفرة.

# إلغاء مهمة مسح

لإلغاء مهمة المسح الضوئي، اضغط على **Cancel (إلغاء)** من على لوحة التحكم.

# ٧ الضبط والإدارة

هذا القسم يخص المشرف أو الشخص المسؤول عن إدارة الجهاز . ويحتوي هذا القسم على معلومات حول المواضيع التالية.

- إدارة الجهاز
- استخدام أدوات إدارة الجهاز
- معرفة صفحة تشخيص الاختبار الذاتي
  - <u>ضبط الجهاز (Windows)</u>
  - ضبط الجهاز (Mac OS)
  - إلغاء تثبيت البرنامج ثم إعادة تثبيته

# إدارة الجهاز

الأدوات الشائعة التالية يمكن استخدامها في إدارة الجهاز. للحصول على معلومات حول الوصول إلى الأدوات واستخدامها، ارجع إلى استخدام أدوات إدارة الجهاز.

💥 **ملاحظة** وقد تشتمل إجراءات معينة على طرق أخرى.

#### Windows

- لوحة تحكم الجهاز
- برنامج تشغيل الطابعة
  - مربع الأدوات
- خدمة myPrintMileage
- ملاحظة لمزيد من المعلومات حول خدمة myPrintMileage، تفضل بزيارة موقع الويب الخاص بخدمة myPrintMileage.

لا يتوفر Toolbox في كل أجهزة الكمبيوتر التي تعمل بنظام التشغيل Windows 2000.

### Mac OS

- · لوحة تحكم الجهاز
- الأداة المساعدة HP Printer Utility
  - مراقبة الجهاز
  - الإشراف على الجهاز

### مراقبة الجهاز

يوفر هذا القسم إرشادات خاصة بمراقبة الجهاز.

| استخدم هذه الأداة      | للحصول على المعلومات التالية                                                                                                    |
|------------------------|----------------------------------------------------------------------------------------------------|
| لوحة التحكم            | الحصول على معلومات حول حالة المهام الجاري معالجتها وحالة<br>تشغيل الجهاز وحالة خراطيش الطباعة ورؤوس الطباعة.                                         |
| مربع الأدوات (Windows) | معلومات خرطوشة الحبر: انقر فوق علامة التبويب<br>Estimated Ink Levels (مستويات الحبر المقدرة)<br>لعرض معلومات حول مستوى الحبر، ثم قم بالتمرير لعرض زر |

الفصل ۷

(تابع)

| استخدم هذه الأداة               | للحصول على المعلومات التالية                                                                                                    |
|---------------------------------|----------------------------------------------------------------------------------------------------|
|                                 | Cartridge Details (تفاصيل المخرطوشة). انقر فوق زر<br>Cartridge Details (تفاصيل الخرطوشة) لعرض معلومات<br>حول استبدال خرطوشة الحبر وتواريخ الانتهاء.* |
| أداة طابعة HP المساعدة (Mac OS) | معلومات خرطوشة الحبر: افتح لوحة Information and<br>Support (المعلومات والدعم) ثم انقر فوق Supplies<br>Status (حلة الموارد).*                         |

\* مستويات الحبر المعروضة هي تقديرية فقط. قد تختلف أحجام الحبر الفعلية.

### الإشراف على الجهاز

يقدم هذا القسم معلومات حول إدارة الجهاز وتعديل إعداداته.

| استخدم هذه الأداة           | للقيام بما يلي                                                                                                    |
|-----------------------------|----------------------------------------------------------------------------------------------------|
| لوحة التحكم:                | <ul> <li>اللغة والبلد/المنطقة: اصنعط على Setup (إعداد)، ثم افتح قائما (عداد)، ثم افتح قائما (عداد)، ثم افتح قائما (عداد)، ثم افتح عامي Setup (إعداد)، ثم اضغط على Setup (إعداد)، ثم اضغط على الزر Date and Time (التاريخ، والوقت).</li> <li>ضبط وقت مصباح الماسحة : اضغط على الزر Setup (إعداد)، ثم حد Set Bulb (عضباح).</li> </ul> |
| صندوق الأدوات (Windows)     | <ul> <li>تغيير إعدادات الصينيتين: انقر فوق Paper Handling (خدمات).</li> <li>(مناولة الورق) في علامة التبويب Services (خدمات).</li> <li>إجراء مهام صيانة الجهاز: انقر فوق علامة التبويب خدمات.</li> </ul>                                                                                                    |
| HP Printer Utility (Mac OS) | <ul> <li>تغيير إعدادات الصينيتين: أضغط Paper Handling (تداول الورق) من لوحة Printer Settings (إعدادات الطابعة).</li> <li>إجراء مهام صيانة الجهاز: افتح لوحة Information and (المعلومات والدعم) ثم انقر فوق خيار المهمة المطلوب إجراؤها.</li> </ul>                                                                                  |

# استخدام أدوات إدارة الجهاز

- صندوق الأدوات (Windows)
- HP Printer Utility (Mac OS) .
- الدعم الفوري (HP Instant Support)
  - myPrintMileage •

## صندوق الأدوات (Windows)

يوفر صندوق الأدوات معلومات الصيانة عن الجهاز.

ملاحظة ويمكن تثبيت صندوق الأدوات من القرص المضغوط Starter (البدء) عن طريق تحديد خيار النثبيت ﷺ ملاحظة ويمكن نثبيت الكمبيوتر يستوفي متطلبات النظام.

فتح مربع الأدوات

- في HP Solution Center؛ انقر القائمة Settings (إعدادات)؛ ثم أشر إلى Print Settings (إعدادات الطباعة)، ثم انقر فوق Printer Toolbox (صندوق أدوات الطابعة).
  - انقر بالزر الأيمن على HP Digital Imaging Monitor (شاشة الصور الرقمية من HP)، ثم أشر إلى Printer Model Name (اسم طراز الطابعة) ثم انقر فوق Display Printer Toolbox (عرض صندوق أدوات الطابعة).

علامات التبويب الخاصة بمربع الأدوات

يحتوي مربع الأدوات على علامات التبويب التالية.

| علامة التبويب                            | Contents (المحتويات)                                                                                                    |
|------------------------------------------|----------------------------------------------------------------------------------------------------|
| فمستوى الحبر المقدر) Estimated Ink Level | <ul> <li>معلومات مستوى الحبر: تعرض مستويات الحبر المقدرة لكل<br/>خرطوشة.</li> </ul>                                                                                                    |
|                                          | <b>ملاحظة</b> مستويات الحبر المعروضة هي تقديرية فقط قد تختلف<br>أحجام الحبر الفعلية.                                                                                                    |
|                                          | <ul> <li>Shop Online (التسوق عبر الإنترنت): يوفر وصولا إلى أحد<br/>مواقع الويب حيث يمكنك طلب مستلزمات الطباعة للجهاز وذلك<br/>عبر الإنترنت.</li> </ul>                                                                                                    |
|                                          | <ul> <li>Order by Phone (الطلب بالهاتف): لعرض أرقام الهاتف<br/>التي يمكن الاتصال بها لطلب مستلزمات الجهاز. لا تتوفر أرقام<br/>الهاتف في كل البلدان/المناطق.</li> </ul>                                                                                                    |
|                                          | <ul> <li>تفاصيل الخرطوشة: تعرض أرقام طلب الشراء وتواريخ انتهاء<br/>الصلاحية لخر اطيش الحبر المثبتة.</li> </ul>                                                                                                    |
| معلومات                                  | Printer Information (معلومات الطابعة): توفر ارتباطا لخدمة<br>myPrintMileage وتعرض معلومات حول حالة مكونات الجهاز<br>ورأس الطباعة. خيارات علامة التبويب Information:<br>Hardware information (معلومات المكونات)<br>Hardware information (بان وجد)<br>سلام الفوري (HP Instant Support)<br>HP printhead health (حالة رأس طباعة HP)                                                                                                    |
| خدمات                                    | <ul> <li>Print PQ (print quality) Diagnostic Page (طباعة صفحة تشخيص PQ (جودة الطباعة): تتبح لك تشخيص PQ راحية الطباعة): تتبح لك تشخيص PQ راحية الطباعة): تتبح لك تشخيص المشكلات المتعلقة بجودة الطباعة بالجهاز. للمزيد من المعلومات، راجع طباعة صفحة تشخيص الفحص الذاتي): يتبح طباعة صفحة تشخيص الفحص الذاتي): يتبح طباعة صفحة تشخيص الفحص الذاتي): يتبح طباعة صفحة تشخيص الفحص الذاتي): يتبح طباعة صفحة تشخيص الفحص وراحي الفلاعة): تشخيص الفحص الذاتي): يتبح طباعة صفحة تشخيص الفحص الذاتي): يتبح طباعة صفحة تشخيص الفحص الذاتي): يتبح طباعة صفحة تشخيص الفحص الذاتي الجهاز. وتحوي هذه الصفحة معلومات عن الجهاز الخاتي الختبل الذاتي الحياز. وتحوي هذه الصفحة معلومات عن الجهاز الذاتي الحياز. وتحوي هذه الصفحة معلومات من المعان المختبين المعان الخاتي الخاتي.</li> <li>عملية محاذة رؤوس الطباعة. المزيد من المعلومات، راجع محاذاة رؤوس الطباعة. للمزيد من المعلومات، راجع محاذاة رؤوس الطباعة. للمزيد من المعلومات، راجع محاذاة رؤوس الطباعة. للمزيد من المعلومات، راجع محاذاة الطباعة. للمزيد من المعلومات، راجع تنظيف رؤوس الطباعة. المزيد من المعلومات، راجع محاذاة الطباعة. للمزيد من المعلومات، راجع محاذاة الطباعة. المزيد من المعلومات، راجع محاذاة رؤوس الطباعة. المزيد من المعلومات، راجع محاذاة رؤوس الطباعة. المزيد من المعلومات، راجع معاذاة المزيد من المعلومات، راجع محاذاة روس الطباعة. المزيد من المعلومات، راجع محاذاة رؤوس الطباعة. المزيد من المعلومات، راجع محاذاة رؤوس الطباعة. للمزيد من المعلومات، راجع تنظيف رؤوس الطباعة. لمزيد من المعلومات، راجع تنظيف رؤوس الطباعة. المزيد من المعلومات، راجع تنظيف رؤوس الطباعة. المزيد من المعلومات، راجع تنظيف رؤوس الطباعة. للمزيد من المعلومات، راجع تنظيف رؤوس الطباعة. المزيد من المعلومات، راجع محاذات الحة محاذات الحة محاذات الته محاذات الخاتي (الذاتي الذاتي الذاتي الخاتي الذاتي الذاتي الخاتي الذاتي الخاتي المالي (الذاتي الخاتي المالي الخاتي الحة محاذات محاذ معالور العاد الحاذ الحاد محاذات محاذ معالور الغان الخاتي الخاتي الذاتي الخاتي الخاتي الخاتي الخاتي الخاتي الخاتي الخاتي الخاتي رؤوس الطباعة. المزيد من المعلومات، راجع محاذ محاذات الخاتي الخاتي الخاتي الخاتي الخاتي الخاتي الخاتي الخاتي الخاتي الخاتي الغان الخاتي</li></ul> |

# HP Printer Utility (Mac OS)

تحتوي أداة طابعة HP المساعدة HP Printer Utility على أدوات لتكوين إعدادات الجهاز ، ومعايرة الطابعة، وتنظيف رؤوس الطباعة، وطباعة صفحة تشخيص الفحص الذاتي، وطلب المستلزمات عبر الإنترنت، والحصول على معلومات الدعم بموقع الويب.

فتح أداة طابعة HP المساعدة

### لفتح أداة طابعة HP المساعدة من سطح المكتب

- من الباحث، اختر كمبيوتر من قائمة أذهب.
- ٢. حدد Library (المكتبة)، ثم حدد Printers (الطابعات).
- ٣. حدد HP، ثم حدد Utilities (أدوات مساعدة)، ثم حدد HP Printer Selector (محدد طابعة HP).
  - ٤. حدد الجهاز ثم انقر فوق Launch Utility (بدء الأداة المساعدة).

### لفتح HP Printer Utility من HP Printer Utility

- من الباحث، اختر كمبيوتر من قائمة أذهب.
- حدد الجهاز من القائمة، ثم اضغط Utility.
- ۳. حدد الجهاز من القائمة، ثم اضغط Launch Utility.

### لوحات HP Printer Utility

### لوحة Information and Support (المعلومات والدعم)

- Supplies Status (حالة الموارد): تعرض معلومات حول رؤوس الطباعة وخراطيش الحبر المركبة حاليًا.
  - معلومات حول المستلزمات: يظهر لك خيارات استبدل خرطوشة الحبر.
- Device Information (معلومات الأجهزة): لعرض المعلومات عن الطراز والرقم المسلسل. ويتيح أيضًا طباعة صفحة تشخيص الفحص الذاتي للجهاز. وتحوي هذه الصفحة معلومات عن الجهاز ومستلزماته. للمزيد من المعلومات، راجع معرفة صفحة تشخيص الاختبار الذاتي.
  - طباعة تشخيص مشكلات الجودة: تتبح لك تشخيص المشكلات المتعلقة بجودة الطباعة بالجهاز. للمزيد من المعلومات، راجع طباعة صفحة تشخيص جودة الطباعة.
- Clean (تنظيف): ترشدك خلال عملية تنظيف رؤوس الطباعة. للمزيد من المعلومات، راجع <u>تنظيف رؤوس الطباعة.</u>
  - محاذاة: ترشدك خلال عملية محاذاة رؤوس الطباعة. للمزيد من المعلومات، راجع محاذاة رؤوس الطباعة.
  - Calibrate Linefeed (معايرة تغذية السطر): تتيح لك إجراء معايرة تغذية السطر. للمزيد من المعلومات، راجع معايرة تغذية السطر.
  - HP Support (دعم HP): تتيح الوصول إلى موقع HP على الويب حيث يمكنك الحصول على الدعم للجهاز ، وتسجيله، وطلب شراء المستلزمات، والحصول على معلومات حول إرجاع مستلزمات الطباعة المستهلكة وإعادة تدويرها.

### لوحة Printer Settings (إعدادات الطابعة)

Trays Configuration (تكوين الأدراج): تعبين نوع وحجم الوسائط الافتراضي لدرج الإدخال.

## الدعم الفوري (HP Instant Support)

يمثل دعم HP الفوري مجموعة من أدوات استكشاف الأخطاء وإصلاحها معتمدة على الويب. تساعد هذه الأدوات في التعرف السريع على مشكلات الطباعة وتشخيصها وحلها.

يوفر دعم HP الفوري المعلومات التالية حول جهازك.

- سهول الوصول إلى تلميحات استكشاف الأخطاء و إصلاحها: توفر التلميحات الموضوعة بشكل مخصص لجهازك.
  - الحلول المتاحة لبعض أخطاء الجهاز: توفر وصولاً مباشراً إلى المعلومات التي تساعدك في حل رسائل الخطأ الخاصة بجهازك.
- الإخطار بتحديثات برنامج تشغيل الطباعة: تنبهك في حالة وجود تحديث لبرنامج تشغيل الطابعة. تظهر رسالة على الصفحة الرئيسية لدعم HP الفوري، انقر فوق الارتباط الموجود بالرسالة للانتقال مباشرة إلى قسم التنزيلات في موقع HP على الويب.
- التحكم في استخدام الحبر والوسائط (myPrintMileage): يساعدك في التحكم في استخدام مستلزمات الجهاز والتنبؤ بهذا الاستخدام.

الأمان والخصوصية

عند استخدام دعم HP الفوري، يتم إرسال معلومات مفصلة حول الجهاز مثل الرقم المسلسل وحالات الخطأ والحالة إلى HP. تحترم شركة HP خصوصيتك وتقوم بإدارة هذه المعلومات وفقًا للإرشادات الموضحة في بيان الخصوصية المنشور على موقع الويب الخاص بشركة (HP (welcome.hp.com/country/us/en/privacy.html)

المحظة لعرض كافة البيانات التي يتم إرسالها إلى شركة HP، حدد المصدر (في برنامج Internet Explorer المحدة) و Opera و Opera) أو Wozilla Firefox (مصدر الصفحة) (في برنامج Netscape و Mozilla Firefox) من قائمة View (عرض) في مستعرض الويب لديك.

للوصول إلى دعم HP الفوري

صندوق الأدوات (Windows): انقر فوق علامة التبويب Information (معومات) ثم انقر فوق الدعم الفوري (HP Instant Support).

الا تقم بتسجيل إشارة مرجعية لصفحات الويب المستخدمة في فتح الدعم الفوري (HP Instant Support). وإذا قمت بتسجيل إشارة مرجعية للموقع وقمت بالاتصال به باستخدام هذه الإشارة المرجعية، لن تحتوي الصفحات على المعلومات الحديثة الحالية.

### myPrintMileage

تعتبر خدمة myPrintMileage إحدى الخدمات التي توفر ها شركة HP لمساعدتك على تعقب استخدام الجهاز مما يساعدك في تنبؤ استخدام الجهاز والتخطيط لشراء المستلزمات.

لاستخدام خدمة myPrintMileage، يجب أن يتوافر لديك التالي:

- الاتصال بالإنترنت
  - توصيل الجهاز

في موقع ويب myPrintMileage؛ يمكن رؤية تحليل للطباعة، مثل مقدار الحبر المستهلك، وما إذا كنت تستهلك حبرًا أسود أم ملونًا بشكل أكثر، و عدد الصفحات المقدرة التي يمكنك طباعتها بالمقدار المتبقي من الحبر.

#### للوصول إلى خدمة myPrintMileage

- صندوق الأدوات (Windows): انقر فوق علامة التبويب معلومات، ثم انقر فوق myPrintMileage واتبع الإرشادات التي تظهر على الشاشة.
  - من خلال شريط مهام Windows: انقر بالزر الأيمن على رمز HP Digital Imaging في شريط مهام
     Windows، ثم اختر الجهاز المطلوب عرضه، ثم انقر myPrintMileage.

# معرفة صفحة تشخيص الاختبار الذاتى

استخدم صفحة تشخيص الفحص الذاتي فيما يلي:

- عرض معلومات الجهاز الحالي، وحالة خرطوشة الطباعة وحالة رأس الطباعة
  - المساعدة في حل المشكلات

كما تحتوي صفحة تشخيص الفحص الذاتي على سجل للأحداث الأخيرة.

إذا أردت الاتصال بشركة HP، فطباعة صفحة تشخيص الفحص الذاتي غالبًا ما تكون عملية مفيدة قبل الاتصال.

| Bell Test Diag<br>Policiar Informa<br>Policiar Informa<br>Policiar Informa<br>Policiar Information<br>Policiar Information<br>Policiar Policiar<br>Policiar Policiar<br>Policiar Information<br>Policiar Policiar<br>Policiar Information<br>Policiar Information<br>Policiar Informatio<br>Policiar Information<br>Policiar Information<br>Polici | teetis Page<br>Boar Pro L/198 Seros<br>r 20182A<br>r 20182A<br>r 20182A<br>r 2018<br>r 2018<br>r 2 | rek0                                                                                                    |
|----------------------------------------------------------------------------------------------------|----------------------------------------------------------------------------------------------------|----------------------------------------------------------------------------------------------------|
| Ink Certridge 5<br>Coar<br>Int cartitize level<br>Part number<br>Expiration date (Y-44                                                                                                    | Mark         Notes           NP 86, (20090)         NP 86, (20091)           N005-11-00         NP 86, (20091)           Statimates any, Anti-                                                                                                    | Hispania         Cym           100         149         All         C2000264         HP         All         C200027           20000-17-10         20000-17-10         20000-17-10         20000-17-10         20000-17-10           Nuel Init. Movels may wary.         20000-11-10         20000-11-10         20000-11-10 |
| Printhead State<br>Cale<br>Profession both<br>Part mathematics date<br>First or security date<br>Accumuted in: use                                                                                                    | IB         Mask/Infer           Good         Good           (Y44C)         2000 Good           (Y44C)         2000 Good           (Y44C)         2000 Good           (Y44C)         2000 Good           (Y44C)         2000 Good           (Y44C)         2000 Good                                                                                                    | Magamla/Cyan<br>Geol<br>Her 45 (C00504)<br>2000-04-00<br>2000-04-00<br>Maganta (PCyan II                                                                                                    |
| Event Log<br>0<br>84<br>84<br>84                                                                                                    | Event<br>00050<br>00060<br>00060                                                                                                    | Gescripten<br>Proter Gent<br>Proter Kent<br>Poter Kent                                                                                                    |

- ۲. Printer Information (معلومات الطابعة): تعرض معلومات الجهاز (مثل اسم المنتج ورقم الطراز والرقم المسلسل ورقم إصدار البرنامج الثابت)، وعدد الصفحات التي تمت طباعتها من الدرج.
- ۲. Ink Cartridge Status (حالة خرطوشة الطباعة): تعرض مستويات الحبر المقدرة (يتم تمثيلها في شكل بياني كمقاييس)، وأرقام الأجزاء وتواريخ انتهاء صلاحية خراطيش الطباعة.

المحطة مستويات الحبر المعروضة هي تقديرية فقط. قد تختلف أحجام الحبر الفعلية. المحمد المعلية المحمد المعلية المحمد المعلية المحمد المعلية المحمد المعلية المحمد المحمد ا

- ٣. Printhead Status (حالة رأس الطباعة): تعرض حالة رأس الطباعة وأرقام الأجزاء وتاريخ التركيب الأولى وتواريخ انتهاء ضمان رؤوس الطباعة بالإضافة إلى إجمالي استهلاك الحبر. وخيارات الحالة المتوفرة لرأس الطباعة هي كالتالي: جيدة ومعقولة وتتطلب استبدالا. إذا كانت الحالة 'معقولة'، فهذا يعني أنه ينبغي متابعة جودة الطباعة، ولكن لا حاجة لاستبدال رأس الطباعة. ولكن لا حاجة لاستبدال رأس الطباعة. ولكن لا حاجة لاستبدال رأس الطباعة. إذا كانت الحالة 'معقولة'، فهذا يعني أنه ينبغي متابعة جودة الطباعة، ولكن لا حاجة لاستبدال رأس الطباعة. ولكنت الحالة 'معقولة'، فهذا يعني أنه ينبغي متابعة جودة الطباعة، ولكن لا حاجة لاستبدال رأس الطباعة. ولكنت الحالة 'معقولة'، فهذا يعني أنه ينبغي متابعة جودة الطباعة، ولكن لا حاجة لاستبدال رأس الطباعة. ولا كانت الحالة 'replace', (تتطلب استبدالا)، فهذا يعني أنه ينبغي استبدال رأس الطباعة. رأس الطباعة ولذ يعني أنه ينبغي استبدال الم رأس الطباعة.
  - ٤. Event Log (سجل الأحداث): يعرض سجلاً للأحداث الأخيرة التي وقعت.

لطباعة صفحة تشخيص الفحص الذاتى

- لوحة التحكم اضغط على Setup (إعداد), ثم حدد Print Report (تقرير الطباعة), ثم حدد Self-Test
   لقرير الفحص الذاتي) ثم اضغط على OK (موافق).
- صندوق الأدوات (Windows): انقر فوق علامة التبويب Services (خدمات) ثم انقر فوق Print Self
   صندوق الأدوات (Windows): انقر فوق علامة التبويب Services (خدمات) ثم انقر فوق Print Self
- أداة طابعة HP المساعدة (Mac OS): أضغط معلومات الأجهزة من لوحة المعلومات والدعم، ثم انقر فوق طباعة صفحة التهيئة.

# ضبط الجهاز (Windows)

او أعلى على الكمبيوتر حتى يتسنى تشغيل Microsoft Internet Explorer 6.0 أو أعلى على الكمبيوتر حتى يتسنى تشغيل برنامج التثبيت.

كما يجب أن يكون لديك صلاحيات المسئول لتثبيت برنامج تشغيل الطابعة على نظام التشغيل Windows 2000 أو Windows XP.

عند إعداد الجهاز، توصىي شركة HP بتوصيل الجهاز بعد تثبيت البرنامج لأن برنامج التثبيت مصمم بحيث يوفر لك أسهل عملية إعداد على الإطلاق. ولكن، إذا قمت بتوصيل الكابل أولا، فراجع توصيل الجهاز قبل تثبيت البرنامج.

#### التوصيل المباشر

يمكنك توصيل الجهاز مباشرة بجهاز كمبيوتر باستخدام كابل USB.

ملاحظة إذا قمت بتثبيت برنامج الجهاز وقمت بتوصيل الجهاز بكمبيوتر يعمل بنظام Windows، فإنه يمكنك توصيل أجهزة إضافية إلى نفس الكمبيوتر من خلال كابلات USB دون الحاجة لإعادة تثبيت برنامج الجهاز.

عند إعداد الجهاز، توصى شركة HP بتوصيل الجهاز بعد تثبيت البرنامج لأن برنامج التثبيت مصمم بحيث يوفر لك أسهل عملية إعداد على الإطلاق. ولكن، إذا قمت بتوصيل الكابل أولا، فراجع <u>توصيل الجهاز قبل تثبيت البرنامج.</u>

تثبيت البرنامج قبل توصيل الجهاز (مستحسن)

### لتثبيت البرنامج

- أغلق أي تطبيقات جاري تشغيلها.
- ٢. أدخل القرص المضغوط Cbarter CD (قرص بدء التشغيل المضغوط) في محرك الأقراص المضغوطة. يتم تشغيل قائمة القرص المضغوط تلقائيًا. إذا لم تبدأ قائمة القرص المضغوط تلقائيًا، فانقر نقرًا مزدوجًا فوق رمز الإعداد بالقرص المضغوط المضغوط والبدء).
  - ۳. من قائمة القرص المضغوط، انقر فوق تثبيت واتبع الإرشادات التي تظهر على الشاشة.
- ٤. وعند الطلب، قم بتشغيل الجهاز وتوصيله مباشرة بجهاز كمبيوتر باستخدام كابل USB. يظهر مرشد العثور على جهاز جديد USB في مدينة الكمبيوتر ويتم إنشاء رمز الجهاز في مجلد جديد Printers "لاستان الجهاز في مجلد Printers".

الفصل ۷

🛱 **ملاحظة** ليمكنك توصيل كابل USB في وقت لاحق عند الحاجة إلى استخدام الجهاز .

يمكنك كذلك مشاركة الجهاز مع أجهزة كمبيوتر أخرى باستخدام الشكل المبسط من ضبط شبكة الاتصال والمعروف باسم شبكة اتصال المشاركة المحلية. للمزيد من المعلومات، راجع مشاركة الجهاز على شبكة محلية.

#### توصيل الجهاز قبل تثبيت البرنامج

في حالة توصيل الجهاز بالكمبيوتر قبل تثبيت البرنامج، يظهر مرشد Found New Hardware (ا**لعثور على جهاز جديد)** العثور على جهاز جديد على شاشة الكمبيوتر.

اذا قمت بتشغيل الجهاز، فلا تقم بإيقاف تشغيله أو فصل الكابل منه أثناء تشغيل برنامج التثبيت. فإذا قمت بذلك، فلن ينهي برنامج التثبيت العملية.

#### توصيل الجهاز

 في مربع الحوار Found New Hardware (العثور على جهاز جديد) الذي يعرض طرق تحديد موقع برنامج تشغيل الطابعة، حدد الخيار Advanced (متقدم) ثم انقر فوق Next (التالي).

💥 **ملاحظة** لا تدع معالج ا**لعثور على جهاز جديد** يقوم بإجراء بحث تلقائي عن برنامج تشغيل الطابعة.

- ٢. حدد مربع الاختيار الخاص بتحديد موقع برنامج التشغيل وتأكد من عدم تحديد مربعات الاختيار الأخرى.
- ٣. أدخل قرص Starter (البدء) المضغوط في محرك الأقراص المضغوطة. إذا ما ظهرت قائمة القرص المضغوط، فقم بإغلاقها.
- انتقل إلى الدليل الجذري الموجود على قرص Starter (البدء) المضغوط (D مثلا) ثم انقر فوق OK (موافق).
  - انقر فوق Next (التالى) واتبع الإرشادات التي تظهر على الشاشة.
- ٦. انقر فوق Finish (إنهاء) لإغلاق مرشد Found New Hardware (العثور على جهاز جديد). يبدأ المرشد برنامج التثبيت تلقائيًا (قد يستغرق ذلك لحظات قليلة).
  - ٢. قم بإتمام عملية التثبيت.

محلطة يمكنك كذلك مشاركة الجهاز مع أجهزة كمبيوتر أخرى باستخدام الشكل المبسط من ضبط شبكة الاتصال 🕍 والمعروف باسم شبكة اتصال المشاركة المحلية. للمزيد من المعلومات، راجع مشاركة الجهاز على شبكة محلية.

#### مشاركة الجهاز على شبكة محلية

في إحدى الشبكات المحلية، يتم توصيل الجهاز مباشرة بمنفذ USB بالكمبيوتر المحدد (والذي يعرف باسم المزود) وتتم مشاركته عبر أجهزة الكمبيوتر الأخرى (العملاء).

ملاحظة عند مشاركة جهاز متصل مباشرة، استخدم الكمبيوتر الذي يعمل بأحدث نظام تشغيل كمزود. على سبيل المثال، إذا كان لديك كمبيوتر يعمل بنظام Windows XP وهناك كمبيوتر أخر يعمل بإصدار Windows أقدم، فاستخدم الكمبيوتر الذي يعمل بنظام Windows XP كمزود.

استخدم هذا التكوين فقط مع المجموعات الصغيرة أو إذا كان الاستخدام محدودًا. مع العلم أن الكمبيوتر المتصل يصبح بطيئًا عند قيام العديد من المستخدمين بالطباعة بالجهاز .

تقتصر المشاركة على وظيفة الطباعة. أما المسح والنسخ فلا يمكن مشاركتها.

مشاركة الجهاز

- ا. انقر فوق Start (ابدأ)، ثم أشر إلى Settings (إعدادات)، ثم انقر فوق Printers (طابعات) أو Printers and Faxes (طابعات وفاكسات).
   - أو -
  - انقر الزر ابدأ، ثم انقر لوحة التحكم، ثم انقر نقرًا مزدوجًا على طابعات.
- ۲. انقر بزر الماوس الأيمن فوق رمز الجهاز، ثم انقر فوق Properties (خصائص)، ثم انقر فوق علامة التبويب (مشاركة).
  - ۳. انقر فوق الخيار لمشاركة الجهاز، وحدد اسم مشاركة له.
- ٤. لمشاركة الجهاز مع أجهزة كمبيوتر عميلة تعمل بإصدارات أخرى من Windows، انقر فوق Additional (البدء) Drivers (برامج تشغيل إضافية) لتثبيت برامج تشغيلها بما يلائم المستخدمين. يجب إدخال قرص Starter (البدء) المضغوط في محرك الأقراص المضغوطة.

# ضبط الجهاز (Mac OS)

يمكنك استخدام الجهاز مع جهاز كمبيوتر Macintosh واحد باستخدام كابل USB، أو يمكنك مشاركة الجهاز بين . مستخدمين آخرين عبر شبكة اتصال.

يحتوي هذا القسم على المواضيع التالية:

- تثبيت البرنامج للاتصال المباشر
- مشاركة الجهاز على شبكة اتصال محلية

تثبيت البرنامج للاتصال المباشر

#### لتثبيت البرنامج

- قم بتوصيل الجهاز بجهاز الكمبيوتر من خلال كابل USB.
- ٢. أدخل قرص Starter (البدء) المضغوط في محرك الأقراص المضغوطة. انقر نقرًا مزدوجًا فوق رمز القرص المضغوط على سطح المكتب، ثم انقر نقرًا مزدوجًا فوق رمز الإعداد. يمكنك أيضًا تحديد موقع مجلد Installer (المثبت) على قرص Starter (البدء) المضغوط.
  - ۳. انقر فوق Install Software (تثبيت البرنامج) واتبع الإرشادات التي تظهر على الشاشة.
- ٤. إذا لزم الأمر، قم بمشاركة الجهاز مع مستخدمي أجهزة كمبيوتر Macintosh آخرين. الاتصال المباشر: قم بمشاركة الجهاز مع مستخدمي أجهزة كمبيوتر Macintosh آخرين. للمزيد من المعلومات، راجع مشاركة الجهاز على شبكة اتصال محلية.

### مشاركة الجهاز على شبكة اتصال محلية

عند توصيل الجهاز مباشرةً، يمكنك مشاركتها مع أجهزة كمبيوتر أخرى باستخدام الشكل المبسط من ضبط شبكة الاتصال والمعروف باسم شبكة اتصال المشاركة المحلية. استخدم هذا التكوين فقط في مجموعات العمل الصغيرة أو عندما يكون الاستخدام قليلاً. مع العلم أن الكمبيوتر المتصل يصبح بطيئًا عند قيام العديد من المستخدمين بالطباعة بالجهاز.

وتشمل المتطلبات الأساسية للمشاركة عبر بيئة نظام Mac OS العناصر التالية:

- يجب أن تتصل أجهز كمبيوتر Macintosh بالشبكة عبر البروتوكول TCP/IP، ويجب أن يتم تخصيص عناوين IP لها. (AppleTalk غير مدعوم.)
  - ويجب توصيل الجهاز المطلوب مشاركته بمنفذ USB المضمن بجهاز كمبيوتر Macintosh المضيف.
- ويجب تثبيت برنامج مشاركة الجهاز وبرنامج تشغيله أو PPD الخاص بالجهاز المثبت على كل من جهاز كمبيوتر Macintosh المضيف وأجهزة كمبيوتر Macintosh العميلة التي تستخدم الجهاز المشترك. (يمكنك تشغيل برنامج التثبيت لتثبيت برنامج مشاركة الجهاز وملفات التعليمات المرتبطة به.)

للمزيد من المعلومات حول مشاركة الجهاز من خلال منفذ USB، ارجع إلى معلومات الدعم على موقع الويب الخاص . بشركة (<u>www.apple.com</u> أو ارجع إلى تعليمات Apple Macintosh Help بالكمبيوتر.

لمشاركة الجهاز بين العديد من أجهزة الكمبيوتر التي تعمل بنظام Mac OS

- ق متشغيل ميزة مشاركة الجهاز في كل أجهزة كمبيوتر Macintosh (المضيف والعميلة) المتصلة بالطابعة. وتبعًا لإصدار نظام التشغيل OS ؛ نفذ أيًا مما يلي:
- Mac OS 10.3 افتح System Preferences (تفضيلات النظام)، ثم انقر Print & Fax (طباعة وفاكس), ثم ضع علامة في المربع المجاور للخيار Share my printers with other (طباعة computers (مشاركة طابعاتي مع أجهزة الكمبيوتر الأخرى).
- Mac OS 10.4 : افتح System Preferences (تفضيلات النظم)، ثم انقر Print & Fax (طباعة وفاكس), ثم انقر Share (لمشاركة)، ثم ضع علامة في المربع المجاور للخيار Share (مشاركة)، ثم ضع علامة في المربع المجاور للخيار these printers with other computers مع أجهزة الكمبيوتر الأخرى) ثم حدد الطابعة التي تريد مشاركتها.
  - ۲. للطباعة من أجهزة كمبيوتر Macintosh الأخرى (العميلة) في الشبكة؛ نفذ ما يلي:
  - أ. انقر فوق File (ملف)، ثم اختر Page Setup (إعداد الصفحة) في المستند المطلوب طباعته.
  - ب. في القائمة المنسدلة المجاورة للعنصر Format for (تنسيق)، ثم اختر Shared Printers (الطابعات المشتركة)، ثم اختر الجهاز.
    - ج. حدد Paper Size (حجم الورق) ثم انقر فوق OK (موافق).
    - د. في المستند؛ انقر فوق File (ملف)، ثم اختر Print (طباعة).
- ه. في القائمة المنسدلة المجاورة للعنصر Printer (الطابعة)، ثم اختر Shared Printers (الطابعات المشتركة)
   ، ثم اختر الجهاز.
  - و. قم بإعدادات إضافية إ ذا لزم الأمر، ثم انقر فوق Print (طباعة).

# إلغاء تثبيت البرنامج ثم إعادة تثبيته

إذا كان التثبيت غير كامل، أو إذا قمت بتوصيل كابل USB بالكمبيوتر قبل أن تطلب منك شاشة تثبيت البرنامج القيام بذلك، فقد تحتاج إلى إلغاء تثبيت البرنامج ثم إعادة تثبيته. لا تقم بحذف ملفات تطبيق الجهاز من الكمبيوتر. تأكد من إزالتها بالطريقة الصحيحة باستخدام أداة إلغاء التثبيت المتوفرة عند تثبيت البرنامج المزود مع الجهاز.

هناك 3 طرق لإلغاء تثبيت البرنامج في جهاز كمبيوتر يعمل بنظام التشغيل Windows وطريقة واحدة لإلغاء التثبيت في جهاز Macintosh.

#### إلغاء التثبيت من كمبيوتر Windows، الطريقة 1

- افصل الجهاز عن الكمبيوتر. لا تصله بالكمبيوتر حتى تنتهي من إعادة تثبيت البرنامج.
  - ۲. اضغط على زر Power (الطاقة) لإيقاف تشغيل الجهاز.
- ۳. من شريط مهام Windows، انقر فوق Start (ابدأ)، ثم اختر Programs (البرامج) أو All Programs (البرامج) أو All Programs (بلغاء التثبيت).
  - اتبع الإرشادات الظاهرة على الشاشة.
  - في حالة سؤالك ما إذا كنت تريد إز الة الملفات المشتركة، انقر فوق NO (لا).
     البرامج الأخرى التي تستخدم هذه الملفات قد لا تعمل بالطريقة الصحيحة إذا تم حذف هذه الملفات.
    - .٦ قم بإعادة تشغيل جهاز الكمبيوتر.
- ٧. لإعادة تثبيت البرنامج، أدخل اسطوانة البدء CD في محرك الأقراص المدمجة بجهاز الكمبيوتر، ثم اتبع التعليمات في الشاشة، وراجع أيضًا تثبيت البرنامج قبل توصيل الجهاز (مستحسن).
  - بعد تثبيت البرنامج، قم بتوصيل الجهاز بالكمبيوتر.
  - ٩. اضغط على زر Power (الطاقة) لتشغيل الجهاز.
     بعد توصيل الجهاز وتشغيله؛ قد يجب الانتظار لبضع دقائق حتى تنتهي كافة أعمال التوصيل والتشغيل.
     ١٠ اتبع الإرشادات الظاهرة على الشاشة.

عند الانتهاء من تثبيت البرنامج، يظهر رمز HP Digital Imaging Monitor (شاشة الصور الرقمية لـ HP) في صينية نظام Windows.

لإلغاء تثبيت البرنامج من على جهاز كمبيوتر يعمل بنظام Windows، الطريقة الثانية

- ملاحظة قم باستخدام هذه الطريقة عند عدم توفر خيار Uninstall (الغاء التثبيت) في قائمة Start (ابدأ) في Windows.
- من شريط مهام Windows، انقر فوق Start (ابدأ)، ثم اختر Settings (الإعدادات) ثم حدد Control
   من شريط مهام Windows، انقر Add/Remove Programs (إضافة / إزالة البرامج).
   أو -
  - انقر الزر ا**بد**أ، ثم انقر **لوحة التحك**م، ثم انقر نقرًا مزدوجًا على **البرامج والميزات**.
- ۲. قم بتحديد HP Officejet Pro All-in-One سلسلة، ثم انقر فوق Change/Remove (تغيير /إزالة) أو Uninstall/Change (إلغاء تثبيت/تغيير) اتبع الإرشادات الظاهرة على الشاشة.
  - ۳. افصل الجهاز عن الكمبيوتر.
  - ٤. قم بإعادة تشغيل جهاز الكمبيوتر.

ملاحظة من المهم فصل الجهاز قبل إعادة تشغيل الكمبيوتر لا تصل الجهاز بالكمبيوتر حتى تنتهي من إعادة تثنيت البرنامج

- أدخل اسطوانة Starter CD في محرك الأقراص المضغوطة في الكمبيوتر، ثم قم بتشغيل برنامج الإعداد.
  - اتبع الإرشادات في الشاشة وانظر أيضًا <u>تثبيت البرنامج قبل توصيل الجهاز (مستحسن)</u>.

لإلغاء تثبيت البرنامج من على جهاز كمبيوتر يعمل بنظام Windows، الطريقة الثالثة

- الدأ) في قائمة Start (العام العام العام العام المن العام التثبيت) في قائمة Start (الدأ) في Windows). Windows.
  - أدخل اسطوانة Starter CD في محرك الأقراص المضغوطة في الكمبيوتر، ثم قم بتشغيل برنامج الإعداد.
    - ۲. افصل الجهاز عن الكمبيوتر.
    - ۳. اختر Uninstall ( إلغاء تثبيت) ثم اتبع التوجيهات التي تظهر على الشاشة.
      - ٤. قم بإعادة تشغيل جهاز الكمبيوتر.

ملاحظة من المهم فصل الجهاز قبل إعادة تشغيل الكمبيوتر . لا تصل الجهاز بالكمبيوتر حتى تنتهي من إعادة المنتقي من إعادة تثبيت البرنامج.

- قم بتشغيل برنامج إعداد الجهاز مرة أخرى.
  - ۲. حدد Install (التثبيت).
- اتبع الإرشادات في الشاشة وانظر أيضًا تثبيت البرنامج قبل توصيل الجهاز (مستحسن).

#### إلغاء التثبيت من كمبيوتر Macintosh

- .HP Device Manager ابدأ .۱
- ۲. انقر فوق Information and Settings (معلومات وإعدادات).
  - ۳. حدد Uninstall HP AiO Software من القائمة المنسدلة.
     اتبع الإرشادات الظاهرة على الشاشة.
    - بعد إلغاء تثبيت البرنامج، أعد تشغيل الكمبيوتر.
- و. لإعادة تثبيت البرنامج، أدخل اسطوانة Starter CD في محرك الأقراص المدمجة بجهاز الكمبيوتر.

- ب. في سطح المكتب، افتح القرص المضغوط ثم انقر نقراً مزدوجاً فوق HP All-in-One Installer (مثبت (HP all-in-one).
  - اتبع الإرشادات في الشاشة وانظر أيضًا <u>تثبيت البرنامج للاتصال المباشر.</u>

# ۸ الصيانة واستكشاف الأخطاء وإصلاحها

يحتوي هذا القسم على المواضيع التالية:

- · خراطيش الطباعة المدعومة
  - استبدال خر اطيش الطباعة
    - صيانة رؤوس الطباعة
  - تخزين مستلزمات الطباعة
    - تنظيف الجهاز
- ويتلميحات استكشاف الأخطاء وإصلاحها والمصادر الخاصة بها
  - حل مشكلات الطباعة
  - جودة طباعة سيئة ونسخ مطبوعة غير متوقعة
    - حل مشكلات تغذية الورق
      - حل مشكلات النسخ
      - حل مشكلات المسح
      - حل مشاكل التثبيت
      - قم بإزالة الانحشار

# خراطيش الطباعة المدعومة

يختلف توفر خراطيش الحبر حسب البلد/المنطقة. قد تأتي خراطيش الحبر بأحجام مختلفة. للحصول على قائمة بخراطيش الحبر المدعمة بالنسبة للجهاز ، اطبع صفحة تشخيص الفحص الذاتي ثم اقرأ المعلومات الواردة في قسم حالة خرطوشة الحبر . (للمزيد من المعلومات، راجع <u>معرفة صفحة تشخيص الاختبار الذاتي.</u>)

يمكنك العثور على رقم خرطوشة الطباعة في الأماكن التالية:

- في صفحة تشخيص الفحص الذاتي (راجع معرفة صفحة تشخيص الاختبار الذاتي).
  - في الملصق على خرطوشة الطباعة التي تستبدلها.
- Windows: في صندوق الأدوات؛ إذا كان لديك اتصال مزدوج الاتجاه، انقر علامة التبويب Estimated Ink Levels (مستويات الحبر التقريبية)، ثم انتقل لعرض الزر Cartridge Details (تفاصيل الخرطوشة)، ثم اضغط Cartridge Details (تفاصيل الخرطوشة).
- في نظام Mac: في Mac: في HP Printer Utility (الأداة المساعدة لطابعة HP)، انقر فوق Supply Info (معلومات حول المستلزمات) في لوحة Information and Support (المعلومات والدعم)، ثم انقر فوق Retail
   Supplies Information
- ملاحظة يستخدم حبر الخراطيش في عمليات الطباعة بعدد مختلف من الطرق، نتضمن عملية التهيئة، التي تقوم بإعداد الجهاز والخراطيش للطباعة، وفي صيانة رؤوس الطباعة التي تحافظ على خراطيم الطباعة نظيفة وتدفق الحبر بسلاسة.بالإضافة إلى ذلك، يترك بعض الحبر المتبقي في الخرطوشة بعد استخدامها. لمزيد من المعلومات، راجع www.hp.com/go/inkusage.

# استبدال خراطيش الطباعة

يمكن التأكد من مستويات الحبر المقدرة من صندوق الأدوات (Windows) وأداة طابعة HP المساعدة (Mac OS). للحصول على معلومات حول الوصول إلى الأدوات واستخدامها، راجع <u>استخدام أدوات إدارة الجهاز</u>. يمكنك أيضنًا طباعة صفحة تشخيص الفحص الذاتي لاستعراض هذه المعلومات (راجع <u>معرفة صفحة تشخيص الاختبار الذاتي)</u>. ملاحظة مستويات الحبر المعروضة هي تقديرية فقط. قد تختلف أحجام الحبر الفعلية.
بعد إخراج الخرطوشة من العبوة، ينبغي تركيبها على الفور. يجب عدم إخراج الخرطوشة من الجهاز لفترات طويلة من الوقت.
من الوقت.
لمعرفة نوع الخرطوشة التي تصلح للعمل مع الجهاز الذي يستخدمها، راجع <u>الموارد.</u>

- لاستبدال خرطوشات الحبر
- افتح غطاء خرطوشة الحبر برفق.

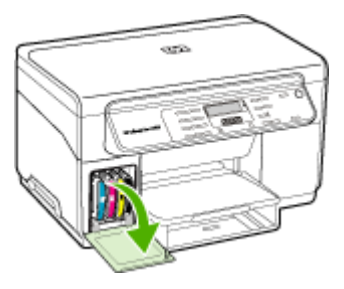

٢. أخرج خرطوشة الحبر المطلوب استبدالها بإمساكها بإصبعى الإبهام والسبابة وجذبها نحوك بقوة.

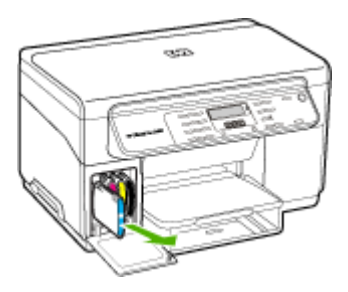

- ۳. أخرج خرطوشة الحبر الجديدة من العبوة.
- ٤. قم بمحاذاة الخرطوشة مع الفتحة المميزة بالألوان وأدخل الخرطوشة في الفتحة. اضغط لأسفل على الخرطوشة للتأكد من استقرارها على نحو صحيح.
  - أغلق غطاء خرطوشة الحبر.

# صيانة رؤوس الطباعة

في حالة عدم اكتمال الحروف المطبوعة أو فقدان نقاط أو خطوط في المطبوعات، قد يكون هذا ناجمًا عن انسداد فتحات الحبر أو ربما تكون هناك حاجة لتنظيف رؤوس الطباعة.

عند تدهور جودة النسخ المطبوعة، ينبغي استكمال الخطوات ذات الصلة حسب التسلسل التالي:

- تأكد من سلامة حالة رؤوس الطباعة. للمزيد من المعلومات، راجع فحص حالة رأس الطباعة.
- ٢. اطبع صفحة تشخيص جودة الطباعة على ورقة نظيفة من الورق الأبيض. قم بتقييم المناطق التي توجد بها مشكلات ونفذ الإجراءات المنصوح بها. للمزيد من المعلومات، راجع طباعة صفحة تشخيص جودة الطباعة.

- ٣. قم بتنظيف مناطق تلامس رأس الطباعة. للمزيد من المعلومات، راجع <u>تنظيف رؤوس الطباعة.</u>
- ٤. في حالة استمرار المشكلات بعد تنظيف رؤوس الطباعة، يجب استبدالها. للمزيد من المعلومات، راجع ا<u>ستبدال</u> رؤوس الطباعة.

۸ تنبیه لا تتحمل شرکة HP أية أضرار تلحق بالجهاز نتيجة تعديل رؤوس الطباعة.

### فحص حالة رأس الطباعة

استخدم أحد الأساليب التالية لفحص حالة رأس الطباعة. إذا كانت حالة أي من رؤوس الطباعة ليست جيدة أو معقولة، ينبغي تنفيذ وظيفة أو أكثر من وظائف الصيانة أو تنظيف رأس الطباعة أو استبدالها.

- طباعة صفحة تشخيص الفحص الذاتي: قم بطباعة صفحة تشخيص الفحص الذاتي على ورقة بيضاء نظيفة، وتفحص القسم الخاص بسلامة حالة رؤوس الطباعة. للمزيد من المعلومات، راجع معرفة صفحة تشخيص الاختبار الذاتي.
- صندوق الأدوات (Windows): افتح صندوق الأدوات. للمزيد من المعلومات، راجع فتح مربع الأدوات. انقر فوق علامة التبويب Information (معلومات)، ثم انقر فوق Printhead Health (حالة رأس الطباعة).
- أداة طابعة HP المساعدة (Mac OS): فتح أداة طابعة HP المساعدة. للمزيد من المعلومات، راجع فتح أداة طابعة.
   HP المساعدة. اختر علامة التبويب Supply Status (حالة المستلزمات)، ثم انقر فوق Printhead (رأس الطباعة).

#### طباعة صفحة تشخيص جودة الطباعة

استخدم صفحة تشخيص جودة الطباعة لتشخيص المشكلات التي تؤثر على جودة الطباعة. سيساعدك هذا على تقرير ما إذا كانت هناك حاجة لاستخدام أي من وسائل الصيانة لتحسين جودة طباعة النسخ المطبوعة. يمكن أيضًا عرض معلومات مستوى الحبر وحالة رأس الطباعة على الصفحة.

- لوحة التحكم: اضغط زر Setup (إعداد) ثم حدد Print Report (طباعة التقرير) ثم حدد Print Quality
   لوحة التحكم: الطباعة) ثم اضغط OK (موافق).
- صندوق الأدوات (Windows): انقر فوق علامة التبويب Services (خدمات)، ثم انقر فوق Print PQ تعدير والأدوات التي print PQ (جودة الطباعة)) واتبع الإرشادات التي تظهر على الشاشة.
- أداة طابعة HP المساعدة (Mac OS): اضغط Print Quality Diagnostics (تشخيص مشكلات الجودة) من لوحة Information and Support (المعلومات والدعم).

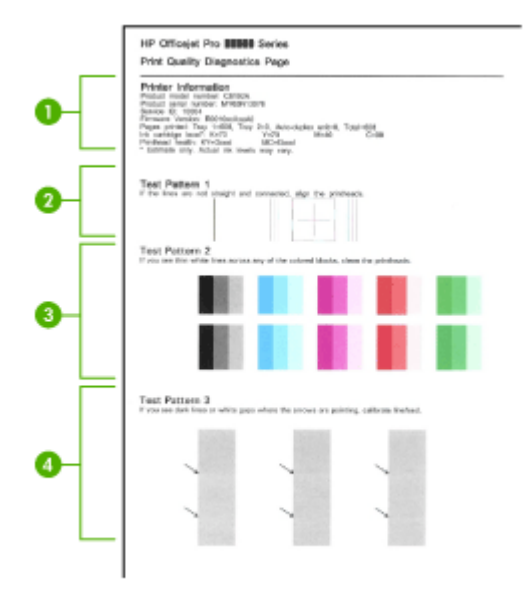

| <b>Printer Information (معلومات الطابعة):</b> لعرض معلومات الجهاز (على سبيل المثال رقم طراز المنتج ورقم المسلسل<br>ورقم إصدار البرنامج الثابت) وعدد الصفحات التي تمت طباعتها من الأدراج ومعلومات مستوى الحبر وحالة رأس الطباعة. | 1 |
|----------------------------------------------------------------------------------------------------|---|
| <b>شكل الاختبار 1:</b> في حالة عدم استقامة الخطوط واتصالها، ينبغي محاذاة رؤوس الطباعة. للمزيد من المعلومات، راجع <u>محاذاة</u><br><u>رؤوس الطباعة</u> .                                                                         | 2 |
| <b>شكل الاختبار 2:</b> في حالة وجود خطوط بيضاء في المناطق البيضاء، ينبغي تنظيف رؤوس الطباعة. للمزيد من المعلومات،<br>راجع <u>تنظيف رؤوس الطباعة.</u>                                                                            | 3 |
| <b>شكل الاختبار 3:</b> في حالة وجود خطوط داكنة أو فتحات بيضاء في المكان الذي تشير إليه الأسهم، ينبغي معايرة تغذية السطر.<br>للمزيد من المعلومات، راجع <u>معايرة تغنية السطر</u> .                                               | 4 |

محاذاة رؤوس الطباعة

في أي مرة يتم فيها استبدال رأس الطباعة، يقوم الجهاز تلقانيًا بمحاذاة رؤوس الطباعة لضمان الحصول على أفضل جودة طباعة. ومع ذلك، إذا كان مظهر الصفحات المطبوعة يشير إلى عدم محاذاة رؤوس الطباعة على نحو صحيح، يمكن بدء عملية المحاذاة يدويًا.

- لوحة التحكم: اضغط الزر Setup (إعداد)، ثم اختر Tools (أدوات)، ثم اختر Align Printer (محاذاة الطباعة)
   ، ثم اضغط OK (موافق). اضغط OK (موافق) عند اكتمال المحاذاة للمتابعة.
  - صندوق الأدوات (Windows): انقر فوق علامة التبويب Services (خدمات)، ثم انقر فوق Align
     Printheads (محاذاة رؤوس الطباعة) واتبع الإرشادات التي تظهر على الشاشة.
    - أداة طابعة HP المساعدة (Mac OS): أضغط محاذاة من لوحة المعلومات والدعم.

معايرة تغذية السطر

- لوحة التحكم: اضغط الزر Setup (إعداد) ثم حدد Tools (أدوات)، ثم حدد Calibrate Linefeed (معايرة تغذية السطر), ثم اضغط OK (موافق).
  - صندوق الأدوات (Windows): انقر فوق علامة التبويب Services (خدمات)، ثم انقر فوق Calibrate Linefeed (معايرة تغذية السطر) وانبع الإرشادات التي تظهر على الشاشة.
    - أداة طابعة HP المساعدة (Mac OS): أضغط معايرة تغذية السطر من لوحة المعلومات والدعم.

تنظيف رؤوس الطباعة

المحطة المستهلك التنظيف الحبر، لذلك ينبغي تنظيف رؤوس الطباعة عندما تقتضي الضرورة فقط. تستغرق عملية التنظيف حوالى 3.5 دقائق. قد تنشأ ضوضاء عند التشغيل.

- لوحة التحكم: اضغط الزر Setup (إعداد)، حدد Tools (أدوات), ثم حدد Clean Printhead (تنظيف رأس الطباعة).
  - صندوق الأدوات (Windows): انقر فوق علامة التبويب Services (خدمات)، ثم انقر فوق Clean
     Printheads (تنظيف رؤوس الطباعة) واتبع الإرشادات التي تظهر على الشاشة.
    - أداة طابعة HP المساعدة (Mac OS): أضغط تنظيف من لوحة المعلومات والدعم.

### تنظيف مناطق تلامس رأس الطباعة يدويًا

بعدما يتم تركيب رؤوس الطباعة، قد تظهر رسالة على لوحة التحكم توضح أن الجهاز لن يقوم بعملية الطباعة. إذا ظهرت هذه الرسالة، ربما تحتاج إلى تنظيف الموصلات الكهربائية الموجودة على رؤوس الطباعة والموجودة داخل الجهاز.

منبيه قم بتنظيف مناطق تلامس الكهرباء فقط بعد محاولة تنظيف رؤوس الطباعة. تحتوي مناطق تلامس الكهرباء على مكونات إلكترونية حساسة يمكن أن تتلف بسهولة. للمزيد من المعلومات، راجع <u>تنظيف رؤوس الطباعة.</u>

#### تنظيف مناطق تلامس رأس الطباعة يدويًا

- افتح الغطاء العلوي.
- ٢. في حالة عدم تحرك الحاملة نحو اليسار تلقانيًا، اضغط مع الاستمرار على الزر OK لخمس ثوان. انتظر حتى تتوقف الخرطوشة عن الحركة، ثم افصل سلك الطاقة من الطابعة.
  - ارفع ماسكة رأس الطباعة.

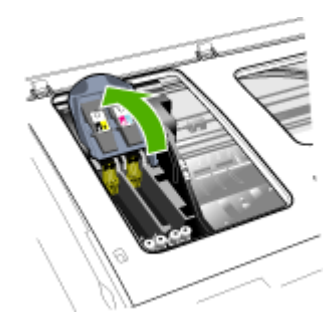

٤. ارفع مقبض رأس الطباعة ( الذي يخص رسالة لوحة التحكم) واستخدمه في جذب رأس الطباعة من الفتحة.

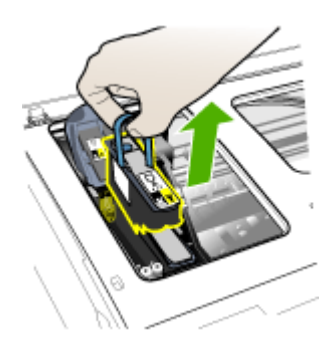

 للقيام بعمل تنظيف، تجفيف، استخدم قطعة قماش ناعم وخالية من الوبر. المواد المناسبة تشتمل على ورق ترشيح القهوة وورق تنظيف العدسات.

🛆 **تنبيه** لا تستخدم الماء.

قم بمسح الوصلات الكهربائية على رأس الطباعة لكن لا تلمس الفتحات.

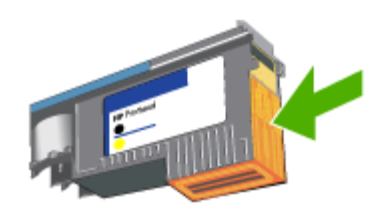

ملاحظة الوصلات الكهربائية عبارة عن مربعات صغيرة لونها نحاسي، مجمعة في وجه واحد لرأس الطباعة. الفتحات على الوجهة الاخر من رأس الطباعة. سيظهر الحبر على الفتحات.

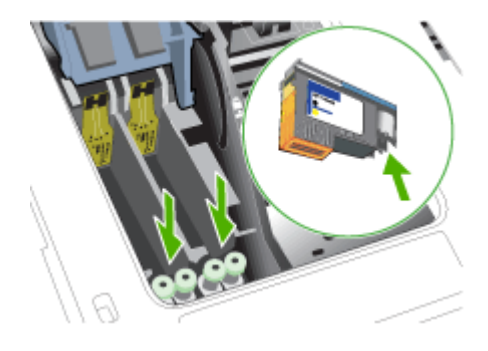

- A تثبیه لمس الفتحات قد ينتج تلف دائم للفتحة. أيضا، يمكن للحبر أن يترك أثار دائمة على الملابس.
- بعد الانتهاء من التنظيف، ضع رأس الطباعة على صفحة من الورق أو منشفة من الورق. تأكد من أن الفتحات وجهها لأعلى ومن عدم تلامس الفتحات بالورق.
  - ٨. قم بتنظيف الوصلات الكهربائية في فتحة رأس الطباعة داخل الجهاز باستخدام قطعة قماش نظيفة، جافة وناعمة وخالية من الوبر.

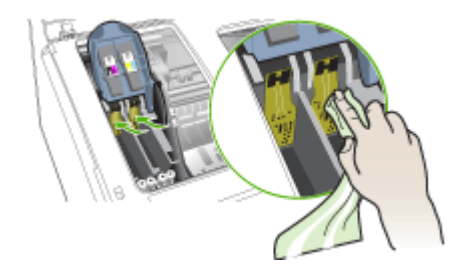

- ٩. قم بتوصيل سلك التيار الكهربي وشغل الجهاز. يجب أن تشير لوحة التحكم إلى عدم وجود رأس الطباعة.
- ١٠. قم بتركيب رأس الطباعة في الثقب المخصص للونها (يجب ان يتوافق الملصق على رأس الطباعة والملصق على مز لاج رأس الطباعة). اضغط لأسفل على رأس الطباعة للتأكد من استقرارها على نحو صحيح.
- ١١. ادفع ماسكة رأس الطباعة نحو الأمام حتى النهاية، ثم اضغط عليها للتأكد من استقرار ها. ربما تحتاج إلى الضغط أكثر على الماسكة للتأكد من استقرار ها في مكانها.
  - ١٢. ينبغى تكرار الخطوات المذكورة أعلاه بالنسبة لرؤوس الطباعة الباقية، إذا ما اقتضت الضرورة.
    - ١٣. أغلق الغطاء العلوي.
  - ٤٢. إذا استمرت رسالة لوحة التحكم؛ كرر عملية التنظيف الموضحة أعلاه لرأس الطباعة الموافق للرسالة.
    - إذا استمرت رسالة لوحة التحكم؛ استبدل رأس الطباعة الموافق للرسالة.
- ١٦. انتظر حتى يهيأ الجهاز رؤوس الطباعة وتطبع صفحات المحاذاة. في حالة عدم طباعة الجهاز للصفحات، ينبغي بدء عملية المحاذاة يدويًا. للمزيد من المعلومات، راجع <u>محاذاة رؤوس الطباعة</u>.

استبدال رؤوس الطباعة

🛱 **ملاحظة** لمعرفة نوع رؤوس الطباعة التي تصلح للعمل مع الطابعة التي تستخدمها ارجع إلى <u>الموارد.</u>

استبدال رؤوس الطباعة

- افتح الغطاء العلوي.
- في حالة عدم تحرك الحاملة نحو اليسار تلقائيًا، اضغط مع الاستمرار على الزر OK (موافق) لمدة 5 ثوان. أنتظر حتى تقف حركة الحاملة.
  - ۳. ارفع ماسكة رأس الطباعة.

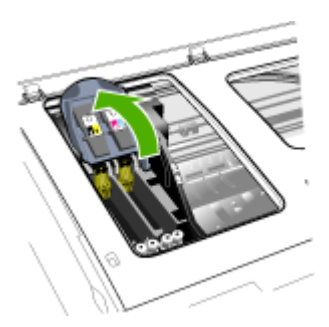

ارفع مقبض رأس الطباعة واستخدمه لإخراج رأس الطباعة من الفتحة.

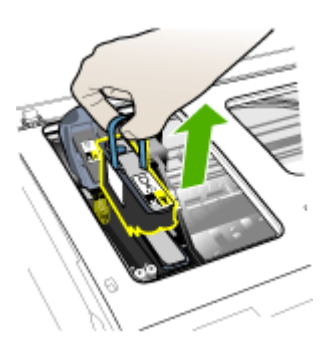

قبل تركيب رأس الطباعة؛ قم بهزه لأعلى ولأسفل ست مرات على الأقل أثناء وجوده في العبوة.

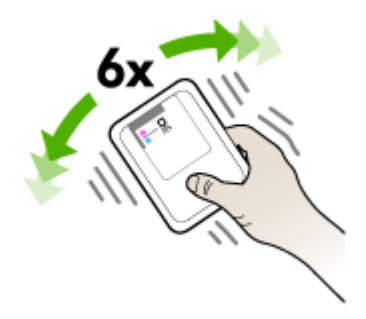

أخرج رأس الطباعة الجديدة من العبوة، وأزل أشرطة الحماية البرتقالية.

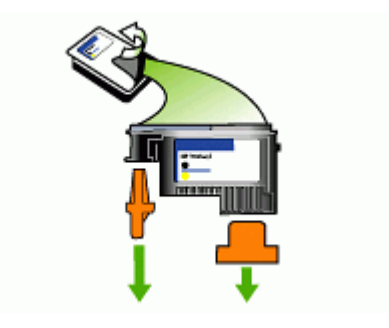

۸ تنبیه لا تهز رأس الطباعة بعد إزالة الأغطية.

- ٢. قم بتركيب رأس الطباعة في الثقب المخصص للونها (يجب ان يتوافق الملصق على رأس الطباعة والملصق على مز لاج رأس الطباعة). اضغط لأسفل على رأس الطباعة للتأكد من استقرارها على نحو صحيح.
- ٨. ادفع ماسكة رأس الطباعة نحو الأمام حتى النهاية، ثم اضغط عليها للتأكد من استقرار ها. ربما تحتاج إلى الضغط أكثر على الماسكة للتأكد من استقرار ها في مكانها.
  - أغلق الغطاء العلوي.
- ١٠ انتظر حتى يهيأ الجهاز رؤوس الطباعة وتطبع صفحات المحاذاة. في حالة عدم طباعة الجهاز للصفحات، ينبغي بدء عملية المحاذاة يدويًا. للمزيد من المعلومات، راجع محاذاة رؤوس الطباعة.

# تخزين مستلزمات الطباعة

يتناول هذا القسم المواضيع التالية:

- تخزين خرطوشة الحبر
- تخزين رؤوس الطباعة

### تخزين خرطوشة الحبر

يمكن ترك خرطوشة الحبر داخل الجهاز لفترة طويلة. إذا قمت بإزالة خراطيش الحبر، قم بتخزينها في حاوية محكمة ضد الهواء، مثل كيس يمكن إعادة غلقه بإحكام.

#### تخزين رؤوس الطباعة

يمكن ترك رؤوس الطباعة داخل الجهاز لفترة طويلة. إذا قمت بإزالة رؤوس الطباعة، قم بتخزينها في حاوية محكمة ضد الهواء، مثل كيس يمكن إعادة غلقه بإحكام.

# تنظيف الجهاز

يوفر هذا القسم إرشادات حول المحافظة على كفاءة تشغيل الجهاز . يجب القيام بإجراءات الصيانة هذه عند الضرورة. التراب أو الأوساخ على زجاج الماسحة، أو ظهر غطاء الماسحة أو إطار الماسحة قد تحد من الأداء، وتقلل جودة المستندات الممسوحة، وتؤثر على دقة الوظائف الخاصة مثل ملاءمة النسخ مع حجم صفحة معين.

تنظيف زجاج الماسحة

لتنظيف زجاج الماسحة

- أ. قم بإيقاف تشغيل الجهاز.
  - ۲. ارفع غطاء الماسحة.
- . نظف الزجاج بقطعة قماش ناعمة خالية من الوبر تم رشها بمنظف زجاج معتدل. جفف الزجاج بقطعة قماش جافة ناعمة غير مصنوعة من الكتان.

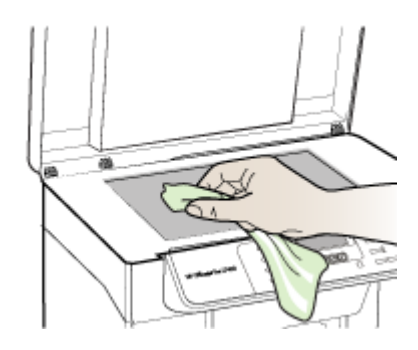

▲ تنبيه استخدم منظف الزجاج فقط لتنظيف زجاج الماسحة. تجنب استخدام المنظفات المحتوية على المواد الخادشة أو الأسيتون أو البنزين أو رابع كلوريد الكربون، لأن هذه المواد تضر زجاج الماسحة. تجنب كحول أيزوبروبيل أنه قد يترك خطوطًا على الزجاج.

تنبيه لا ترش منظف الزجاج مباشرة على الزجاج. يؤدي وضع مقدار كبير من منظف الزجاج إلى تسرب المنظف تحت الزجاج وإتلاف الماسحة.

أغلق غطاء الماسحة، ثم قم بتشغيل الجهاز.

#### التنظيف من الخارج

التح المحط المعناي الله المابعة، أوقف تشغيل الجهاز ثم اسحب سلك التيار من المقبس الكهربي. المحمر المعاربي المحمر المعاربي المحمر المحمر المحم

استخدم قطعة قماش ناعمة رطبة خالية من الخيوط لمسح التراب والأوساخ والبقع من الغطاء. لا يتطلب الجزء الداخلي من الجهاز التنظيف. حافظ على أن تكون السوائل بعيدة عن دواخل الجهاز ولوحة التحكم.

# تلميحات استكشاف الأخطاء وإصلاحها والمصادر الخاصة بها

استخدم التلميحات والمصادر التالية لحل مشكلات الطباعة.

- بالنسبة لانحشار الورق، راجع إزالة الانحشار من الجهاز.
- بالنسبة لمشكلات تغذية الورق، مثل انحراف الورق والتقاط الورق، راجع حل مشكلات تغذية الورق.
  - تحقق من:
- إضاءة مصباح التشغيل وعدم وميضه. عند تشغيل الجهاز لأول مرة يستغرق الأمر نحو 12 دقائق لبدء تشغيله بعد تركيب رؤوس الطباعة.
  - ٧ توجد رسائل خطأ على شاشة الكمبيوتر.
- تأكد أن كابل التيار الكهربي والكابلات الأخرى سليمة، ومتصلة بالجهاز بإحكام. تأكد من اتصال الجهاز بإحكام بمنفذ التيار المتردد وأنه يعمل. راجع <u>المواصفات الكهربائية</u> للاطلاع على متطلبات الفولتية.
  - تم تحميل الوسائط على نحو صحيح في الصينية ولم تنحشر في الجهاز.

- تم تركيب رؤوس الطباعة وخراطيش الحبر بشكل سليم في الفتحات المميزة بالألوان الخاصة بهم. اضغط لأسفل على كل خرطوشة على حدة للنأكد من اتصالها على نحو صحيح. تأكد من إزالة الشريط البرتقالي الواقي من على كل رأس طباعة.
  - تم إغلاق ماسكة رأس الطباعة وكل الأغطية.
  - تم تركيب لوحة الوصول الخافية أو وحدة الطباعة على وجهين الاختيارية بإحكام في مكانها.
    - تم إزالة كافة أشرطة ومواد التعبئة.
  - يمكن أن يطبع الجهاز صفحة تشخيص الفحص الذاتي. للمزيد من المعلومات، راجع معرفة صفحة تشخيص الاختبار الذاتي.
- تم تعيين الجهاز كالطابعة الحالية أو الافتراضية. بالنسبة لنظام التشغيل Windows، قم بتعيينه كطابعة افتراضية في مجلد الطابعات Printers. بالنسبة لنظام Mac OS، قم بتعيينه كطابعة افتراضية في Printer
   Setup Utility. يرجى الرجوع إلى مراجع الكمبيوتر للاطلاع على المزيد من المعلومات.
  - ٧ يتم تحديد إيقاف الطباعة مؤقتًا في حالة تشغيل الكمبيوتر على جهاز يعمل بنظام التشغيل Windows.
- ينبغي عدم تشغيل العديد من البرامج عند تنفيذ إحدى المهام. قم بإغلاق البرامج التي لا تستخدمها أو أعد تشغيل
   الكمبيوتر قبل محاولة تنفيذ المهمة مرة ثانية.

# حل مشكلات الطباعة

- · توقف الجهاز على نحو مفاجئ
- · ظهور رسائل خطأ في شاشة لوحة التحكم
  - الجهاز لا يستجيب (لا شيء يطبع)
    - الجهاز لا يقبل رأس الطباعة
  - يستغرق الجهاز وقتًا طويلاً للطباعة
    - طباعة صفحة فارغة أو جزئية
- يوجد شيء في الصفحة غير صحيح أو مفقود
  - موضع الرسوم أو النصوص خطأ
- يطبع الجهاز نصف صفحة، ثم يخرج الورق

### توقف الجهاز على نحو مفاجئ

#### تأكد من وصلات التيار الكهربي والطاقة

تأكد من اتصال الجهاز بإحكام بمنفذ التيار المتردد. راجع المواصفات الكهربائية للاطلاع على متطلبات الفولتية.

### ظهور رسائل خطأ في شاشة لوحة التحكم

#### حدث خطأ لا يمكن إصلاحه

افصل كل الكابلات (مثل سلك التيار الكهربي وكابل USB)، ثم انتظر 20 ثانية وأعد توصيل الكابلات. في حالة استمرار المشكلة، تفضل بزيارة موقع ويب شركة (HP (<u>www.hp.com/support</u> للحصول على معلومات تتعلق باستكشاف الأخطاء وإصلاحها أو إصلاح مشكلات المنتج وتحديثاته.

## الجهاز لا يستجيب (لا شيء يطبع)

### فحص طابور الطباعة

ربما تكون مهمة الطباعة محشورة في طابور الطباعة. لإصلاحها، افتح طابور الطباعة، قم بإلغاء طباعة كل المستندات الموجودة في الطابور ثم أعد تشغيل الكمبيوتر. بعد إعادة بدء تشغيل الكمبيوتر، حاول الطباعة مرة أخرى. انظر تعليمات نظام التشغيل للحصول على معلومات حول فتح طابور الطباعة وإلغاء مهام الطباعة. **تأكد من إعداد الجهاز** للمزيد من المعلومات، راجع <u>تلمي</u>حات استكشاف الأخطاء وإصلاحها والمصادر الخاصة بها.

**تأكد من تهيئة رأس الطباعة** عند تركيب رؤوس الطباعة أو استبدالها، يقوم الجهاز بطباعة بضع صفحات محاذاة تلقائيًا لمحاذاة رؤوس الطباعة. تستغرق هذه العملية نحو 12 دقيقة. وحتى الانتهاء من هذه العملية، يمكنك طباعة صفحات المحاذاة التلقائية فقط.

#### تأكد من تثبيت برنامج الجهاز

إذا تم إيقاف تشغيل الجهاز أثناء الطباعة، تظهر رسالة تنبيه على شاشة الكمبيوتر، أو ربما لم يتم تثبيت برنامج الجهاز على نحو صحيح. ولحل هذه المشكلة، قم بإلغاء تثبيت البرنامج بالكامل، ثم أعد تثبيت برنامج الجهاز. للمزيد من المعلومات، راجع إلغاء تثبيت البرنامج ثم إعادة تثبيته.

#### فحص توصيلات الكابلات

تأكد من أن طرفي كابل USB محكمان.

### الجهاز لايقبل رأس الطباعة

#### فحص ماسكة رأس الطباعة

تأكد من إغلاق ماسكة رأس الطباعة على نحو صحيح.

#### فحص رأس الطباعة

- تأكد من تركيب رأس الطباعة في الفتحة المميزة بالألوان الخاصة بها. للمزيد من المعلومات، راجع استبدال رؤوس الطباعة.
  - قم بإخراج رأس الطباعة، وتأكد من إزالة أشرطة الحماية البرتقالي من رأس الطباعة.

#### نظف رأس الطباعة

استكمل إجراء تنظيف رأس الطباعة. للمزيد من المعلومات، راجع صيانة رؤوس الطباعة.

### أوقف تشغيل الجهاز بعد إخراج رأس الطباعة

بعد إخراج رأس الطباعة، أوقف تشغيل الجهاز وانتظر نحو 20 ثانية وأعد تشغيله مرة أخرى دون تركيب رأس الطباعة. بعد إعادة تشغيل الجهاز، أعد تركيب رأس الطباعة.

#### يستغرق الجهاز وقتًا طويلاً للطباعة

#### تحقق من موارد النظام

تأكد من أن الكمبيوتر يحتوي على موارد كافية لطباعة المستند في وقت معقول. إذا استوفى الكمبيوتر الحد الأدنى من متطلبات النظام فقط، فقد تستغرق طباعة المستندات وقتًا أطول. للحصول على مزيد من المعلومات حول الحد الأدنى والمستحسن من متطلبات النظام، انظر <u>متطلبات النظام</u>. علاوة على ذلك، إذا كان الكمبيوتر مشغولاً للغاية في تشغيل برامج أخرى، فيمكن طباعة المستندات ببطء أكبر.

#### تأكد من إعدادات برنامج الجهاز

سر عة الطباعة أقل عند تحديد Best (أفضل) أو Maximum dpi (أقصى حد نقطة لكل بوصة) على أنها جودة الطباعة. لزيادة سرعة الطباعة، حدد إعدادات طباعة أخرى في برنامج تشغيل الجهاز. للمزيد من المعلومات، راجع <u>تغيير</u> إعدادات الطباعة.

### طباعة صفحة فارغة أو جزئية

#### تأكد من وجود خراطيش طباعة فارغة

ر اجع لوحة التحكم لمعرفة أي من الخراطيش منخفضة أو فارغة. يتيح مربع الأدوات (Windows) والأداة المساعدة للطابعة وصفحة تشخيص الفحص الذاتي (راجع معرفة صفحة تشخيص الاختبار الذاتي) معلومات (Mac OS) HP حول مستويات الحبر. في حالة طباعة نص مكتوب بخط أسود وتخرج نسخة بيضاء فارغة، فربما يعني ذلك أن الخرطوشة .ربما تكون فارغة. للمزيد من المعلومات، راجع <u>استبدال خراطيش الطباعة</u>

#### فحص ماسكة رأس الطباعة

تأكد من إغلاق ماسكة رأس الطباعة على نحو صحيح.

#### فحص رأس الطباعة

- تأكد من تركيب رأس الطباعة في الفتحة المميزة بالألوان الخاصة بها. للمزيد من المعلومات، راجع استبدال رؤوس الطباعة.
  - قم بإخراج رأس الطباعة، وتأكد من إزالة أشرطة الحماية البرتقالي من رأس الطباعة.

#### نظف رأس الطباعة

استكمل إجراء تنظيف رأس الطباعة. للمزيد من المعلومات، راجع صيانة رؤوس الطباعة.

#### أوقف تشغيل الجهاز بعد إخراج رأس الطباعة

بعد إخراج رأس الطباعة، أوقف تشغيل الجهاز وانتظر نحو 20 ثانية وأعد تشغيله مرة أخرى دون تركيب رأس الطباعة. بعد إعادة تشغيل الجهاز، أعد تركيب رأس الطباعة.

### يوجد شيء في الصفحة غير صحيح أو مفقود

#### افحص رؤوس الطباعة

اطبع صفحة تشخيص جودة الطباعة على ورقة نظيفة من الورق الأبيض. قم بتقييم المناطق التي توجد بها مشكلات ونفذ الإجراءات المنصوح بها. للمزيد من المعلومات، راجع <u>طباعة صفحة تشخيص جودة الطباعة</u>.

#### افحص إعدادات الهامش

تأكد من عدم تجاوز إعدادات الهوامش للمستند للمنطقة القابلة للطباعة الخاصة بالجهاز . للمزيد من المعلومات، راجع <u>ضبط</u> الحد الأدني للهوامش.

#### تأكد من إعدادات الطباعة بالألوان

تأكد من عدم تحديد Print in Grayscale (الطباعة بتدرج الرمادي) في برنامج تشغيل الطابعة. للحصول على معلومات حول تغيير هذا الضبط، راجع <u>تغيير إعدادات الطباعة.</u>

#### افحص موقع الجهاز وطول كابل USB

يمكن أن تتسبب المجالات الكهرومغناطيسية العالية (مثل التي يولدها كابل USB) تشوهات خفيفة في النُسخ المطبوعة. قم بنقل الجهاز بعيدًا عن مصدر المجالات الكهرومغناطيسية. كذلك يوصى باستخدام كابل USB يقل طوله عن 3 أمتار (9.8 قدم) لتقايل تأثيرات المجالات الكهرومغناطيسية.

#### الفصل ٨

### موضع الرسوم أو النصوص خطأ

#### افحص كيفية تحميل الوسائط

تأكد من استقرار موجهات العرض والطول الخاصة بالوسائط على حواف مجموعة الوسائط وتأكد من عدم تحميل الدرج أكثر من اللازم. للمزيد من المعلومات، راجع <u>تحميل الوسائط.</u>

#### افحص حجم الوسائط

- ربما لا يكتمل محتوى الصفحة إذا كان حجم المستند أكبر من الوسائط التي تستخدمها.
- تأكد من أن حجم الوسائط المحدد في برنامج الطابعة يطابق حجم الوسائط الموجودة في الدرج.

#### افحص إعدادات الهامش

في حالة اقتصاص الرسوم أو النص من الحواف، تأكد من أن إعدادات هو امش المستند لا تتجاوز منطقة الطباعة في الجهاز. للمزيد من المعلومات، راجع <u>ضبط الحد الأدنى للهو امش.</u>

#### فحص إعداد اتجاه الصفحة

تأكد من أن حجم الوسائط واتجاه الصفحة المحددان في التطبيق يطابقان الإعدادات التي تم تحديدها في برنامج تشغيل الطابعة. للمزيد من المعلومات، راجع تغيير إعدادات الطباعة.

### افحص موقع الجهاز وطول كابل USB

يمكن أن تتسبب المجالات الكهرومغناطيسية العالية (مثل التي يولدها كابل USB) تشوهات خفيفة في النُسخ المطبوعة. قم بنقل الجهاز بعيدًا عن مصدر المجالات الكهرومغناطيسية. كذلك يوصى باستخدام كابل USB يقل طوله عن 3 أمتار (9.8 قدم) لتقليل تأثيرات المجالات الكهرومغناطيسية.

في حالة عدم جدوى الحلول السابقة، فربما يكون السبب هو عدم قدرة التطبيق على ترجمة إعدادات الطباعة على نحو سليم. راجع ملاحظات الإصدار للاطلاع على حالات تعارض البرامج المعروفة أو ارجع إلى مراجع التطبيق أو اتصل بالجهة المصنعة للبرنامج للحصول على المساعدة في هذا الشأن.

## يطبع الجهاز نصف صفحة، ثم يخرج الورق

#### افحص خراطيش الطباعة

لعل خر اطيش الطباعة نفدت، وتم إلغاء مهمة الطباعة. استبدل خر اطيش الطباعة، ثم أعد إرسال مهمة الطباعة إلى الجهاز. للمزيد من المعلومات، راجع <u>استبدال خر اطيش الطباعة.</u>

# جودة طباعة سيئة ونسخ مطبوعة غير متوقعة

- أسخ مطبوعة ذات جودة سيئة
  - طباعة حروف غير مفهومة
    - <u>تلطخ الحبر</u>
- الحبر لا يملأ النص والرسوم بشكل كامل
  - ألوان المطبو عات باهتة أو شاحبة
    - الألوان تطبع أبيض وأسود
      - طباعة الألوان الخاطئة
- النسخ المطبوعة يظهر بها زيادة في الألوان
  - الألوان غير متسقة مع بعضها
- خطوط أو نقاط مفقودة من النص أو الرسوم

## نسخ مطبوعة ذات جودة سيئة

#### افحص رؤوس الطباعة وخراطيش الحبر

اطبع صفحة تشخيص جودة الطباعة على ورقة نظيفة من الورق الأبيض. قم بتقييم المناطق التي توجد بها مشكلات ونفذ الإجراءات المنصوح بها. للمزيد من المعلومات، راجع <u>طباعة صفحة تشخيص جودة الطباعة</u>.

#### افحص جودة الورق

ربما يكون الورق المستخدم رطب أو خشن. تأكد من أن الوسائط تستوفي مواصفات HP وحاول الطباعة مرة أخرى. للمزيد من المعلومات، راجع <u>تحديد وسائط الطباعة</u>.

#### افحص نوع الوسائط المحمّلة في الجهاز

- · تأكد من أن درج تدعم نوع الوسائط المحملة. للمزيد من المعلومات، راجع <u>التعرف على أنواع الوسائط المدعومة.</u>
  - تأكد من تحديد الصينية التي تحتوي على الوسائط المطلوبة في برنامج تشغيل الطباعة.

#### افحص موقع الجهاز وطول كابل USB

يمكن أن تتسبب المجالات الكهر ومغناطيسية العالية (مثل التي يولدها كابل USB) تشوهات خفيفة في النسخ المطبوعة. قم بنقل الجهاز بعيدًا عن مصدر المجالات الكهر ومغناطيسية. كذلك يوصى باستخدام كابل USB يقل طوله عن 3 أمتار (9.8 قدم) لتقايل تأثيرات المجالات الكهر ومغناطيسية.

#### طباعة حروف غير مفهومة

في حالة حدوث مقاطعة لإحدى المهام أثناء الطباعة، ربما لا يتعرف الجهاز على باقي المهمة.

قم بإلغاء مهمة الطباعة وانتظر حتى يعود الجهاز إلى حالة الاستعداد. في حالة عدم عودة الجهاز إلى حالة الاستعداد، قم بإلغاء كافة المهام وانتظر مرة أخرى. عندما يصبح الجهاز مستعدًا، قم بإعادة إرسال المهمة. إذا طلب الكمبيوتر إعادة محاولة المهمة، انقر فوق إ**لغاء**.

#### فحص توصيلات الكابلات

في حالة توصيل الجهاز والكمبيوتر باستخدام كابل USB، ربما تكون المشكلة ناجمة عن وصلة كابل سيئة. تأكد من أن توصيلات الكابل من كلا الطرفين مثبتة بإحكام. في حالة استمر ار المشكلة، أوقف تشغيل الجهاز وافصل الكابل من الجهاز ، ثم شعًل الجهاز دون توصيل الكابل واحذف أي مهام باقية من ذاكرة التخزين المؤقتة للطباعة. عند عمل ضوء Power (الطاقة) ولا يومض، أعد توصيل الكابل.

#### افحص ملف المستند

ر بما يكون ملف المستند قد تعرض للتلف. في حالة إمكانية مستندات أخرى من نفس التطبيق، حاول طباعة نسخة احتياطية من المستند، إن أمكن.

#### تلطخ الحبر

افحص إعدادات الطباعة

- عند طباعة مستندات تستهلك حبراً كثيراً، انتظر لفترة أطول حتى تجف النسخ المطبوعة قبل استخدامها. لا سيما في حالة استخدام الورق الشفاف. في برنامج التشغيل، حدد Best (الأفضل) في جودة الطباعة، وقم بزيادة وقت جفاف الحبر وقلل من تشرب الحبر باستخدام حجم الحبر في الميزات المتقدمة (Windows) أو ميزات الحبر (Mac). OS). ومع ذلك، تذكر أن تقليل إشباع الحبر ربما يجعل جودة النسخ المطبوعة "باهتة".
- ربما تتجعد أو تتلطخ المستندات الألوان التي يوجد بها ألوان غنية أو ممزوجة عند الطباعة باستخدام مستوى جودة الطباعة Best (الأفضل). حاول استخدام وضع طباعة أخر، مثل Normal (عدي) لتقليل الحبر أو استخدم ورق HP Premium Paper المصمم لطباعة مستندات ذات ألوان زاهية. للمزيد من المعلومات، راجع <u>تغيير إعدادات</u> الطباعة.

#### افحص نوع الوسائط

لا تقبل بعض أنواع الوسائط الحبر بشكل جيد. بالنسبة لأنواع الوسائط هذه، سوف يجف الحبر بشكل أكثر بطئًا وقد يحدث تلطخ. للمزيد من المعلومات، راجع <u>تحديد و</u>سائط الطباعة.

### الحبر لا يملأ النص والرسوم بشكل كامل

#### افحص نوع الوسائط

لا تتناسب بعض أنواع الوسائط للاستخدام مع الجهاز . للمزيد من المعلومات، راجع <u>تحديد وسائط الطباعة .</u>

#### افحص رؤوس الطباعة

اطبع صفحة تشخيص جودة الطباعة على ورقة نظيفة من الورق الأبيض. قم بتقييم المناطق التي توجد بها مشكلات ونفذ الإجراءات المنصوح بها. للمزيد من المعلومات، راجع طباعة صفحة تشخيص جودة الطباعة.

### ألوان المطبوعات باهتة أو شاحبة

#### افحص وضع الطباعة

يسمح وضع Draft (ا**لمسودة)** أو Fast (ا**لسريع)** في برنامج تشغيل الطابعة بالطباعة على معدل سريع، وهو ما يُعد مناسبًا بالنسبة لمسودات الطباعة. للحصول على نتائج أفضل، حدد Normal (ا**لعادي)** أو Best (الأفضل). للمزيد من المعلومات، راجع <u>تغيير إ</u>عدادات الطباعة.

### افحص إعداد نوع الورق

عند الطباعة على ورق شفاف أو أي وسائط خاصة أخرى، حدد نوع الوسائط المطابق في برنامج تشغيل الجهاز . للمزيد من المعلومات، راجع طباعة على الوسائط الخاصة والوسائط ذات الأحجام المخصصة.

### الألوان تطبع أبيض وأسود

#### افحص إعدادات الطباعة

تأكد من عدم تحديد Print in Grayscale (الطباعة بتدرج الرمادي) في برنامج تشغيل الطابعة. للحصول على معلومات حول تغيير هذا الضبط، راجع تغيير إعدادات الطباعة.

#### طباعة الألوان الخاطئة

#### افحص إعدادات الطباعة

تأكد من عدم تحديد Print in Grayscale (الطباعة بتدرج الرمادي) في برنامج تشغيل الطابعة. للحصول على معلومات حول تغيير هذا الضبط، راجع تغيير إعدادات الطباعة.

#### افحص رؤوس الطباعة

اطبع صفحة تشخيص جودة الطباعة على ورقة نظيفة من الورق الأبيض. قم بتقييم المناطق التي توجد بها مشكلات ونفذ الإجراءات المنصوح بها. للمزيد من المعلومات، راجع <u>طباعة صفحة تشخيص جودة الطباعة</u>.

#### النسخ المطبوعة يظهر بها زيادة في الألوان

#### افحص خراطيش الطباعة

تأكد من عدم العبث من خراطيش الحبر . ربما تتسبب عمليات إعادة التعبئة واستخدام أحبار غير متوافقة في تعطيل نظام الطباعة المركب، وربما ينجم عنه انخفاض في مستوى جودة الطباعة وتلف الجهاز أو رأس الطباعة. لا تضمن HP أو تدعم خراطيش الطباعة التي تم إعادة تعبنتها. لمزيد من المعلومات حول بيانات الشراء، راجع <u>مستازمات وملحقات HP</u>.

#### افحص رؤوس الطباعة

اطبع صفحة تشخيص جودة الطباعة على ورقة نظيفة من الورق الأبيض. قم بتقييم المناطق التي توجد بها مشكلات ونفذ الإجراءات المنصوح بها. للمزيد من المعلومات، راجع <u>طباعة صفحة تشخيص جودة الطباعة</u>.

#### الألوان غير متسقة مع بعضها

#### افحص رؤوس الطباعة

اطبع صفحة تشخيص جودة الطباعة على ورقة نظيفة من الورق الأبيض. قم بتقييم المناطق التي توجد بها مشكلات ونفذ الإجراءات المنصوح بها. للمزيد من المعلومات، راجع طباعة صفحة تشخيص جودة الطباعة.

#### افحص وضع الرسوم

استخدم ميزة التكبير /التصغير أو الطباعة الموجودة في البرنامج لفحص الثغرات الموجودة في موضع الرسوم في الصفحة.

#### خطوط أو نقاط مفقودة من النص أو الرسوم

#### افحص رؤوس الطباعة

اطبع صفحة تشخيص جودة الطباعة على ورقة نظيفة من الورق الأبيض. قم بتقييم المناطق التي توجد بها مشكلات ونفذ الإجراءات المنصوح بها. للمزيد من المعلومات، راجع <u>طباعة صفحة تشخيص جودة الطباعة</u>.

# حل مشكلات تغذية الورق

للحصول على المعلومات الخاصة بحل مشكلات انحشار الورق، راجع إزالة الانحشار من الجهاز.

#### لا يمكن إدخال الصينية 2 الاختيارية

- أعد إدخال الصينية. تأكد من محاذاتها مع فتحة الجهاز.
- ابحث عن وجود ورق محشور . للمزيد من المعلومات، راجع إز الة الانحشار من الجهاز .
#### الفصل ٨

### توجد مشكلة تغذية ورق أخرى

**الطابعة أو الدرج لا تدعم الوسائط** ينبغي استخدام الوسائط التي يدعمها الجهاز أو الصينية قيد الاستخدام. للمزيد من المعلومات، راجع <u>التعرف على أنواع</u> <u>الوسائط المدعومة.</u>

تعذر التقاط الوسائط من الدرج

- تأكد من تحميل الوسائط في الدرج. للمزيد من المعلومات، راجع <u>تحميل الوسائط</u>. قم بهز الوسائط قبل تحميلها.
- تأكد من أن محددات مسار الوسائط مضبوطة على العلامات الصحيحة في الدرج بما يتناسب مع مقاس الوسائط الموضوعة في الدرج. تأكد من إحكام تثبت الموجهات على مجموعة الورق، ولكن ليس لدرجة ضيقة للغاية.
  - تأكد من أن الوسائط الموجودة في الدرج ليست ملتوية. قم بتعديل التواء الورق بطيه على عكس اتجاه الألتواء.
- عند استخدام وسائط خاصة رفيعة، تأكد من تحميل الدرج بالكامل. وإذا كنت تستخدم وسائط خاصة لا تتوفر إلا بكميات قليلة؛ فحاول وضع الوسائط الخاصة فوق الورق الأخر من نفس الحجم للمساعدة في ملء الصينية. (بعض الوسائط تكون سهلة السحب عندما تكون الصينية ممتلئة).
- إذا كنت تستخدم وسائط خاصة سميكة (مثل ورق المنشورات)، قم بتحميل الحيث يكونوسائط ب الدرج ممتلئ بمعدل 1/4 إلى 3/4. إذا لزم الأمر، ضع الوسائط فوق أوراق أخرى من نفس الحجم بحيث يكون ارتفاع الورق في هذا النطاق.

#### الوسائط لا تخرج بشكل صحيح

تأكد من مد وصلة صينية استقبال المطبو عات، وإلا فقد تسقط الصفحات المطبوعة من الجهاز.

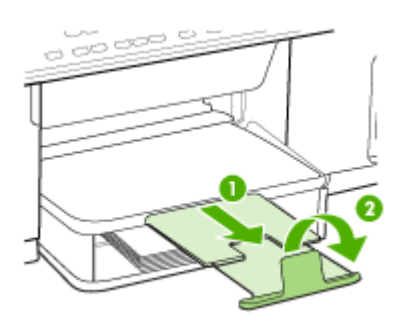

أخرج الوسائط الفائضة من درج الإخراج. يوجد حد معين لعدد للورق الذي يمكن للدرج استيعابه.

#### الورق مائل

- تأكد من أن الوسائط المحملة في الأدراج في محاذاة موجهات الورق. عند الحاجة، قم بسحب الصينية خارج الجهاز، ثم بإعادة تحميل الوسائط بطريقة مناسبة، تأكد من محاذاة الوسائط بالشكل الصحيح.
  - تأكد من تركيب لوحة الوصول الخلفية أو وحدة الطباعة على الوجهين الاختيارية على نحو سليم.
    - قم بتحميل الوسائط في الجهاز إذا لم يكن يطبع فقط.

#### التقاط أكثر من ورقة

- قم بهز الوسائط قبل تحميلها.
- تأكد من أن محددات مسار الوسائط مضبوطة على العلامات الصحيحة في الدرج بما يتناسب مع مقاس الوسائط الموضوعة في الدرج. تأكد من إحكام تثبت الموجهات على مجموعة الورق، ولكن ليس لدرجة ضيقة للغاية.
  - تأكد من عدم زيادة تحميل الورق يف الدرج.

- عند استخدام وسائط خاصة رفيعة، تأكد من تحميل الدرج بالكامل. وإذا كنت تستخدم وسائط خاصة لا تتوفر إلا بكميات قليلة؛ فحاول وضع الوسائط الخاصة فوق الورق الأخر من نفس الحجم للمساعدة في ملء الصينية. (بعض الوسائط تكون سهلة السحب عندما تكون الصينية ممتلئة).
- إذا كنت تستخدم وسائط خاصة سميكة (مثل ورق المنشورات)، قم بتحميل الوسائط بحيث يكون الدرج ممتلئ بمعدل
   إذا لزم الأمر، ضع الوسائط فوق أوراق أخرى من نفس الحجم بحيث يكون ارتفاع الورق في هذا النطاق .إلى 3/4 1/4
  - يجب إعادة إدخال الصينية 2 (الاختيارية) في الجهاز برفق. فقد يتسبب إدخال الصينية الممتلئة بمجموعة الورق عنوة في ارتفاع الورق داخل الجهاز، مما يتسبب في انحشار الورق داخله أو التقاطه أكثر من ورقة في نفس الوقت.
    - استخدم وسائط HP للحصول على أفضل أداء وفاعلية.

# حل مشكلات النسخ

إذا لم تصلح المواضيع التالية؛ راجع الدعم والضمان للمعلومات عن دعم HP.

### لا تخرج النسخ

#### فحص الطاقة

تأكد أن سلك الطاقة محكم التوصيل، والجهاز مشغل.

- فحص حالة الجهاز
- قد يكون الجهاز مشغو لا في تنفيذ مهمة أخرى. راجع شاشة لوحة التحكم للمعلومات عن حالة المهام. انتظر حتى انتهاء المهمة الجاري معالجتها.
  - ربما حدث انحشار في الجهاز. ابحث عن أي حالات انحشار. راجع قم بإزالة الانحشار.
    - · فحص الصنيتين

تأكد من تحميل الوسائط. راجع تحميل الوسائط لمزيد من المعلومات.

### النسخ فارغة

فحص الوسائط

قد لا تطابق الوسائط المواصفات التي وضعتها شركة Hewlett-Packard (على سبيل المثال قد تكون الوسائط رطبة أو جافة للغاية). راجع <u>تحديد وسائط الطباعة</u> لمزيد من المعلومات.

• فحص الإعدادات

قد يكون ضبط التباين خفيفًا جدًا. استخدم الزر Copy في لوحة التحكم لعمل نسخ أكثر دكنة.

### المستندات مفقودة أو باهتة

فحص الوسائط

قد لا تطابق الوسائط المواصفات التي وضعتها شركة Hewlett-Packard (على سبيل المثال قد تكون الوسائط رطبة أو جافة للغاية). راجع <u>تحديد وسائط الطباعة</u> لمزيد من المعلومات.

• فحص الإعدادات

ضبط الجودة Fast (سريع) (الذي نسخًا بجودة المسودات) قد يكون مسؤولاً عن المستندات المفقودة أو الباهنة. انتقل إلى الضبط Normal (العادي) أو Best (الأفضل).

- فحص المستند الأصلي
- تتوقف دقة النسخة على جودة الأصل وحجمه. استخدم قائمة Copy لضبط سطوع النسخة. إذا كان المستند الأصلي خفيفًا للغاية، قد لا يكون النسخ قادرًا على تعويض ذلك حتى وإن قمت بتعديل التباين بها.
- يمكن أن تتسبب الخلفيات الملونة في امتزاج الصور الموجودة في مقدمة الصفحة بالخلفية أو ظهور الخلفية بشكل مختلف.

#### الحجم صغير

- · تم ضبط وظيفة التصغير / التكبير أو وظائف النسخ الأخرى من لوحة التحكم على تقليل الصورة الممسوحة. راجع إعدادات مهمة النسخ للتأكد أنها في الحجم العادي.
- ربما تكون إعدادات برنامج الصور والمصورات HP photo and imaging قد تم ضبطها لتصغير الصورة الممسوحة. قم بتغيير الإعدادات، عند الحاجة. راجع التعليمات على الشاشة لبرنامج الصور والمصورات HP photo and imaging للمزيد من المعلومات.

#### جودة النسخ سيئة

- اتخاذ الخطوات لتحسين جودة النسخ
  - استخدم أصو لأ جيدة.
- قم بتحميل الوسائط بصورة صحيحة. إذا كانت الوسائط محملة بشكل غير صحيح؛ فقد تميل مسببة صورًا غير واضحة. راجع <u>تحديد وسائط الطباعة</u> لمزيد من المعلومات.
  - استخدم أو اصنع ورقة ناقلة لحماية الأصول.
    - فحص الجهاز
    - لم يتم إغلاق غطاء الماسحة بشكل صحيح.
  - · قد يكون زجاج الماسحة أو ظهر الغطاء بحاجة إلى تنظيف. راجع تنظيف الجهاز لمزيد من المعلومات.

#### عيوب النسخ واضحة

أشرطة رأسية بيضاء أو باهتة

قد لا تطابق الوسائط المواصفات التي وضعتها شركة Hewlett-Packard (على سبيل المثال قد تكون الوسائط رطبة أو جافة للغاية). راجع <u>تحديد وسائط الطباعة</u> لمزيد من المعلومات.

- شديدة الدكنة أو الإضاءة
- حاول ضبط إعدادات النباين وجودة النسخ. • خطوط غير مرغوية
- نقاط أو خطوط سوداء
   قد يكون هناك حبر أو مادة غروية أو سائل تصحيح أو غيره من المواد غير المرغوب فيها على زجاج الماسحة أو ظهر الغطاء. حاول تنظيف الجهاز. راجع <u>تنظيف الجهاز</u> لمزيد من المعلومات.
  - نص غير واضح
  - حاول ضبط إعدادات التباين وجودة النسخ.
- قد لا يكون ضبط التحسين الافتراضي مناسبًا للمهمة. راجع الضغط وقم بتغييره لتحسين النصوص أو الصور عند الحاجة. للمزيد من المعلومات، راجع تغيير إعدادات النسخ.
  - نصوص أو رسوم غير مكتملة
     حاول ضبط إعدادات التباين وجودة النسخ.
  - الروع من من المعالم علي وبود المسل. • الأحرف الكبيرة والسوداء تبدو مبقعة (غير سلسة)

قد لا يكون ضبط التحسين الافتراضي مناسبًا للمهمة. راجع الضغط وقم بتغييره لتحسين النصوص أو الصور عند الحاجة. للمزيد من المعلومات، راجع <u>تغيير إعدادات النسخ</u>.

أشرطة أفقية حبيبية أو بيضاء برمادي خفيف في مناطق الرمادي المتوسط
 قد لا يكون ضبط التحسين الافتر اضي مناسبًا للمهمة. راجع الضغط وقم بتغييره لتحسين النصوص أو الصور عند
 الحاجة. للمزيد من المعلومات، راجع تغيير إعدادات النسخ.

## يطبع الجهاز نصف صفحة، ثم يخرج الورق

#### افحص خراطيش الطباعة

لعل خر اطيش الطباعة نفدت، وتم إلغاء مهمة الطباعة. استبدل خر اطيش الطباعة، ثم أعد إرسال مهمة الطباعة إلى الجهاز. للمزيد من المعلومات، راجع <u>استبدال خر اطيش الطباعة</u>.

# حل مشكلات المسح

إذا لم تصلح المواضيع التالية؛ راجع الدعم والضمان للمعلومات عن دعم HP.

الج المحطقة إذا كنت تبدأ عملية المسح من الكمبيوتر؛ راجع تعليمات البرنامج لمعرفة معلومات استكشاف الأخطاء والمحطة وإصلاحها.

#### لا تقوم الماسحة بعمل أى شىء

# فحص المستند الأصلي تأكد من وضع المستندات الأصلي

تأكد من وضع المستندات الأصلية بشكل صحيح على زجاج الماسحة. للمزيد من المعلومات، راجع <u>تحميل نسخة</u> <u>أصلية على ز</u>جاج الماسحة.

فحص الجهاز

قد يكون الجهاز يعود من وضع حفظ الطاقة بعد فترة من التوقف عن العمل، الأمر الذي يؤخر التنفيذ بعض الوقت. انتظر إلى أن يصل الجهاز حالة الاستعداد READY.

### المسح يستغرق وقتًا طويلاً

- فحص الإعدادات
- إذا قمت بضبط الدقة على درجة عالية للغاية، فإن مهمة المسح تستغرق وقتاً أطول وينجم عنها ملفات أكبر حجماً. للحصول على نتائج جيدة عند المسح أو النسخ؛ لا تستخدم دقة أعلى من المطلوب. ويمكن تقليل الدقة للمسح بسر عة أكبر.
- إذا حصلت على صورة من خلال TWAIN، يمكنك تغيير الإعدادات لمسح المستند الأصلي باللونين الأبيض والأسود. راجع التعليمات على الشاشة لبرنامج TWAIN لمزيد من المعلومات.
  - فحص حالة الجهاز

إذا كنت قد قمت بإرسال مهمة طباعة أو نسخ قبل محاولة المسح، تبدأ عملية المسح إذا لم تكن الماسحة مشغولة. ولكن عمليتي الطباعة والمسح تتقاسمان الذاكرة، الأمر الذي يعني أن عملية المسح قد تكون بطيئة.

### لم يتم مسح جزء من المستند أو أن هناك جزءًا مفقودًا من

- فحص المستند الأصلي
- تأكد من تحميل المستندات الأصلية بشكل صحيح. للمزيد من المعلومات، راجع تحميل النسخ الأصلية.
- يمكن أن تتسبب الخلفيات الملونة في امتزاج الصور الموجودة في مقدمة الصفحة مع الخلفية. جرب ضبط الإعدادات قبل مسح الأصل أو حاول تحسين الصورة بعد مسح الأصل.
  - فحص الإعدادات
  - تأكد أن حجم الورق يتناسب مع حجم المستند الأصلى الجاري مسحه.
- إذا كنت تستخدم برنامج الصور والمصورات HP photo and imaging؛ فإن الإعدادات الافتراضية في البرنامج قد تكون مضبوطة على التنفيذ التلقائي لمهمة معينة غير التي تحاول تنفيذها. راجع التعليمات على الشاشة لبرنامج الصور والمصورات HP photo and imaging لمعرفة تعليمات تغيير الخصائص.

لا يمكن تعديل النص

- فحص الإعدادات
- تأكد أن برنامج التعرف الضوئي OCR على الحروف مضبوط على تعديل النص.
- عند مسح النسخة الأصلية؛ تأكد من اختيار نوع مستند ينشئ نصًا قابلاً للتعديل. إذا تم التعرف على النص كصورة؛ فلن يتحول إلى نص.
- قد يكون برنامج OCR متصلاً ببرنامج معالج كلمات لا يمكنه القيام بهذه المهمة. راجع تعليمات البرنامج لمعرفة المزيد من المعلومات حول ربط البرامج.
  - ومستندات الأصلية
- تأكد من وضع المستندات الأصلية بشكل صحيح على زجاج الماسحة. للمزيد من المعلومات، راجع <u>تحميل النسخ</u>
   <u>الأصلية</u>.
  - قد لا يتعرف برنامج OCR على النص ضيق المساحة. على سبيل المثال؛ إذا كان النص المحول من برنامج
     OCR به أحرف ناقصة أو متداخلة؛ فإن rn قد تظهر على أنها m.
- تعتمد دقة برنامج OCR على جودة الصورة وحجم النص، وبنية المستند الأصلي، وجودة المسح نفسه. تأكد أن
   الأصل له صورة جيدة.
- م يمكن أن تتسبب الخلفيات الملونة في امتزاج الصور الموجودة في مقدمة الصفحة بشكل مبالغ فيه للغاية. جرب ضبط الإعدادات قبل مسح الأصل أو حاول تحسين الصورة بعد مسح الأصل. إذا كنت تجري عملية OCR على مستند أصلى؛ فإن أي نص ملون في المستند الأصلى لن يتم مسحه بشكل جيد؛ إذا ظهر أصلا.

#### ظهور رسالة خطأ

# Unable to activate TWAIN source (تعذر تنشيط مصدر TWAIN) أو An error occurred (حدث خطأ أثناء اكتساب الصورة)

- إذا كنت تقوم بالحصول على صورة من جهاز آخر، مثل كاميرا رقمية (ديجيتال) أو ماسحة أخرى، تأكد أن الجهاز الآخر متوافق مع TWAIN. الأجهزة غير المتوافقة مع TWAIN لا تعمل مع برنامج الجهاز.
  - تأكد من توصيل كابل USB الخاص بالجهاز بالمنفذ الصحيح في مؤخرة الكمبيوتر.
- تأكد من اختيار مصدر TWAIN. في البرنامج؛ تحقق من مصدر TWAIN بتحديد Select Scanner (تحديد الماسحة) في القائمة File (ملف).

#### جودة الصور الممسوحة سيئة

#### الأصل صورة ثانية مأخوذة عن الأصل

الصور المعاد طباعتها مثل الموجودة في الصحف أو المجلات، يتم طباعتها باستخدام نقاط صغيرة من الحبر تمثّل الصورة الأصل، الأمر الذي يؤدي إلى خفض الجودة. غالبًا؛ يمكن الكشف عن نقاط الحبر من الأشكال غير المرغوبة عند مسح الصورة أو طباعتها أو عند ظهور الصورة على الشاشة. إذا لم تتكفل المقترحات التالية بحل المشكلة، قد تكون هناك حاجة لاستخدام نسخة أفضل جودة من الأصل.

- للتخلص من الأشكال غير المرغوب فيها، جرب تقليل حجم الصورة بعد المسح.
  - قم بطباعة الصورة الممسوحة لترى ما إذا كانت الجودة أفضل.
  - تأكد من صحة إعدادات الوضوح والألوان بالنسبة لنوع مهمة المسح.

#### النصوص أو الصور على ظهر الأصل ذي الوجهين تظهر في المسح

المستندات الأصلية ذات الوجهين يمكن أن "تسحب" النصوص أو الصور من الجانب الخلفي للمسح إذا كانت مطبوعة على وسائط نحيفة أو شفافة جدًا.

#### الصورة الممسوحة مائلة (ملتوية)

ربما لم يتم وضع المستند الأصلي بشكل صحيح. تأكد من استخدام موجهات الوسائط عند وضع المستند الأصلي على زجاج الماسحة. للمزيد من المعلومات، راجع <u>تحميل النسخ الأصلية.</u>

جودة الصورة أفضل عند طباعتها

- إن الصورة التي تظهر على الشاشة لا تكون دائماً تمثيلاً دقيقاً لجودة المسح.
- جرب ضبط إعدادات شاشة الكمبيوتر لاستخدام المزيد من الألوان (أو درجات الرمادي). في الكمبيوتر الذي يعمل
   بنظام Windows؛ يتم هذا الضبط عادة بفتح Display (العرض) في لوحة تحكم Windows.
  - حاول ضبط إعدادات الدقة والألوان.

الصورة الممسوحة بها بقع أو خطوط أو أشرطة بيضاء رأسية أو عيوب أخرى

- إذا كان زجاج الماسحة متسخًا، فإن الصورة الناتجة لن تكون عالية الوضوح. راجع <u>تنظيف الجهاز</u> لمعلومات التنظيف.
  - قد تكون العيوب موجودة في الأصل وليست نتيجة عملية المسح.
    - رسوم تبدو مختلفة عن المستند الأصلي

قد تكون الإعدادات الرسومية غير مناسبة لمهمة المسح الجاري القيام بها. جرب تغيير الإعدادات الرسومية.

# اتخاذ الخطوات لتحسين جودة المسح

- استخدم أصولا عالية الجودة.
- ضع الوسائط بصورة صحيحة. إذا كانت الوسائط محملة بشكل غير صحيح على زجاج الماسحة؛ فقد تسبب صورًا غير واضحة. للمزيد من المعلومات، راجع <u>تحميل النسخ الأصلية.</u>
  - قم بتعديل إعدادات البرنامج وفقاً للكيفية التي سيتم بها استخدام الصفحة الممسوحة.
    - استخدم أو اصنع ورقة ناقلة لحماية الأصول.
    - قم بتنظيف زجاج الماسحة. راجع <u>تنظيف زجاج الماسحة</u> لمزيد من المعلومات.

### عيوب النسخ واضحة

· صفحات فارغة

تأكد من تحميل المستند الأصلي بشكل صحيح. ضع المستند الأصلي ووجهه لأسفل في الماسحة المسطحة بحيث تكون الزاوية العلوية اليسرى من المستند في الزاوية السفلية اليمني من زجاج الماسحة.

- شديدة الدكنة أو الإضاءة
- حاول تعديل الإعدادات. تأكد من استخدام إعدادات الوضوح واللون الصحيحة.
- قد يكون المستند الأصلي باهنًا أو داكنًا جدًا؛ أو قد يكون مطبوعًا على ورق ملون.
- خطوط غير مرغوبة
   قد يكون هناك حبر أو مادة غروية أو سائل تصحيح أو غيره من المواد غير المرغوب فيها على زجاج الماسحة.
   جرب تنظيف زجاج الماسحة. راجع تنظيف الجهاز لمزيد من المعلومات.
  - نقاط أو خطوط سوداء
- قد يكون هذاك حبر أو مادة غروية أو سائل تصحيح أو غيره من المواد غير المرغوب فيها على زجاج الماسحة،
   أو قد يكون زجاج الماسحة متسخًا أو مخدوشًا، أو قد يكون ظهر الغطاء متسخًا. جرب تنظيف زجاج الماسحة وغطاء الظهر. راجع <u>تنظيف الجهاز</u> لمزيد من المعلومات. إذا لم يصحح التنظيف المشكلة؛ فقد يجب استبدال زجاج الماسحة راجاج الماسحة راجاج الماسحة راجاج الماسحة راجاج الماسحة راجاج الماسحة من قد يكون زجاج الماسحة من قد يكون خلهر الغطاء متسخًا. جرب تنظيف زجاج الماسحة أو قد يكون زجاج الماسحة من راجع الماسحة من قد يكون ظهر الغطاء متسخًا.
  - قد تكون العيوب موجودة في الأصل وليست نتيجة عملية المسح.
    - · نص غیر واضح
    - حاول تعديل الإعدادات. تأكد من صحة إعدادات الدقة واللون.
  - ا**لحجم مصغر** ربما تكون إعدادات البرنامج قد تم ضبطها لتصغير الصورة الممسوحة. راجع تعليمات البرنامج لمعرفة المزيد من

ربعا لدون إحداثات المرتمج قد لم صبصها للصنعير الصورة الممسو. المعلومات حول تغيير الإعدادات.

# حل مشاكل التثبيت

- إذا لم تصلح المواضيع التالية؛ راجع الدعم والضمان للمعلومات عن دعم HP.
  - اقتراحات تركيب الأجهزة
  - اقتراحات تثبيت البرنامج

#### اقتراحات تركيب الأجهزة

#### فحص الجهاز

- تحقق من أنه قد تمت إز الة كافة أشرطة ومواد التعبئة من خارج الجهاز ومن داخله.
  - تأكد من أنه قد تم تحميل ورق في الجهاز .
- تحقق من عدم وجود ضوء أو وميض فيما عدا مصباح الاستعداد Ready، والذي يجب أن يكون مضيئًا. إذا كان مصباح التنبيه Attention يصدر وميضًا، راجع الرسالة التي تظهر على لوحة التحكم.
  - تحقق من أنه يمكن للجهاز طباعة صفحة تشخيص الفحص الذاتي.

#### افحص توصيلات الأجهزة

- تحقق من سلامة حالة عمل كافة الأسلاك والكبلات التي تستخدمها.
- تحقق من أنه قد تم توصيل سلك الطاقة بإحكام إلى الجهاز من طرف وإلى مأخذ التيار من الطرف الآخر.

#### افحص رؤوس الطباعة وخراطيش الحبر

- تحقق من أنك قد قمت بإز الة الأغطية برتقالية اللون من رؤوس الطباعة.
- تحقق من تركيب كافة رؤوس الطباعة وخراطيش الحبر بإحكام في الفتحات الملونة الصحيحة الخاصة بكل منها.
   اضغط لأسفل على كل خرطوشة على حدة للتأكد من اتصالها على نحو صحيح. لا يمكن أن يعمل الجهاز إذا لم يتم تركيبها بشكل صحيح.
  - تأكد من إغلاق ماسكة رأس الطباعة على نحو صحيح.
- إذا ما عرضت الشاشة رسالة خطأ خاصة برأس الطباعة، قم بتنظيف الموصلات النحاسية الموجودة على رؤوس الطباعة.

#### افحص جهاز الكمبيوتر

- تحقق من أن جهاز الكمبيوتر الخاص بك يعمل بأحد أنظمة التشغيل المدعمة.
- تحقق من أن جهاز الكمبيوتر الذي تستخدمه يستوفي الحد الأدنى لمتطلبات النظام.

#### افحص الجهاز للتأكد مما يلي

- إضاءة مصباح التشغيل وعدم وميضه. عندما يتم تشغيل الجهاز لأول مرة، تحقق من أنه يستغرق 45 ثانية تقريبًا لإجراء عملية الإحماء.
- الجهاز في حالة استعداد (Ready)، وأنه لا توجد مصابيح أخرى مضيئة أو وامضة على لوحة التحكم. إذا كانت هذاك مصابيح مضيئة أو وامضة، راجع الرسالة التي تظهر على لوحة التحكم.
  - تحقق من أن كابل التيار الكهربي والكابلات الأخرى سليمة، ومتصلة بالجهاز بإحكام.
    - تم إزالة كافة أشرطة ومواد التعبئة من الجهاز.
    - تم تركيب لوحة الوصول الخلفية أو وحدة الطباعة على وجهين بإحكام في مكانها.
      - تم تحميل الورق بشكل صحيح في الدرج ولم تنحشر في الجهاز.
      - تأكد من إز الة الأغطية البر تقالية الواقية من على كل رأس طباعة.

- تم تركيب رؤوس الطباعة وخراطيش الحبر بشكل سليم في الفتحات المميزة بالألوان الخاصة بهم. اضغط لأسفل على كل خرطوشة على حدة للتأكد من اتصالها على نحو صحيح.
  - تم إغلاق ماسكة رأس الطباعة وكل الأغطية.

اقتراحات تثبيت البرنامج

#### تحقق من الخطوات الأولية للتركيب

- تحقق من أن القرص المضغوط الخاص ببدء التشغيل (Starter) يحتوي على برامج التثبيت الصحيحة الخاص بنظام التشغيل الذي تستخدمه.
  - قبل تثبيت البرامج، تحقق من إغلاق كافة البرامج الأخرى.
  - إذا لم يتعرف الكمبيوتر على مسار محرك الأقراص المضغوطة الذي قمت بكتابته، فتأكد من تحديد حرف محرك الأقراص الصحيح.
  - إذا لم يتعرف الكمبيوتر على القرص المضغوط الخاص ببدء التشغيل Starter، فافحص وجود تلف بالقرص المضغوط هذا. يمكنك تحميل برنامج تشغيل الجهاز من موقع HP على الويب (www.hp.com/support).

### قم بفحص أو تنفيذ ما يلي

- · تأكد من استيفاء جهاز الكمبيوتر لمتطلبات النظام.
- قبل الشروع في تثبيت البرنامج على كمبيوتر مثبت عليه نظام Windows، تأكد من إغلاق كافة البرامج الأخرى.
  - إذا لم يتعرف الكمبيوتر على مسار محرك الأقراص المضغوطة الذي قمت بكتابته، فتأكد من تحديد حرف محرك الأقراص الصحيح.
- إذا لم يتعرف الكمبيوتر على القرص المضغوط Starter (البدء) الموجود بمحرك الأقراص المضغوطة، فافحص وجود تلف بالقرص المضغوط. يمكنك تحميل برنامج تشغيل الجهاز من موقع HP على الويب (/www.hp.com support).
  - في "إدارة الأجهزة في Windows ، تحقق من أنه لم يتم تعطيل بر امج تشغيل USB.
  - في حالة استخدام جهاز كمبيوتر يعمل بأحد أنظمة تشغيل Windows ولم يستطع الكمبيوتر اكتشاف الطابعة، قم بتشغيل الأداة المساعدة لإلغاء التثبيت (util\ccc\uninstall.bat على القرص المضغوط الخاص ببدء التشغيل Starter) وذلك لأداء عملية إلغاء تثبيت سليمة لبرنامج تشغيل الجهاز. أعد تشغيل الكمبيوتر وأعد تثبيت برنامج تشغيل الجهاز.

# قم بإزالة الانحشار

أحيانًا؛ تنحشر الوسائط أثناء المهمة. جرب الحلول التالية قبل محاولة إزالة الانحشار.

- تأكد من الطباعة على وسائط مطابقة للمواصفات. للمزيد من المعلومات، راجع <u>تحديد وسائط الطباعة.</u>
  - تأكد من الطباعة على وسائط غير مجعدة أو مطبقة أو تالفة.
  - تأكد أن الجهاز نظيف. للمزيد من المعلومات، راجع <u>تنظيف الجهاز.</u>
- تأكد أن الدرجين محملان بشكل صحيح وليسا ممتلئان جدًا. للمزيد من المعلومات، راجع <u>تحميل الوسائط.</u>

إزالة الانحشار من الجهاز

لإزالة انحشار ورق

- أخرج كافة الوسائط من درج الإخراج.
- . افحص لوحة الوصول الخلفية أو وحدة الطباعة على الوجهين.
- ادفع الزر في كلا جانبي لوحة الوصول الخلفية أو وحدة الطباعة على الوجهين ثم أخرج اللوحة أو الوحدة.

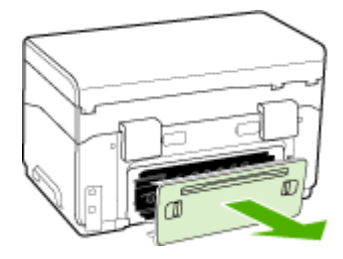

- ب. حدد مكان أي وسائط محشورة داخل الجهاز وأمسك بها بكلتا اليدين واجذبها نحوك.
- ج. في حالة عدم وجود ورق محشور، ادفع الماسكة إلى أعلى وحدة الطباعة على الوجهين واخفض الغطاء الخاص بها. إذا كان هناك ورق محشور، قم بإزالته بعناية. أعلق الغطاء.

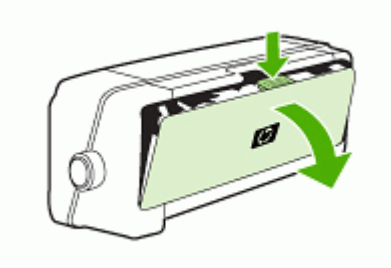

د. أعد إدخال لوحة الوصول الخلفية أو وحدة الطباعة على الوجهين في الجهاز.

- ٣. في حالة تعذر تحديد مكان انحشار الورق، ارفع صينية استقبال المطبوعات وابحث عن ورق محشور في الصينية 1، في حالة انحشار الوسائط في الصينية، ينبغي تنفيذ الإجراءات التالية:
  - ارفع صينية استقبال المطبو عات.
    - **ب**. اجذب الورق نحوك.

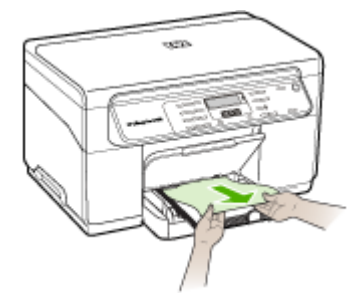

**ج**. اخفض درج الإخراج.

٤. افتح باب الوصول للحمالة. في حالة وجود ورق متبق داخل الجهاز ، تأكد من انتقال الحاملة إلى يمين الجهاز وأزل أي قصاصات ورق أو وسائط متجعدة واجذب الوسائط نحوك عبر الجزء العلوي من الجهاز.

٨ تحذير لا تدخل يدك في الجهاز أثناء تشغيله والحاملة عالقة. عند فتح باب الوصول إلى الحاملة، يجب أن تعود الحاملة إلى الجانب الأيمن للجهاز. إذا لم تتحرك نحو اليمين، أغلق الجهاز قبل إز الة أي ورق محشور.

بعد إزالة الورق المحشور، أغلق كل الأغطية، ثم شغل الجهاز (إذا كنت قد قمت بإغلاقه) وأعد إرسال مهمة الطباعة.

#### معلومات حول كيفية تلافى انحشار الورق

- تأكد من عدم وجود أي شيء يعوق مسار الورق.
- يجب عدم زيادة حمل الأدراج. للمزيد من المعلومات، راجع التعرف على أنواع الوسائط المدعومة.
- · قم بتحميل الورق بشكل صحيح عندما يكون الجهاز لا يطبع. للمزيد من المعلومات، راجع <u>تحميل الوسائط.</u>
- يجب إعادة إدخال الصينية 2 (الاختيارية) في الجهاز برفق. فقد يتسبب إدخال الصينية الممتلئة بمجموعة الورق عنوة في ارتفاع الورق داخل الجهاز، مما يتسبب في انحشار الورق داخله أو التقاطه أكثر من ورقة في نفس الوقت.
  - · يجب عدم استخدام الوسائط المتجعدة أو المتغضنة.
  - ينبغي دومًا استخدام وسائط تتو افق مع المواصفات. للمزيد من المعلومات، راجع تحديد وسائط الطباعة.
    - تأكد من عدم تجاوز سعة صينية استقبال المطبو عات.
      - تأكد من محاذاة الوسائط للجانب الأيمن للدرج.
  - · تأكد من إحكام ضبط موجهات طول و عرض الوسائط في مقابل الوسائط، لكن ينبغي عدم ثنيها أو ليها.

# مستلزمات وملحقات HP

يقدم هذا القسم معلومات حول مستلزمات جهاز HP وملحقاته. المعلومات الواردة هنا عرضة للتغيير، نفضل بزيارة موقع HP على الويب. (<u>www.hpshopping.com</u>) للحصول على آخر التحديثات. كما يمكنك طلب الشراء عبر موقع الويب.

- طلب شراء مستلزمات الطباعة عبر الإنترنت
  - ملحقات
  - الموارد

### طلب شراء مستلزمات الطباعة عبر الإنترنت

بالإضافة إلى موقع HP على الويب؛ يمكن طلب شراء مستلزمات الطباعة باستخدام ما يلى:

- صندوق الأدوات (Windows): في علامة التبويب Estimated Ink Level (مستوى الحبر المقدر)؛ انقر فوق Shop Online (شراء عبر الإنترنت).
- أداة طبعة HP المساعدة (Mac OS): انقر فوق Supplies Status (حالة المستلزمات) من لوحة Information and
   المعلومات والدعم) ثم انقر فوق القائمة المنسدلة Shop for HP Supplies (التسوق بحثًا عن مستلزمات HP) ثم اختر online (مباشر).

#### ملحقات

| ملحق الطباعة على الوجهين التلقائية من<br>HP           | C9278A | وحدة الطباعة على الوجهين أليًا نتيح الطباعة تلقائياً<br>على وجهي الورقة. |
|-------------------------------------------------------|--------|--------------------------------------------------------------------------|
| درج الإدخال سعة 350 ورقة                              | CB007A | صينية ثانية اختياري تستوعب ما يصل إلى 350<br>ورقة من الورق العادي.       |
| مزود الطباعة - HP Jetdirect 175x<br>Fast Ethernet*    | J6035C | مزود الطباعة الخارجي (USB 1.0)                                           |
| مزود الطباعة HP Jetdirect<br>en3700 Fast Ethernet*    | J7942A | مزود الطباعة الخارجي (USB 2.0)                                           |
| مزود الطباعة اللاسلكي HP Jetdirect<br>ew2400 802.11g* | J7951A | مزود الطباعة الخارجي اللاسلكي أو السلكي                                  |

\*دعم وظيفة الطباعة فقط.

#### الموارد

- خراطيش الحبر
- رؤوس الطباعة
- مواد طباعة HP

#### خراطيش الحبر

استخدام الخراطيش البديلة التي لها نفس رقم الخرطوشة المطابق لخرطوشة الحبر التي تستخدمها فقط. ويمكنك العثور على رقم خرطوشة الطباعة في الأماكن التالية:

- فى صفحة تشخيص الفحص الذاتى: للمزيد من المعلومات، راجع معرفة صفحة تشخيص الاختبار الذاتي.
  - في الملصق على خرطوشة الطباعة التي تستبدلها.
- صندوق الأدوات (Windows): انقر فوق علامة التبويب Estimated Ink Level (مستوى الحبر المقدر)، ثم انقر فوق الزر Cartridge Details (تفاصيل الخرطوشة) لعرض معلومات عن خراطيش الطباعة البديلة.
  - HP Printer Utility (Mac OS) : انقتح لوحة Information and Support (المعلومات والدعم) ثم انقر فوق (معلومات حول المستلزمات).

ملاحظة يختلف توفر خراطيش الحبر حسب البلد/المنطقة. إذا كنت تقيم في أوروبا، انتقل إلى <u>-www.hp.com/eu/hard-to</u> find-supplies للحصول على معلومات حول خراطيش حبر HP.

#### رؤوس الطباعة

| اله HP اسود وأصفر HP 8 | C9381A |
|------------------------|--------|
| HP 8 احمر وازرق HP 8   | C9382A |

#### مواد طباعة HP

لطلب شراء مواد الطباعة مثل ورق صور لامع فاخر جدًا HP Premium Plus Photo أو ورق فاخر Premium HP؛ تفضل بزيارة الموقع <u>www.hp.com</u>.

اختر الدولة/المنطقة التي تتبعها، ثم حدد **شراء** أو **تسوق**.

# ب الدعم والضمان

المعلومات الواردة في <u>الصيانة واستكشاف الأخطاء وإصلاحها</u> تتناول حلولاً للمشكلات الشائعة. إذا كان الجهاز يعمل على نحو غير صحيح ولم تسهم هذه الاقتراحات في حل المشكلة، جرب الاستعانة بأحد خدمات الدعم للحصول على المساعدة. يحتوي هذا القسم على المواضيع التالية:

- بيان الضمان المحدود من Hewlett-Packard
  - الحصول على الدعم الإلكتروني
  - الحصول على دعم HP الفنى بالتليفون
    - إعداد الجهاز للشحن
      - تعبئة الجهاز

# بيان الضمان المحدود من Hewlett-Packard

| ملئج HP                  | مدة الضمان محدود                                                                                                    |
|--------------------------|----------------------------------------------------------------------------------------------------|
| يجاربيل طئالوو           | ۹۰ يومًا                                                                                                    |
| رزوس الطباعة             | عام واحد                                                                                                    |
| خراطیش الحبر أو الطباعة  | مدة الضمان المحدود (غزائش الطياعة) جتى نقاذ هير HP أو حتى تاريخ "انتهاء الضمان"<br>المطوع على الخرطونة، أيهما بحدث أولا.<br>لا يشمل هذا الضمان منتجات هر HP التي تحت إعادة تعيانها أو تصنيعها أو تجديدها أو أسيء استخدامها<br>أو تم العيث بها. |
| الأجهزة الطرفية بالطابعة | عام واحد                                                                                                    |

أ - حدود الضمان المحدود

- ا- تضمن شركة Hewlett-Packard، التي يُرمز إليها (HP)، للمعلاء من المستخدمين أن تكون منتجات HP الموضحة فيما سبق خاليةً من العوب سواء في الخامة أو في الصناعة طوال هذة الضمان المحندة فيما سبق، والتي تبدأ من تاريخ شراء العميل للمنتج.
- ٢- بالنسبة للمنتجات من البرامج، لا ينطبق ضمان HP المحدود إلا في حالة إخفاق البرنامج في تنفيذ التعليمات البرمجية. لا تضمن شركة HP ألا ينقطع تشغيل أي منتج أو أن يكون خاليًا من الأخذاء.
  - ٢- لا يشمل الضمان المحدود لشركة HP إلا العيوب التي تنشأ نتيجة الاستعمال العادي للمنتج، ولا يشمل أية مشكلات أخرى، بما في ذلك المشكلات التي تنتج عن ما يلي:
    - ب- استخدام برامج أو وسائط أو أجزاء أو مستلزمات لا توفرها ولا تدعمها شركة HP؛ أو
      - ج- تشغيل المنتج في بيئة مخالفة لمواصفات التشغيل؛ أو
      - د- عمليات التعديل غير المصرح بها أو سوء الاستخدام.
- ٤- بالنسبة لمنتجات HP من الطابعات، لا يؤثر استخدام خراطيش حبر لغير HP أو خراطيش حبر تمت إعادة تعبنتها على الضمان الممنوح للعميل أو على أي تعاقد للدعم أبرمه العميل مع شركة HP. من جانب أخر، إذا تبين أن العطل أو التلف الذي لحق بالطابعة نتج عن استخدام خرطوشة حبر لغير HP تت إعادة تعبنتها أو خرطوشة حبر منتهية الصلاحية، ستقوم شركة HP بتحميل تكلفة الوقت المستغرق في إصلاح العطل والمواد المستخدم في ذلك، بالتكلفة القياسية، نظير خدمة إصلاح ذلك العطل أو التلف الذي لحق بالطابعة نتج عن استخدام خرطوشة حبر ملتهية المربي المنابع المدوم المعل أو التلف الذي لحق بالطابعة نتج عن استخدام خرطوشة حبر المنابعة المنابعة العالم المدوم الذي لحق العام المواحد المعادة من من المدوم المدوم المواحد المواد والمواد المستخدمة في ذلك، بالتكلف القولية، منظوم خدم الحل المواد المعاد معالم المواد المعادة المعاد من المدوم المواح ذلك العطل أو التلف بالتحديد.
- إذا تلت شركة HP خلال فترة سريان الضمان إخطارًا بوجودٌ عيب في أحد المنتجات التي يشملها الضمان، تلتزم شركة HP إما بإصلاح المنتج أو استبداله، والخيار في ذلك يرجع للشركة.
- ٦- لذا تعذّر على شركة HP إصلاح العيب أو استبدال المنتج الذي يعقوي على العيب الذي يشمله الضمان، بما يتناسب مع الموقف، تلتزم شركة HP برد المبلغ الذي دفعه العميل نظير شراء المنتج في فترة زمنية مناسبة بعد إبلاغها بالعيب.
  - ٧- لا تتحمل شركة HP أية مسؤولية بشأن إصلاح المنتجات أو استبدالها أو رد المبالغ المالية إلى العميل حتى يقوم العميل بإعادة المنتج المعيب إلى شركة HP.
    - ٨- تلتزم الشركة بأن يكون المنتج البديل إما جديدًا أو كالجديد، بشرط أن يتساوى في الأداء مع المنتج المستبدل، وذلك كحد أدنى.
    - ٩- من الوارد أن تحتوي منتجات HP على أجزاء أو مكونات أو مواد مُعاد معالجتها تكافئ الأجزاء أو المكونات أو المواد الجديدة في الأداء.
- ١٠ يسري بيان الضمان المحدود لشركة HP في كا البلدان التي تقوم شركة HP بتوزيع منتجات يغطيها الضمان فيها. يمكن إبرام تعاقدات للحصول على خدمات ضمان إضافية
   مثل الخدمة في الموقع من أي منفذ معتمد لخدمة HP في البلدان التي تقوم شركة HP بتوزيع منتجات
  - فيها، أو يقوم بذلك أحد المستوردين المعتمدين.
    - ب- حدود الضمان
- بالتوافق مع ما تسمع به القوانين المعلية، لا تقدم شركة HP أو موردو الجهات الخارجية التابعين لها أية ضمانات أو أية تعهدات أخرى من أي نوع، سواءً كانت ضمانات أن تعهدات صريحة أو ضمنية بخصوص قابلية المنتج للبيع أو ملاءمته لمستوى معين من الجودة أو ملاءمته
  - لغرض بعينه.
  - ج حدود المسؤولية القانونية
  - ١- بالتوافق مع ما تسمح به القوانين المحلية، فإن الإجراءات التعويضية التي ينص عليها بيان الضمان الحالي خاصة بالعميل وقاصرة عليه.
- ٢- باتوافق مع ما تسعح به القوانين المحلية، باستثناء الالتزامات الموضحة في بيان الضمان الحلى بالتحديد، ان تتحمل شركة HP أو موردو الجهات الخارجية التابعين لها أية مسزولية عن حدوث أضرار مباشرة أو غير مباشرة أو أضرار بمواصفات خاصة أو عرضية مترتبة على أضرار أخرى، سواءً كان ذلك قائمًا على تحاف أو على ضرر أو على أية غير أي نقاد أخرى، مواءً كم الإخطار باحتمالية حدوث مثل تلك الأضرار أو لم يتم الإخطار.
  - د القوانين المحلية
- ١- يحصل العميل على حقوق قانونية محددة بموجب بيان الضمان الحالي. قد يكون للعميل حقوق أخرى، والتي قد تخطف من ولاية إلى ولاية أخرى داخل الولايات المتحدة، أو من مقاطعة إلى مقاطعة أخرى داخل كنداء أو من بك إلى بك أخر أو منطقة أخرى في أي مكان أخر في العالم.
- ٢- وفى حلة وجود تعارض بين بيان الضمان الحلمي والقوانين المحلية، يتم تعديل بيان الضمان الحلمي بما يتوافق مع القوانين المحلية، الذي المحلية، قد لا تنطبق على العميل بعض بنود إخلام المسوولية وتحديداتها، من البنود التي ينص عليها بيان الضمان الحالي. على سبيل المثل، بعض الولايات في الولايات المتحدة، بالإضافة إلى بعض الحكومات خارج الولايات المتحدة (وبعض المقاطعات في كندا)، نتص على:
  - ا- مع مطبيق بنود اخلام المسؤولية والتحديدات الواردة في بيان الضمان الحالي، تلك البنود التي تؤدي إلى تغييد الحقوق التشريعية المعنوحة للعميل (في المملكة المتحدة على سبيل المذل)، أو
    - ب- تقييد قدرة الشركات المصنّعة على فرض بنود إخلاء المسؤولية أو تحديدها؛ أو
  - ج- منح العميل حقوق ضمان إضافية، وتُحدِد مدّة الضمانات الْضَمَّنية التي لا يمكنَ للشركات المصنّعة إخلام ممزولياتها تجاهها، أو السماح بوضع قيود على مدة الضمانات الضمنية.
  - ٢- باستثناء ما يسمح به القاتون، لا تؤدي البنود الواردة في بيان الضمان الحالي إلى استبعاد أي من الحقوق التشريعية الإلزامية المطبقة على بيع منتجات HP إلى المعلاء و لا تؤدي إلى تقييد تلك الحقوق أو إلى تحديلها، بل تعتبر متممة لها.

# الحصول على الدعم الإلكتروني

للعثور على معلومات حول الدعم والضمان, تفضل بزيارة موقع HP على الويب <u>www.hp.com/support.</u> عند المطالبة؛ قم باختيار البلد/المنطقة، ثم انقر فوق **Contact HP (الاتصال على HP) ل**لحصول على معلومات حول الاتصال بالدعم الفني. يوفر موقع الويب هذا أيضًا الدعم الفني, وبرامج التشغيل, والمستلزمات, ومعلومات الطلب وخيارات أخرى مثل:

- الوصول إلى صفحات الدعم على الإنترنت.
- إرسال رسالة بريد إلكتروني إلى HP للحصول على إجابات لأسئلتك.
  - الاتصال بأحد الفنيين من HP عبر الدردشة الفورية.
    - مراجعة تحديثات البرنامج.

يمكن أيضاً الحصول على الدعم من مربع الأدوات (Toolbox (Windows) أو أداة طابعة HP المساعدة HP المعادمة HP بر (Mac OS)، التي توفر حلول خطوة بخطوة وسهلة لمشاكل الطباعة الشائعة. للمزيد من المعلومات، راجع <u>صندوق الأدوات</u> (Windows)، أو (Uindows) أو (HP Printer Utility (Mac OS)

تختلف خيارات الدعم ومدى توفر ها تبعًا للمنتج والبلد/المنطقة واللغة.

## الحصول على دعم HP الفنى بالتليفون

خلال فترة الضمان، يمكنك الحصول على المساعدة من مركز خدمة عملاء HP.

يحتوي هذا القسم على المواضيع التالية:

- قبل القيام بالاتصال
  - عملية الدعم
- دعم HP عبر الهاتف
- خيارات الضمان الإضافية
- خدمة HP Quick Exchange (التبادل السريع لـ HP) (اليابان)
  - الاتصال بدعم عملاء HP في كوريا

#### قبل القيام بالاتصال

تفضل بزيارة موقع HP على الويب (<u>www.hp.com/suppot)</u> للحصول على أحدث المعلومات المتعلقة باستكشاف الأخطاء وإصلاحها أو تركيبات المنتج وتحديثاته.

ولمساعدة ممثلي مركز خدمة العملاء على خدمتك بشكل أكبر، قم بتجهيز المعلومات التالية إذا نكت بحاجة إلى الاتصال بشركة HP.

- طباعة صفحة تشخيص الفحص الذاتي للجهاز. للمزيد من المعلومات، راجع معرفة صفحة تشخيص الاختبار الذاتي. إذا لم يطبع الجهاز، يرجى تحضير المعلومات التالية:
  - موديل الجهاز
  - رقم الموديل والرقم المسلسل (راجع الجزء الخلفي من الجهاز)
    - ۲. تحقق من نظام التشغيل الذي تستخدمه مثل Windows XP.
  - ۳. إذا كان الجهاز متصلاً عبر الشبكة، فتحقق من نظام تشغيل شبكة الاتصال.
    - لاحظ كيفية توصيل الجهاز بالنظام، عبر توصيل USB أو عبر الشبكة.
- الحصول على رقم إصدار برنامج الطابعة. (للعثور على رقم إصدار برنامج تشغيل الطابعة، افتح إعدادات الطابعة أو مربع حوار الخصائص، وانقر فوق علامة التبويب About (حول).)
  - إذا كنت تواجه مشكلة عند الطباعة من أحد التطبيقات، فاكتب اسم البرنامج ورقم إصداره.

#### عملية الدعم

#### إذا واجهت هذه المشكلة، فاتبع هذه الخطوات

- راجع المستندات المرفقة بالجهاز.
- ٢. زر موقع الويب للدعم الفوري من قبل HP على <u>www.hp.com/suppor</u>. يتوفر الدعم الفوري من HP لجميع عملاء HP. هذا هو أسرع المصادر للحصول على أحدث المعلومات التي تتعلق بالجهاز ودعم الخبراء ويتضمن الميزات التالية:
  - الوصول السريع إلى أخصائيي الدعم المؤهلين على الإنترنت
    - تحديثات البرامج وبرامج التشغيل لجهاز HP All-in-One
      - معلومات قيمة لحل المشاكل الشائعة
- تحديثات سباقة للجهاز ، وتنبيهات الدعم، وتلغر افات HP الإخبارية تأتيكم عند تسجيل جهاز HP All-in-One عبر الإنترنت
  - ۳. اتصل بمركز الدعم لـ HP. يتفاوت مدى توفر خيارات الدعم حسب الجهاز, البلد/المنطقة واللغة.

#### دعم HP عبر الهاتف

يحتوي هذا القسم على المواضيع التالية:

- فترة الدعم عبر الهاتف
  - أرقام الدعم الهاتفي
- كيفية إجراء مكالمة هاتفية
- بعد انتهاء فترة الدعم عبر الهاتف

#### فترة الدعم عبر الهاتف

عام واحد من الدعم بالهاتف يتوفر في أمريكا الشمالية وأسيا المطلة على المحيط الهادي وأمريكا اللاتينية (شاملاً المكسيك).

#### أرقام الدعم الهاتفي

في أماكن كثيرة، توفر شركة HP خدمة الدعم عبر الهاتف مجانًا خلال فترة سريان الضمان. ولكن قد لا تكون بعض أرقام الدعم الواردة أدناه مجانية.

للحصول على أحدث قائمة بأرقام الدعم الحالية, تفضل بزيارة <u>www.hp.com/support</u>.

# www.hp.com/support

| 021 672 280                     | الجزائر                            |
|---------------------------------|------------------------------------|
| Argentina (Buenos Aires)        | 54-11-4708-1600                    |
| Argentina                       | 0-800-555-5000                     |
| Australia                       | 1300 721 147                       |
| Australia (out-of-warranty)     | 1902 910 910                       |
| Österreich                      | 0820 87 4417                       |
| 17212049                        | البحرين                            |
| België                          | 070 300 005                        |
| Belgique                        | 070 300 004                        |
| Brasil (Sao Paulo)              | 55-11-4004-7751                    |
| Brasil                          | 0-800-709-7751                     |
| Canada                          | 1-(800)-474-6836 (1-800 hp invent) |
| Central America & The Caribbean | www.hp.com/support                 |
| Chile                           | 800-360-999                        |
| 中国                              | 10-68687980                        |
| 中国                              | 800-810-3888                       |
| Colombia (Bogotá)               | 571-606-9191                       |
| Colombia                        | 01-8000-51-4746-8368               |
| Costa Rica                      | 0-800-011-1046                     |
| Česká republika                 | 810 222 222                        |
| Danmark                         | 70 202 845                         |
| Ecuador (Andinatel)             | 1-999-119 🕾 800-711-2884           |
| Ecuador (Pacifitel)             | 1-800-225-528 🕾<br>800-711-2884    |
| (02) 6910602                    | مصر                                |
| El Salvador                     | 800-6160                           |
| España                          | 902 010 059                        |
| France                          | 0892 69 60 22                      |
| Deutschland                     | 01805 652 180                      |
| Ελλάδα (από το εξωτερικό)       | + 30 210 6073603                   |
| Ελλάδα (εντός Ελλάδας)          | 801 11 75400                       |
| Ελλάδα (από Κύπρο)              | 800 9 2654                         |
| Guatemala                       | 1-800-711-2884                     |
| 香港特別行政區                         | (852) 2802 4098                    |
| Magyarország                    | 06 40 200 629                      |
| India                           | 1-800-425-7737                     |
| India                           | 91-80-28526900                     |
| Indonesia                       | +62 (21) 350 3408                  |
| +971 4 224 9189                 | العراق                             |
| +971 4 224 9189                 | الكويت                             |
| +971 4 224 9189                 | لبنان                              |
| +971 4 224 9189                 | قطر                                |
| +971 4 224 9189                 | اليمن                              |
| Ireland                         | 1890 923 902                       |
| 1-700-503-048                   | ישראל                              |
| Italia                          | 848 800 871                        |
| Jamaica                         | 1-800-711-2884                     |
| 日本                              | 0570-000511                        |
| 日本(携帯電話の場合)                     | 03-3335-9800                       |

| 0800 222 47                                         | الأردن                   |
|-----------------------------------------------------|--------------------------|
| 한국                                                  | 1588-3003                |
| Luxembourg (Français)                               | 900 40 006               |
| Luxembourg (Deutsch)                                | 900 40 007               |
| Malaysia                                            | 1800 88 8588             |
| Mauritius                                           | (262) 262 210 404        |
| México (Ciudad de México)                           | 55-5258-9922             |
| México                                              | 01-800-472-68368         |
| 081 005 010                                         | المغرب                   |
| Nederland                                           | 0900 2020 165            |
| New Zealand                                         | 0800 441 147             |
| Nigeria                                             | (01) 271 2320            |
| Norge                                               | 815 62 070               |
| 24791773                                            | أعمان                    |
| Panamá                                              | 1-800-711-2884           |
| Paraguay                                            | 009 800 54 1 0006        |
| Perú                                                | 0-800-10111              |
| Philippines                                         | 2 867 3551               |
| Polska                                              | 801 800 235              |
| Portugal                                            | 808 201 492              |
| Puerto Rico                                         | 1-877-232-0589           |
| República Dominicana                                | 1-800-711-2884           |
| Reunion                                             | 0820 890 323             |
| România                                             | 0801 033 390             |
| Россия (Москва)                                     | 095 777 3284             |
| Poccus (Caust-Detendivor)                           | 812 332 4240             |
| 800.897.1415                                        | duonull                  |
| Singanore                                           | 6 272 5300               |
| Slovensko                                           | 0850 111 256             |
| All other African English Speaking<br>ISE countries | + 27 (0)11 234 5872      |
| South Africa (RSA)                                  | 0860 104 771             |
| Rest of West Africa                                 | + 351 213 17 63 80       |
| Suomi                                               | 0 203 66 767             |
| Sverige                                             | 077 120 4765             |
| Switzerland                                         | 0848 672 672             |
| 臺灣                                                  | 02-8722-8000             |
| ไทย                                                 | +66 (2) 353 9000         |
| 071 891 391                                         | تەنبى .                  |
| Trinidad & Tobago                                   | 1-800-711-2884           |
| Türkiye                                             | +90 212 444 71 71        |
| Україна                                             | (044) 230 51 06          |
| 600 54 47 47                                        | المتحدة العربية الامارات |
| United Kingdom                                      | 0870 010 4320            |
| United States                                       | 1-(800)-474-6836         |
| Uniquay                                             | 0004-054-177             |
| Venezuela (Caracas)                                 | 58-212-278-8666          |
| Venezuela                                           | 0-800-474-68368          |
| Viiit Nam                                           | +04 00224520             |
| vierman                                             | ±04 00234530             |

### كيفية إجراء مكالمة هاتفية

اتصل على دعم HP عندما تكون أمام الكمبيوتر والجهاز HP All-in-One. واستعد لتقديم المعلومات التالية:

- رقم الطراز (موجود على الملصق في واجهة الجهاز)
- الرقم المسلسل (موجود على الجزء الخلفي أو السفلي من الجهاز)

- · الرسائل التي تظهر أمامك عند حدوث مشكلة ما
  - الإجابات على هذه الأسئلة:
  - هل حدثت هذه المشكلة من قبل؟
- هل يمكنك تكر ار تنفيذ مثل هذه المشكلة؟
- هل قمت بإضافة أية أجهزة أو برامج جديدة إلى الكمبيوتر في وقت حدوث هذه المشكلة تقريبًا؟
  - › هل حدث شيء آخر قبل هذا الموقف (مثل برق أو رعد، تم نقل الجهاز، إلخ)؟

#### بعد انتهاء فترة الدعم عبر الهاتف

بعد انتهاء فترة الدعم عبر الهاتف، يمكن الحصول على دعم من قبل HP مقابل دفع رسوم إضافية. قد يتوفر الدعم أيضًا على موقع الويب للدعم الفوري من قبل HP: <u>www.hp.com/support</u>. اتصل بموزع HP أو اتصل برقم هاتف الدعم الخاص بالبلد/المنطقة التي تقيم فيها لتعرف المزيد على خيارات الدعم.

#### خيارات الضمان الإضافية

نتوفر خطط تمديد الضمان للجهاز بتكلفة إضافية. انتقل إلى <u>www.hp.com/support</u>، واختر الدولة / المنطقة واللغة، ثم استكشف منطقة الخدمات والضمان للحصول على معلومات عن خطط الخدمة الممتدة.

#### خدمة HP Quick Exchange (التبادل السريع لـ HP) (اليابان)

インク カートリッジに問題がある場合は以下に記載されている電話番号に連絡してく ださい。インク カートリッジが故障している、または欠陥があると判断された場合、 HP Quick Exchange Service がこのインク カートリッジを正常品と交換し、故障した インクカートリッジを回収します。保障期間中は、修理代と配送料は無料です。また、 お住まいの地域にもよりますが、プリンタを次の日までに交換することも可能です。 電話番号: 0570-000511(自動応答) 03-3335-9800(自動応答システムが使用できない場合) サポート時間: 平日の午前 9:00 から午後 5:00 まで 土日の午前 10:00 から午後 5:00 まで 祝祭日および 1 月 1 日から 3 日は除きます。

サービスの条件:

- サポートの提供は、カスタマケアセンターを通してのみ行われます。
- カスタマケアセンターがプリンタの不具合と判断した場合に、サービスを受ける ことができます。

ご注意:ユーザの扱いが不適切であったために故障した場合は、保障期間中であ っても修理は有料となります。詳細については保証書を参照してください。

その他の制限:

- 運搬の時間はお住まいの地域によって異なります。詳しくは、カスタマケアセン ターに連絡してご確認ください。
- 出荷配送は、当社指定の配送業者が行います。
- 配送は交通事情などの諸事情によって、遅れる場合があります。
- このサービスは、将来予告なしに変更することがあります。

للحصول على إرشادات حول كيفية تغليف الجهاز الموجود لديك ليتم استبداله، راجع تعبئة الجهاز.

الاتصال بدعم عملاء HP في كوريا

HP 한국 고객 지원 문의

- 고객 지원 센터 대표 전화 1588-3003
- 제품가격 및 구입처 정보 문의 전화 080-703-0700
- 전화 상담 가능 시간: 평 일 09:00~18:00 토요일 09:00~13:00 (일요일, 공휴일 제외)

### إعداد الجهاز للشحن

إذا طلب منك بعد مراجعة دعم عملاء HP أو الرجوع إلى مكان الشراء أن ترسل الجهاز للخدمة, فتأكد من إزالة العناصر التالية والاحتفاظ بها قبل إرسال الجهاز:

- خراطيش الطباعة ورؤوس الطباعة
  - شريحة لوحة التحكم
- سلك الطاقة, كابل USB وأي كابل آخر متصل بالجهاز
  - أي ورق محمل في صينية التلقيم
  - قم بإزالة أية نُسخ أصلية قمت بتحميلها في الجهاز

يحتوي هذا القسم على المواضيع التالية:

- إزالة خراطيش الطباعة ورؤوس الطباعة قبل الشحن
  - إزالة اللوحة الحامية للوحة التحكم

#### إزالة خراطيش الطباعة ورؤوس الطباعة قبل الشحن

تأكد قبل إعادة الجهاز من إزالة خراطيش الطباعة ورؤوس الطباعة.

العملاء في اليابان.

#### إزالة خراطيش الطباعة قبل الشحن

 قم بتشغيل الجهاز وانتظر حتى تصبح حاملة الطباعة صامئة وفي حالة انتظار. عند عدم التمكن من تشغيل الجهاز اترك هذه الخطوة وانتقل إلى خطوة 2.

المنافعة ملاحظة عند عدم التمكن من تشغيل الجهاز , فيمكن فصل سلك الطاقة ثم دفع حاملة الطباعة يدويًا إلى أقصى الجانب الأيمن المحالية المارين المحالية المارين المارين المواجة. لإز الة خراطيش الطباعة.

افتح غطاء خرطوشة الحبر برفق.

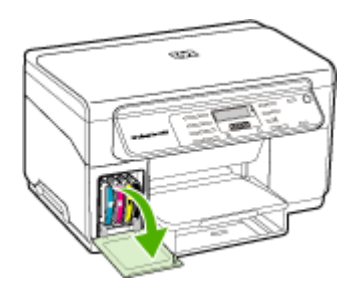

۳. أخرج خراطيش الطباعة من فتحاتها بإمساك كل منها بالإبهام والسبابة وجذبها نحوك بقوة.

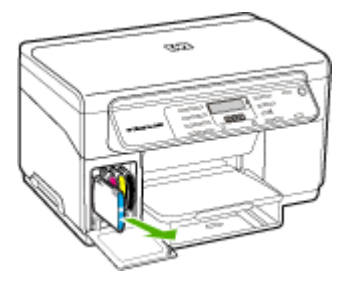

- ٤. ضع خراطيش الطباعة في حاوية محكمة الإغلاق حتى لا تجف، ثم ضعها جانبًا. لا ترسلها مع الجهاز إلا إذا طلب منك وكيل دعم HP للعملاء القيام بذلك.
  - أغلق باب خرطوشة الطباعة وانتظر عدة دقائق حتى تعود حاملة الطباعة إلى وضعها الأصلي (في الجانب الأيسر).
- بعد أن تصبح الماسحة في حالة انتظار وعودتها إلى وضع التوقف؛ اضغط على الزر Power (الطاقة) لإيقاف تشغيل الجهاز.

#### إزالة خراطيش الطباعة قبل الشحن

- افتح الغطاء العلوي.
- ب. في حالة عدم تحرك الحاملة نحو اليسار تلقائيًا، اضغط مع الاستمرار على الزر OK (موافق) لمدة 5 ثوان. أنتظر حتى تقف حركة الحاملة.
  - ۳. ارفع ماسكة رأس الطباعة.
  - ٤. ارفع مقبض رأس الطباعة واستخدمه لإخراج رأس الطباعة من الفتحة.
  - ضع رؤوس الطباعة في حاوية محكمة الإغلاق حتى لا تجف، ثم ضعها جانبًا. لا ترسلها مع الجهاز إلا إذا طلب منك وكيل دعم HP للعملاء القيام بذلك.
    - ۲. أغلق الغطاء العلوي.
  - ٢. بعد أن تصبح الماسحة في حالة انتظار وعودتها إلى وضع التوقف؛ اضغط على الزر Power (الطاقة) لإيقاف تشغيل الجهاز.

#### إزالة اللوحة الحامية للوحة التحكم

اتبع الخطوات التالية بأكملها بمجرد إزالة خراطيش الطباعة ورؤوس الطباعة.

- 🕍 ملاحظة لا تسري هذه المعلومات على العملاء في اليابان.
- منبيه يجب فصل الجهاز عن مصدر الطاقة قبل اتباع الخطوات التالية.

**تنبيه** لن يتم شحن الجهاز البديل مع سلك كهرباء. احتفظ بسلك الكهرباء في مكان أمن حتى يصل الجهاز البديل.

إزالة شريحة لوحة التحكم

- اضغط على زر Power (الطاقة) لإيقاف تشغيل الجهاز.
- ٢. افصل سلك الكهرباء من المقبس, ثم افصله من الجهاز. لا ترسل سلك الكهرباء مع الجهاز.

- ۳. قم بإزالة شريحة لوحة التحكم كما يلي:
  - أ. ارفع غطاء الماسحة.

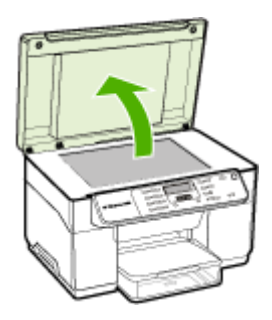

 ب. استخدم اصبعك أو أدخل أي جسم رفيع في اللسان الموجود في الزاوية العليا من الناحية اليمنى في اللوحة الحامية للوحة التحكم لنزع شريحة لوحة التحكم.

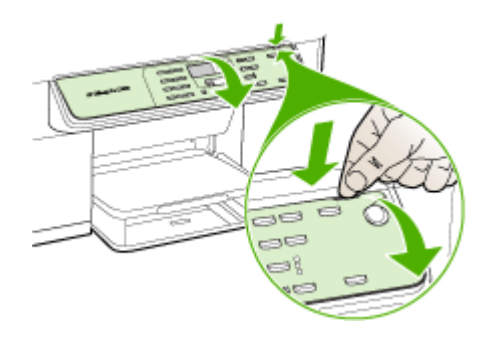

- احتفظ بشريحة لوحة التحكم. لا ترسل شريحة لوحة التحكم مع الجهاز.
- تنبيه إن الجهاز البديل قد لا يأتي مع اللوحة الحامية للوحة التحكم. قم بتخزين اللوحة الحامية للوحة التحكم (إضافة إلى سلك الكهرباء) في مكان أمن وعند وصول الجهاز البديل، أعد تثبيت اللوحة الحامية للوحة التحكم. يجب عليك تركيب شريحة لوحة التحكم كي تتمكن من استخدام وظائف لوحة التحكم في الجهاز البديل.
- المحطفة و راجع لوحة توضيح خطوات الإعداد المرفقة مع الجهاز للحصول على إرشادات حول كيفية تثبيت اللوحة الحامية المح للوحة التحكم. إن الجهاز البديل قد يأتي مع إرشادات إعداد الجهاز .

# تعبئة الجهاز

اتبع الخطوات التالية بأكملها بعد إعداد الجهاز للشحن.

#### تعبئة الجهاز

قم بتغليف جهاز للشحن باستخدام مواد التغليف الأصلية أو مواد التغليف التي أتت مع الجهاز البديل (إن وجدت).

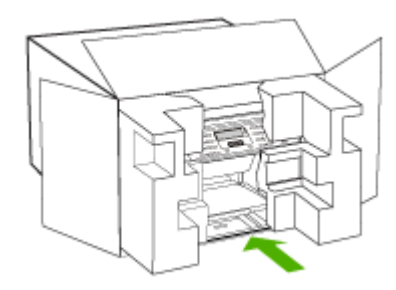

إذا لم يكن لديك مواد التغليف الأصلية يرجى استخدام مواد تغليف أخرى مناسبة. الضمان لا يشمل التلف الذي يحدث في الشحن بسبب التغليف غير المناسب/النقل غير المناسب.

- ضع بطاقة إعادة الشحن على العلبة من الخارج.
  - ۳. يجب وضع الأشياء التالية في الصندوق:
- وصف كامل للمشكلة لموظفي الخدمة (عينات من مشكلات جودة الطباعة تعد مفيدة).
  - نسخة من قسيمة المبيعات أو أي شيء آخر يثبت الشراء لتحديد فترة الضمان.
    - اسمك وعنوانك ورقم الهاتف الذي يمكن من خلاله الاتصال بك أثناء اليوم.

# ج مواصفات الجهاز

للحصول على مواصفات حول الوسائط والتعامل معها، راجع التعرف على أنواع الوسائط المدعومة.

## المواصفات الفيزيائية

الحجم (العرض × العمق × الارتفاع)

- جهاز مع سطح زجاجي للماسحة بحجم A4/Letter: 356 × 402 × 505 مم (14 × 15.8 × 19.9 بوصة).
  - مع وحدة الطباعة على الوجهين: يضيف 64 مم (2.5 بوصة) للجزء الخلفي من الجهاز.
    - مع الصينية 2: يضيف 76 مم (3 بوصة) لارتفاع الجهاز.

وزن الجهاز (دون رؤوس الطباعة وخراطيش الطباعة)

- ، جهاز مع سطح زجاجي للماسحة بحجم A4/Letter: 14.2 كجم (31.3 رطل)
  - مع وحدة الطباعة على الوجهين: يضيف 0.95 كجم (2.0 رطل)
    - مع الصينية 2: يضيف 2.5 كجم (5.5 رطل)

| الميزة                                                          | السعة                                                                                                    |
|-----------------------------------------------------------------|----------------------------------------------------------------------------------------------------|
| التوصيل                                                         | <ul> <li>منفذ متوافق مع USB 2.0 عالى السرعة</li> <li>موصل USB مضيف يدعم فقط حتى السرعة الكاملة.</li> </ul>                                                                                                    |
| طريقة الطباعة                                                   | طباعة حرارية نافثة للحبر حسب الطلب                                                                                                    |
| خر اطيش الحبر                                                   | اربع خراطيش حبر (خرطوشة حبر أسود وسماوي وأرجواني<br>داكن وأصفر)                                                                                                    |
| رؤوس الطباعة                                                    | رأسي طباعة (واحد للحبر الأسود والأصفر والأخرى للأرجواني<br>والسما <i>وي</i> )                                                                                                    |
| إنتاجية المستلزمات                                              | قم بزيارة <u>/www.hp.com/pageyield</u> لمزيد من المعلومات<br>عن أنتاجية خراطيش الحبر المتوقعة.                                                                                                    |
| لغات الجهاز                                                     | HP PCL 3 محسنة                                                                                                    |
| دعم الخطوط                                                      | خطوط US CG Times, CG Times Italic, خطوط<br>Universe, Universe Italic, Courier, Courier<br>Italic, Letter Gothic, Letter Gothic Italic                                                                                                    |
| دورة الخدمة                                                     | حتى 7,500 صفحة في الشهر                                                                                                    |
| دعم لغة لوحة التحكم<br>توافر اللغة يختلف باختلاف الباد/المنطقة: | بلغاري، كرواتى، تشيكى، دانمركى، هولندي، إنجليزي، فندلندي،<br>فرنسى، الماني، بوناني، مجري، إيطالي، ياباني، كوري،<br>نرويجي، بولندي، برتغالي، روماني، روسي، صينية مبسطة،<br>سلوفاكي، سلوفاني، أسباني سويدي، صينية تقليدية، تركي،<br>أوكراني. |

# ميزات المنتج وسعاته

# مواصفات المعالج والذاكرة

معالج الجهاز 192 ميجاهرتز ARM946ES، ETM9 (متوسط)

#### ذاكرة الجهاز

ذاكرة RAM داخلية سعة 64 ميجابايت، ذاكرة MROM داخلية سعة 16 ميجابايت + ذاكرة Flash ROM داخلية سعة + 2 ميجابايت

#### متطلبات النظام

http://www.hp.com/ للطلاع على أحدث المعلومات عن نظم التشغيل المدعومة ومتطلبات النظام؛ تفضل بزيارة /http://www.hp.com

توافق نظام التشغيل

Windows Vista ، (Home أو Professional الإصدار ) Windows Vista ، (Home أو Windows XP x64)

ملاحظة تقدم HP برامج تشغيل الطابعة والماسحة فقط لنظام Windows 2000. برنامج HP Photosmart

- Mac OS X (10.3, 10.4)
  - Linux •

الحد الأدنى للمتطلبات

- Windows 2000 Service Pack 4: معالج Intel Pentium II أو Celeron، وذاكرة وصول عشوائي سعة 128 ميجابايت مع مساحة خالية على القرص الصلب تبلغ 150 ميجابايت
- (بت 32) Windows XP (عدالية Intel Pentium أو Celeron، وذاكرة وصول عشوائي سعة 128 ميجابايت مع مساحة خالية على القرص الصلب تبلغ 350 ميجابايت
- Microsoft Windows x64 : أو معالج بنتيوم إنتيل Xeon مع دعم إنتيل Xeon إنتيل AMD Athlon 64, (التيل AMD Windows x64) في المحالج ذاأره 128 ميغابايت؛ قرص صلب 200 ميغابايت 44 Microsoft مع دعم إنتيل, Microsoft مع دعم إنتيل Microsoft 6.0
- Windows Vista معالج 800 ميجاهرتز 32 بايت (x86) أو 64 بايت (x64)، ذاكرة وصول عشوائي 512 ميجا بايت، 740 ميجا بايت مساحة خالية على القرص الصلب
- Mac OS X (الإصدار 10.3.9 أو أحدث، أو 10.4.6 وأعلى): 05 MHz Power PC G3 (الإصدار 10.3.9 أو أحدث، أو 10.4.6 وأعلى) أو 10.3.5 GHz Intel Core Duo (الإصدار 10.4.6 وأعلى)، ذاكرة 256 ميجابايت، ومساحة 500 ميجابايت خالية على القرص الثابت.
  - Microsoft Internet Explorer 6.0 (Windows 2000, Windows XP); Internet Explorer 7.0 (Windows Vista)
    - Quick Time 5.0 (Mac OS) .
    - Adobe Acrobat Reader 5 أو أحدث

المتطلبات الموصى بها

- Windows 2000: معالج Intel Pentium II أو أعلى، وذاكرة وصول عشواني سعة 200 ميجابايت مع مساحة خالية على
   القرص الصلب تبلغ 150 ميجابايت
- (بت 32) Windows XP (32 بمعالج Intel Pentium II أو أعلى، وذاكرة وصول عشوائي سعة 256 ميجابايت مع مساحة خالية على القرص الصلب تبلغ 370 ميجابايت
  - Microsoft® Windows® XP x64 أو معالج بنتيوم إنتيل EM64T مع دعم إنتيل Xeon إنتيل ، AMD Athlon مع دعم إنتيل
     64, AMD Opteron معالج ذاأره 256 ميغابايت؛ قرص صلب 390 ميغابايت ؛ EM64T مع دعم إنتيل
  - Windows Vista على المالج 1 جيجا هرتز 32 بت (x86) أو 64 بت (x64)، ذاكرة 1 RAM جيجا بايت، مساحة خالية على القرص الصلب 1.2 جيجا بايت
- Mac OS X (الإصدار 10.3.9 أو أحدث، أو 10.4.6 وأعلى): 004 MHz Power PC G4 (الإصدار 10.3.9 أو أحدث، أو أحدث، أو 10.4.6 وأعلى) أو 10.4.6 وأعلى) أو 10.4.6 وأعلى)، ذاكرة 256 ميجابايت، ومساحة 800 ميجابايت خالية على القرص الثابت.
  - Microsoft Internet Explorer 6.0 أو أحدث (Windows 2000, Windows XP); Windows 2000, Windows XP) (Windows Vista) 7.0 أو أحدث (Windows Vista)
    - ه Quick Time 5.0 أو أحدث (Mac OS)
    - Adobe Acrobat Reader 5

# مواصفات الطباعة

**دقة الطباعة بالأسود** حتى 1200 نقطة في البوصة مع حبر أسود مخضب

دقة الطباعة بالألوان

تتحسن جودة صور HP مع أحبار Vivera (حتى 4800 × 1200 نقطة في البوصة محسنة على ورق الصور الفاخر جدًا مع دخل 1200 × 1200 نقطة في البوصة)

# مواصفات النسبخ

- معالجة الصور الرقمية
- حتى 100 نسخة من النسخة الأصلية (يختلف حسب الطراز)
- التقريب الرقمي: من 25 إلى %400 (يختلف حسب الطراز)
  - ضبط حسب الصفحة، مسح مسبق
  - سرعات النسخ تختلف حسب تعقيد الوثيقة

| النمط         | النوع | دقة المسح (نقطة في البوصة) |
|---------------|-------|----------------------------|
| Best (الأفضل) | أسود  | حتى 1200 × 600             |
|               | ألوان | حتى 1200 × 600             |
| اعادي) Normal | أسود  | حتى 300 × 300              |
|               | ألوان | حتى 300 × 300              |
| (سريع) Fast   | أسود  | حتى 300 × 300              |
|               | ألوان | حتى 300 × 300              |

### مواصفات المسح

- برنامج تحرير صور مضمن
- برنامج المسح الضوئي OCR المتكامل يحول تلقائياً النص الذي تم إجراء مسح له إلى نص يمكن تحريره
  - سر عات المسح تختلف حسب تعقيد الوثيقة
    - الوصلة المتوافقة مع Twain
  - الدقة: دقة بصرية 4800 × 2400 نقطة في البوصة تصل إلى 19200 نقطة في البوصة محسنة
    - ملون: 16 بت في كل لون RGB، مجموع 48 بت
    - أقصى حجم للمسح من السطح الزجاجي: 297 × 216 مم

#### المواصفات البيئية

#### بيئة التشغيل

درجة الحرارة عند التشغيل: 5 إلى 40 مئوية (41 إلى 104 فهرنهايت) ظروف التشغيل الموصى بها: 15 إلى 32 مئوية (59 إلى 90 فهرنهايت) الرطوبة النسبية الموصى بها: 25 إلى 75% بدون تكثف

#### بيئة التخزين

درجة الحرارة عند التخزين: 40- إلى 60 مئوية (40- إلى 140 فهرنهايت) الرطوبة النسبية للتخزين: حتى %90 من الرطوبة بدون تكثف عند درجة حرارة 65 درجة مئوية (150 درجة فهرنهايت)

# المواصفات الكهربائية

**مصدر التيار الكهربي** محول كهرباء عام (خارجي)

**متطلبات الطاقة** فولطية الدخل: 100 إلى 240 فولت (%10 ±) 50 إلى 60 هرتز (3 ± هرتز) فولطية الخرج: 32 فولط تيار مستمر، 2500 ميللي أمبير

> استهلاك الطاقة الكهربانية طباعة 32 واط؛ والنسخ35 واط

# مواصفات الانبعاث الصوتى (الطباعة في النمط Draft، مستويات الضجيج وفقًا للمعيار ISO 7779).

ضغط الصوت (وضع الاستعداد) LpAd 55 (dBA) طاقة الصوت LwAd 6.9 (BA)

# د معلومات تنظّيمية

يتوافق الجهاز مع متطلبات المنتج من الهيئات التنظيمية في البلد/ المنطقة التي توجد بها. يحتري هذا القسم على المواضيع التالية:

- بيان <u>FCC</u>
- ملاحظة للمستخدمين في أوريا
- بيان التوافق مع VCCI (الفئة ب) للمستخدمين في اليابان
  - إشعار للمستخدمين في اليابان بشأن سلك الكهر باء
    - إشعار ات RoHS (الصين فقط)
      - مؤشر مصباح البيان
      - رقم الطراز التنظيمي
      - إعلان مطابقة المواصفات
      - برنامج خدمة المنتج البيئي

### FCC statement

The United States Federal Communications Commission (in 47 CFR 15.105) has specified that the following notice be brought to the attention of users of this product.

This equipment has been tested and found to comply with the limits for a Class B digital device, pursuant to Part 15 of the FCC Rules. These limits are designed to provide reasonable protection against harmful interference in a residential installation. This equipment generates, uses and can radiate radio frequency energy and, if not installed and used in accordance with the instructions, may cause harmful interference to radio communications. However, there is no guarantee that interference will not occur in a particular installation. If this equipment does cause harmful interference to radio or television reception, which can be determined by turning the equipment off and on, the user is encouraged to try to correct the interference by one or more of the following measures:

- Reorient the receiving antenna.
- Increase the separation between the equipment and the receiver.
- Connect the equipment into an outlet on a circuit different from that to which the receiver is connected.
- Consult the dealer or an experienced radio/TV technician for help.

For further information, contact:

Manager of Corporate Product Regulations Hewlett-Packard Company 3000 Hanover Street Palo Alto, Ca 94304 (650) 857-1501

Modifications (part 15.21)

The FCC requires the user to be notified that any changes or modifications made to this device that are not expressly approved by HP may void the user's authority to operate the equipment.

This device complies with Part 15 of the FCC Rules. Operation is subject to the following two conditions: (1) this device may not cause harmful interference, and (2) this device must accept any interference received, including interference that may cause undesired operation.

# ملاحظة للمستخدمين في آوريا

사용자 안내문(B급 기기) 이 기기는 비업무용으로 전자파 적합 등록을 받은 기기로서, 주거지역에서는 물론 모든 지역에서 사용할 수 있습니다. بيان التوافق مع VCCI (الفئة ب) للمستخدمين في اليابان

この装置は、情報処理装置等電波障害自主規制協議会(VCCI)の基準に基づくクラス B情報技術装置です。この装置は、家庭環境で使用することを目的としていますが、こ の装置がラジオやテレビジョン受信機に近接して使用されると受信障害を引き起こす ことがあります。

取り扱い説明書に従って正しい取り扱いをして下さい。

إشعار للمستخدمين فى اليابان بشأن سلك الكهرباء

製品には、同梱された電源コードをお使い下さい。 同梱された電源コードは、他の製品では使用出来ません。

# إشعارات RoHS (الصين فقط)

جدول المواد السامة والخطرة

|             |   |   | 有毒有害物 | 质和元素 |      |       |
|-------------|---|---|-------|------|------|-------|
| 等性测达        | 绐 | 家 | 例     | 六价络  | 多溴联苯 | 多溴联苯醌 |
| 外壳和托盘*      | 0 | 0 | 0     | 0    | 0    | 0     |
| 电线*         | 0 | 0 | 0     | 0    | 0    | 0     |
| 印刷电路板*      | X | 0 | 0     | 0    | 0    | 0     |
| 打印系统*       | X | 0 | 0     | 0    | 0    | 0     |
| 显示器*        | X | 0 | 0     | 0    | 0    | 0     |
| 夜墨打印机墨盒*    | 0 | 0 | 0     | 0    | 0    | 0     |
| 驱动光盘*       | X | 0 | 0     | 0    | 0    | 0     |
| 日描仪*        | X | X | 0     | 0    | 0    | 0     |
| 网络配件*       | X | 0 | 0     | 0    | 0    | 0     |
| 电池板*        | X | 0 | 0     | 0    | 0    | 0     |
| 自动双面打印系统*   | 0 | 0 | 0     | 0    | 0    | 0     |
| ( 泉) 由 (第 * | ~ | 0 | 0     | 0    | 0    | 0     |

مؤشر مصباح البيان

#### LED indicator statement

The display LEDs meet the requirements of EN 60825-1.

رقم الطراز التنظيمي

لأغراض التعريف التنظيمي, تم تعيين رقم تنظيمي للطراز . رقم الطراز التنظيمي لجهازك هو SNPRC-0602-03. يجب ألا يختلط رقم الطراز التنظيمي مع الاسم التسويقي (HP Officejet Pro L7400 All-in-One) أو رقم المنتج.

|                                                                   | DECLARATION OF CONFORMITY<br>according to ISO/IEC 17050-1 and EN 17050-1                                                                    |                                                              |                       |  |  |
|-------------------------------------------------------------------|----------------------------------------------------------------------------------------------------|--------------------------------------------------------------|-----------------------|--|--|
| Supplier's                                                        | Name:                                                                                                    | Hewlett-Packard Company                                      | DoC#: SNPRC-0602-03-A |  |  |
| Supplier's Address: 60                                            |                                                                                                    | 60, Alexandra Terrace, # 07-01 The Comtech, Singapore 118502 |                       |  |  |
| declares, that the product                                        |                                                                                                    |                                                              |                       |  |  |
| Product Name:                                                     |                                                                                                    | HP Officejet Pro L7580 & HP C                                | Officejet Pro L7480   |  |  |
| Regulatory Model Number:1)                                        |                                                                                                    | SNPRC-0602-03                                                |                       |  |  |
| Product Options: All                                              |                                                                                                    |                                                              |                       |  |  |
| conforms to the following Product Specifications and Regulations: |                                                                                                    |                                                              |                       |  |  |
| SAFETY:                                                           | IEC 60950-1:2001 / EN60950-1:2001                                                                                                    |                                                              |                       |  |  |
| EMC:                                                              | CISPR 22:2005/ EN 55022: 2006 Class B<br>EN 55024:1998 +A1:2001 + A2:2003<br>EN 61000-3-2: 2000 + A2: 2005<br>EN 61000-3-2: 2000 + A2: 2001 |                                                              |                       |  |  |

#### Supplementary Information:

 This product is assigned a Regulatory Model Number which stays with the regulatory aspects of the design. The Regulatory Model Number is the main product identifier in the regulatory documentation and test reports, this number should not be confused with the marketing name or the product numbers.

FCC CFR 47, Part 15 Class B / ICES-003, Issue 4 Class B

- The product herewith complies with the requirements of the Low Voltage Directive 2006/95/EC & the EMC Directive 2004/108/EC and carries the CE-marking accordingly. In addition, it complies with the WEEE Directive 2002/96/EC and RoHS Directive 2002/95/EC.
- 3. This Device complies with Part 15 of the FCC Rules. Operation is subject to the following two Conditions: (1) This device may not cause harmful interference, and (2) this device must accept any interference received, including interference that may cause undesired operation.
- 4. The product was tested in a typical configuration.

Singapore 14 May 2007 Chan Kum Yew , Director Quality Imaging & Printing Manufacturing Operations

Local contact for regulatory topics only:

EMEA: Hewlett-Packard GmbH, HQTRE, Herrenberger Strasse 140, 71034 Boeblingen, Germany <u>www.hp.com/ga/certificates</u> USA : Hewlett-Packard, 3000 Hanover St., Palo Alto 94304, U.S.A. 650-857-1501

# برنامج خدمة المنتج البيئي

إن Hewlett-Packard ملتزمة بتوفير منتجات عالية الجودة في بيئة سليمة. تم تصميم المنتج بنمط يساعد على إعادة التدوير. حيث تم تقليل عدد المواد إلى أدنى حد ممكن، مع الحفاظ على أداء الطابعة لوظائفها بالشكل السليم. تم تصميم المواد غير المتماثلة بطريقة تسمح بفصلها عن بعضها بسهولة. حيث يمكن بسهولة معرفة موقع عناصر التثبيت وغيرها من التوصيلات، وكذلك الوصول إليها وإز التها باستخدام الأدوات الصناعية العادية. كما روعي في التصميم إمكانية الوصول بسرعة إلى الأجزاء المهمة وذلك لتسهيل عمليات الفك والإصلاح.

للمزيد من المعلومات, قم بزيارة موقع الويب HP's Commitment to the Environment (التزام HP بحماية البيئة) على: <u>www.hp.com/hpinfo/globalcitizenship/environment/index.html</u>

يحتوي هذا القسم على المواضيع التالية:

- استخدام الورق
  - البلاستيك
- أوراق بيانات سلامة المواد
  - مواد المنتج المحظورة
    - برنامج إعادة التدوير
- برنامج إعادة تدوير مستلزمات طابعة HP inkjet
- التخلص من نفايات المستلز مات من قبل مستخدمين في المنازل الشخصية في الاتحاد الأوروبي
  - استهلاك الطاقة

### استخدام الورق

هذا المنتج ملائم لاستخدام الورق المعاد تدويره وفقًا لـ DIN 19309 و EN 12281:2002.

#### البلاستيك

يتم تمييز قطع الغيار البلاستيكية التي تزيد عن 25 جرام حسب المعايير الدولية التي من شأنها تحسين قدرة التعرف على البلاستيك من أجل أغراض إعادة التدوير في نهاية عمر استخدام المنتج.

### أوراق بيانات سلامة المواد

يمكن الحصول نشرات بيانات الاستخدام الأمن للمواد (MSDS) من موقع الويب لـ HP على: www.hp.com/go/msds

### مواد المنتج المحظورة

يحتوي منتج HP هذا على المواد التالية التي قد نتطلب تعاملاً خاصًا في نهاية حياتها: زئبق في المصباح الفلوروسنت الموجود بالماسحة (< 1.5 ملجم). ينبغي أن يتم تنظيم التخلص من الزئبق بسبب الاعتبارات البيئية. لمعلومات إعادة الاستخدام، يرجى الاتصال على <u>///http</u> www.hp.com/go/recycle، أو الهيئات المحلية، أو اتحاد الصناعات الإلكترونية في http://www.eiae.org. للمزيد من المعلومات، راجع ب<u>رنامج إعادة التدوير.</u>

### برنامج إعادة التدوير

### برنامج إعادة تدوير مستلزمات طابعة HP inkjet

تلتزم شركة HP بحماية البيئة. إن البرنامج لإعادة تدوير المستلزمات من HP Inkjet متوفر في العديد من البلدان/المناطق ويساعدك في إعادة تدوير خرطوشات الطباعة وخرطوشات الحبر المستخدمة مجائا. للمزيد من المعلومات، زر موقع الويب التالي: /www.hp.com/hpinfo/globalcitizenship/environment/recycle

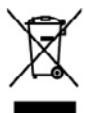

Dispessal of Waste Equipment by Users in Private Households in the European Union This spekide on the product or one h prolonging informs first this product mut and the disposed of with your other bounded works. Indexed, it is your responsibility to dispose of your works experiment by handward to out to a disposite clocktion point to the necycling of water to be dischord, a suppress of heave household works in the special point of the special collection and torching of your works experiment of the time of disposed will halp to conserve nature inscrictors and assume that a most relation that the necycling of works and the special point works and the special point of the special point of the special point. The special point of the special point of the speci

per contrary on por manue reporting private contract you not contract on private, you incommon what supposes service to me system encourses one product. **Exercision de sequencies to contract on private contract de services and services and services an** 

Entergroup von Elskrogeröten derech Benztern in privaten Neuroschneiten in der UD Dieser Symbol od dam Podela oder dassen Verpodang gilt ein, dass das Podela nicht passmonn mit dass Brahmill enternig werden darf. Es delingt dahar Heur Massen-unhag, d Dieser Symbol od dam Podela oder dassen Verpodang gilt ein, dass das Podela nicht passmonn mit dass Brahmill enternig werden darf. Es delingt dahar Heur Massen-unhag, d Dieser Symbol od dam Podela oder dassen Verpodang gilt ein, dass das Podela nicht passmonn mit dass Brahmill enternig werden darf. Es delingt dahar Heur Massen-unhag, d Dieser Symbol od dam Podela oder dassen der Verbaharmenter and ein Fahrengelangen der Beschneiten der State der Beschneiten der Beschneiten Beschneiten der Beschneiten der Beschneiten Beschneiten der Beschneiten Beschneiten der Beschneiten Beschneiten Beschneiten Beschneiten Beschneiten Beschneiten Beschneiten Beschneiten Beschneiten Beschneiten Beschneiten Beschneiten Beschneiten Beschneiten Beschneiten Beschneiten Bescheiten Beschneiten Beschn ortung, das und das

Der diskum excloser, verschnisten oder des, vor zur dur dereit verschnistigen. Sandfinnen die Ungenerschlutzer der ortehnnare die preche die prevent mellen Unione Europea Ganets mittels die apperschlutzer dur dereitense inder die 1 prodotte nan diere anders statilitie opsieme geliedeltanze allertie der die dereit ober ein Erschluser produktionen zur die einer die statie auf die statie auf die einer die einer die statie die statie die statie produktionen zur die statie die statie auf die statie auf die statie inderen die statie die statie die statie einer die die statie die statie das statie das statie das staties ferentieren die opsie die statie die statie die statie das staties das staties das staties das staties das staties das staties das staties das staties das staties auf die statie das staties das staties das st

I devices a insummative due name necessa o i magices possos e spanie a service de coparatives à possibility. El construction de residuos de apparatives de la possibility de la constructive de la constructive de la const

nenos anale asignino e proveno. Edividase svysloveliško zarizeni utilivateli v domizensti v zenich EU Talor zneda na poclatile našio na jeho čediv zanotnje, že kneho produkt nesni bri libidovin postijin vyhozanim do bázneko domoniho odpodu. Odpovidate za to, že vyslovzliké zarzemi luče produce kliniškaj do skanoverju běnýmk androjne krevljkov vyhovzlikch elektrických a elektronických zarzemi. Ukrádov vyhovzliké zastareli sa montatným sklemu na rozfiska napovalka zakonešní přirodné založi za zajížný za rezyklava podelme zpovdem trajici kled zalovri z žiratní podred hodvá v vledavli kled je poddu vledavli zalovne produkt navyška, vledavli zakone žirat do inimi samospolyva og dopádcenej proveduljíci rava s likolati domoniho odpade nako v obendu je poddu

ranopa. Bertskaffelse af affeldsvelstyr for løregrer i privete hushvelsninger i LU Data spelad på produktet där på det endedspå indekner, at produktet alle nå banktet og sådensek offeldsvelstyr. Den sponte indenning og gedreg af där diskdevdøy på rågenskaffelse var dir blængeska benen retninge responser og sløv, at gedreg af disktet og sådensek offeldsvelstyr. Den sponte indenning og gedreg af där diskdevdøy rågenskaffelse og sløvet at de benen retninge responser og sløv, at gedreg af disktet og sløvensek indenning, hor de sløvet og sløvet og s Sløvet og sløvet og sløvet og sløvet og sløvet og sløvet og sløvet og sløvet og sløvet og sløvet og sløvet og sløvet og sløvet og sløvet og sløvet og sløvet og sløvet og sløvet og sløvet og sløvet og sløvet og sløvet og sløvet og sløve

Tomongipidamitas kasuvah kävedetavan saadmete kälitemine Evroppe Udos Ku taah eli taa kajadud su na sutuka, i ahi kai taa kai taaba haha. Tai kikaa an via taabata muutumi asala salad astavihad eleksi ja elektaonikasedmete uliteariniskista. Ulitearinaete esedmete esedin lagumina ja kälitemine aike ääteita loodenavarid näigi taapata, ul kälitenins taimis kaimista tarviteta ja kaikannele okukt. Europera sila loista, kulu saave eliteenekse saadhen kälitemista visite käliteksi kaikat enem sila kaikat ja kaikannele okukt. isateo atsite

ματοκτηγιατο. Απόρεμη δρηθοί στον έξολομο ή στη διοστοποία του απόστονται το το τρούν οπο δου τρόπιο να ποιχτή μού με άλλα οποιού συσρήματα. Αντέλτες αυθοη σος έται να Το πόριο σύββοίο στον έξολομο ή στη διοστοποία του απόστονται ότι το τρούν στο τό ποιχτή μού με άλλα οποιού συσρήματα. Αντέλτες αυθοη σος έται να αυτόπλου με το χρηματικό το τρούστατο τρούν. αυτόπλομα το χρηματικό το περιοσότομες πλοροφορίες σχητιά με το πού μιορμία να απορρήμητα το δρημοτικό τρούστα το προτοποίο έχου το ποιχτή μου το απόρμο το προτοποία το τρούστα το προτοποίο το προτοποίο μαι το ποιρμάτι να απορρήμητα το δρημοτικό τρούστα το προτοποία το τρούν το προτοποία το προτοποία το προτοποία το προτοποία το τρούστα το προτοποία το τρούστα το προτοποία το τρούστα το προτοποία το τρούστα το προτοποία το τρούστα το προτοποία το τρούστα το προτοποία το προτοποία το προτοποι προτοπ ανθρώπων και ανθρώπων και ανικές ή με το κα

is antonique ano to acous expensions to passo. Kenvergesk texterisés e megénérateriséken es Eurépel Unièlem Sang ande pranadiou suga anoné conceptions en labotato, ani plat, boya o tantale seu tantalet agoit no aguit hottochis habodiale a z'he fabodat, magnet delialisate province seu presentation terrational en terrateristication agoit en aguita hottochis hottochis da z'he fabodat, magnet delialisate province seu presentation terrateristica en anteriori en adventation en adventation hogi o hottochi magnet delialisate province seu presentation terrateristica estato especiale anteriori estato especiale anteriori estato especiale anteriori estato seu presentationale estato estato estato especiale estato estato est hagy a készülék hu A hulladélen

o ney concentrary prime, o naziona monte oggraphene toganozo nazioniz ragi o tenne organizazione. Latotaja estisvissionis en nederigina hericenii Ergeosi Savienibas privilajis miajamineicibis Sa sinba u unicio val la spolojama nonda, la lo sirii nedital transl lopta or polojam mipiamineicibis to nodosti neotifisti postekanse vino, inflavi valta nedergo deltaki on adaltarinala grafogiami motizali postati polati targat dalta resuma un nodestiso tabi entratigo postetali, nargat estaturale que dalta vasillo un aglastisi visi la igadi postebalo par la, lar entratigo postetale va negosti neditari o restricta dalta estatu estatura estatura estatura estatura estatura estatura estatura estatu negosti neditari postetanse vino, en visito postetalo miga estatura estatura

negošte miedroga isrit, leda, sastinistica or vieto policielita, subjestinisčeho atelnosu svetikima disenste viri vietata, luce legoštojstica ta isriti. Evropas Sejungos svetrošky i privletky namy sky unallekamos penagosti Binetimas. Sa isribili nat produkto niko policitat moodi, kada podstas negoli faki literatus lastru ki kami namy skie affaktomi, jiso privato isringomi natodiali ilidali v užišnicama, kad pongo pri posito interpreta policita policitati moodi, kada podstas negoli faki literatus lastru ki kami namy skie affaktomi. Jiso policitati imitati nao affaktomi kada podst pri posito interpreta policita policitati natodi, kada podstas negoli faki literatus lastru ki kami affaktomi padelame, taki podst pri posito interpreta policita policita policitati policitati policitati capi taki. Jaro gala bella policitati moodi literatus policitati policitati policitat Polski

odajniho produbu. Postop posličateľ ev v krajinách Evrépskej únie pri vyhodkovani savindenie v demácem povlivani do odpadu Tanto spihol na proklate náko na jako doba momone, na sasmia ky vyhodavý si jaji na kraji na privnosti Panicate bola mote poslane odbarda telo zavindania na rhenom miesku, kie sa zabarojecia nejklača dráktých na idalo zakoma (zabarom je bra e rekyklača zavinskam sudneho na odpod pombať dráki priodná zdovje o zakozpeci laki spisob nejklaču, který kode chela ľudale zdovie z betnet prosteních. Dúbie informácie o saparovanom zbere a rekyklači záklate na miestnom obecnom isrode, vo o ime zaberpeci procyklača miestalica dopadu balko v pradovje, kiela prodati tejsku.

Resenting er förskrinlingsmeride, för hem- och privatanvändars i EU Roskiter der produktiopositninger mid den bär syntoken ka nink kansens med valligt lenkölkovskill, I stället har dar ansvar för utt produkten kennes till en bekörig ödersimsigstation för harbering and at de akkehonkgrodekake Censom ett linnas kansende pedialette til ärterinniste pilaper di stil att be-nan vära genemannen natvensarse. Deamoten skyldas både mitonisker och miljör atta produkta ätarvänes på vätt stilt. Kommendia myndigistater, sophantaringsförstog aller balkan där vanna köpta kon ga mar information om var da Damori kätarenda produkter för därväning.

#### استعلاك الطاقة

هذا المنتج مصمم لتقليل استهلاك الطاقة والحفاظ على الموارد الطبيعية دون الإخلال بأداء المنتج وقد تم تصميمه لتقليل استهلاك الطاقة الإجمالي أثناء الاستخدام وعندما لا يكون الجهاز نشطأ. ويمكن العثور على معلومات خاصة باستهلاك الطاقة في المستندات المطبوعة المصاحبة للجهاز

# الفهرس

**الرموز/الأعداد** (نظام Mac OS) مشاركة الجهاز ٤٨ HP Printer Utility (Mac OS) لوحات ٢٢

HP Printer Utility (Mac OS) (أداة طابعة HP المساعدة) إعدادات المسؤول ٤١

WIA (Windows Image ۲۸ مسح من Application) Windows Image Application ۲۸ مسح من (WIA) HP Printer Utility (Mac OS) فتح ٤٣

# В

Bluetooth ملحق، شراء عبر الإنترنت ۷۹

# D

۹۸ DOC

# Η

HP Photosmart Software إرسال ملف ممسوح إلى البرامج ۳۷ HP Photosmart Studio إرسال ملف ممسوح إلى البرامج ۳۷ ۱۰ HP Solution Center

# Μ

Mac OS ۱۶ HP Photosmart Studio ۲۵ HP Printer Utility ۱۴ الغاء تثبیت البرنامج تشغیل الملحقات وانهاؤها فی برنامج ۱۴ التشغیل ۹۲ منطلبات النظام ۹۲ متطلبات النظام ۹۲ حول ۲٤ ۲۵ حول ۲٤

# OCR

تعديل المستندات الممسوحة ۳۸ حل المشاكل ۷۳

# Ρ

Photosmart Software ارسال ملف ممسوح إلى البرامج ۲۷ Photosmart Studio ارسال ملف ممسوح إلى البرامج ۲۷

# S

1º Solution Center

# Т

TWAIN تعذر تنشیط المصدر ۷۳ مسح من ۳۸

# W

Windows N HP Photosmart Software الغاء تثبيت البرنامج ٤٩ الطباعة على الوجهين ٢٩ تشبيت برامج ٢٦ التشغيل الملحقات وإنهاؤها في برنامج التشغيل ١٢ طباعة بدون أطر بيضاء ٢٧ متطلبات النظام ٩٢

 أدراج
 الرسم التوضيحي لموجهات الورق / تحديد مكان ٧
 أدوات الإدارة ٤٠
 أدوات المراقبة ٤٠
 أرقام القطع، مستلزمت وملحقات ٩٩
 أزرار، لوحة التحكم ٩
 أزرار ولوحة التحكم ٩
 أررار ٩
 ألوان ٩
 أشرطة أو خطوط بيضاء، حل المشاكل مسوحات ٤٧
 نسخ ٢١

أشرطة باهتة في النسخ، حل المشاكل ٧١ أشرطة حبيبية أو بيضاء في النسخ، حل المشاكل ٧١ أشرطة رأسية في النسخ، حل المشاكل ٧١ أشرطة في الممسوحات، حل المشاكل ٧٤ أظرف ار شادات ۱۸ أغشية شفافة ١٨ أفضل جودة نسخ ٣٣ ألوان ئسخ 37 أنظمة التشغيل المدعمة ٩٢ إرسال الملفات الممسوحة إلى OCR إلى إر سال الممسو حات حل المشكلات ٧٢ إر سال مستندات ممسوحة ۳۷ إلى برنامج إزالة خراطيش الطباعة ورؤوس الطباعة ٨٧ إشعارات Hewlett-Packard Company إعادة التدوير 99 خر طو شات الحبر اعداد ٤٦ Windows أنواع التوصيل ١٠ إعدادات المسؤول ٤١ برنامج تشغيل ٢٨ لوحة التحكم ١٥ مسح ۳۹ 31 نسخ إعدادات افتر اضبة برنامج تشغيل ٢٨ طياعة ٢٨ لوحة التحكم ١٥ نسخ ۳۲ ٩٨ إعلان مطابقة المواصفات (DOC) الغاء مسح ۳۹ مهمة طباعة ٣٠ نسخ ۳٦ إلغاء تثبيت البرنامج •• Mac OS ٤٩ Windows

#### الفهرس

إمكانية الاستخدام ٣ استبدال خراطيش الطباعة ٥٢ رؤوس الطباعة ٥٩.٥٩ استكشاف أخطاء طاقة ٦٢ استكشاف الأخطاء وإصلاحها الألوان ٦٨,٦٧ التقاط أكثر من ورقة ٦٩ الحبر لا يملأ النص والرسوم ٢٧ الورق مائل ٦٩ تعذر التقاط الوسائط من الصينية ٦٩ تلمبحات ٦١ جودة الطباعة ٢٥ خطوط أو نقاط مفقودة ٦٨ زيادة الألوان ٦٨ صفحات مقطوعة، نص غير صحيح أو موضع الرسوم خطأ ٦٥ طباعة حروف غير مفهومة ٦٦ مشكلات تغذية الورق ٦٨ استكشاف المشكلات وإصلاحها تلطخ الحبر ٢٧ رؤوس الطباعة ٦٣ طباعة صفحات فارغة ٦٤ معلومات غير صحيحة أو مفقودة ٦٤ الأدراج أحجام الوسائط المدعمة ١٩ السعات ٢١ الأظرف الأحجام المدعومة ١٩ دعم الدرج ٢١ الألوان استكشاف الأخطاء وإصلاحها ٦٨ باهتة أو شاحبة ٢٧ خاطئة ٦٨ زبادة ٦٨ طباعة أبيض وأسود، استكشاف الأخطاء وإصلاحها ٦٧ الأمان الدعم الفوري (HP Instant ٤٤ (Support الانبعاثات الصوتية ٩٤ البرامج أدوات الإدارة ٤٠ أنواع التوصيل ١٠ البرنامج إعدادات الملحقات ١٢ البرنامج البيئي لإدارة المنتجات ٩٩ البطاقات دعم الدرج ۲۱ التثبيت حل المشاكل ٧٥

الحالة صفحة تشخيص الفحص الذاتي ٤٥ الحجم ممسوحات، حل المشاكل ٧٤ الخصوصية، الدعم الفوري (HP Instant ٤٤ (Support الخطوط المدعومة ٩١ الدرج أحجام الوسائط المدعمة ١٩ أنواع وأوزان الوسائط المدعومة ٢١ السعة ٢١ الدرجان إز الة الانحشار ٧٦ الدعم الفورى (HP Instant Support) ٤٤ myPrintMileage الأمان والخصوصية ٤٤ حول ٤٤ الذاكرة مو اصفات ۹۲ الرسائل التحذيرية ١٤ الرسوم الحبر لا يملأ ٢٧ الرقم المسلسل ٤٥ الزر OK ٩ السرعة حل مشاكل الماسحة ٧٢ السعة الدرج ۲۱ الصينيتان استكشاف أخطاء التلقيم وإصلاحها ٦٩ التشغيل والإنهاء في برنامج التشغيل ۱۲ تحميل الوسائط ٢٢ ضبط افتر اضى ٢٥ قفل ۲۵ الصينية تركيب الصينية 2 ١١ الصينية 1 تحميل وسائط ٢٣ الصينية 2 التشغيل والإنهاء في برنامج التشغيل ١٢ تحميل وسائط ٢٤ ترکیب ۱۱ حل مشاكل التركيب ٦٨ شراء عبر الإنترنت ٧٩ الضمان ٨٦ الطاقة مواصفات ۹٤ الطباعة على الوجهين ٢٩ اللغة، الطابعة ٩١

المسؤول أدوات الإدارة ٤٠ إعدادات ٤١ المساعدة ٨١ انظر أيضًا دعم العملاء المستلز مات إنتاجية ٩١ صفحة تشخيص الفحص الذاتى ٤٥ المستندات الأصول تعديل الملفات الممسوحة ٣٨ الملحقات التشغيل والإنهاء في برنامج التشغيل ١٢ تركيب ١١ صفحة تشخيص الفحص الذاتى ٤٥ المواصفات المادية ٩١ المو اصفات البيئية ٩٣ المواصفات الكهربية ٩٤ المو صلات، تحديد مكان ٨ النص استكشاف الأخطاء وإصلاحها ٦٧ مفقود من المسح، حل المشاكل ٧٢ الهوامش ضبط، مواصفات ۲۲ الوجهين، طباعة على ٢٩ الو سائط الأحجام المدعمة ١٩ الأنواع والأوزان المدعومة ٢١ الطباعة على الوسائط ذات الأحجام المخصصة ٢٦ الورق مائل ٦٩ مواصفات ۱۹ الوسائط ذات الأحجام المخصصة الطباعة ٢٦ الوسائط ذات الحجم المخصص إرشادات ۱۸ الأحجام المدعومة ٢٠ انحشار إزالة ٧٦ انحشار ات الوسائط غير المرغوب فيها ١٨ منع ۷۸

### ب

باب خرطوشة الحبر، تحديد ٨ باب مدخل حاملة الطباعة، تحديد ٨ برامج ٣٨ OCR تثبيت في Mac OS ٤ تثبيت في Windows ضمان ٨٢

برنامج い HP Photosmart إلغاء التثبيت من Mac OS ، إلغاء التثبيت من Windows برنامج التشغيل إصدار ۸۳ إعدادات الملحقات ١٢ برنامج تشغيل إعدادات ۲۸ ضمان ۸۲ برنامج تشغيل الطابعة إصدار ۸۳ إعدادات ٢٨ إعدادات الملحقات ١٢ ضمان ۸۲ برنامج تشغيل الطباعة إصدار ۸۳ إعدادات ٢٨ ضمان ۸۲ بطاقات إرشادات ۱۸ الأحجام المدعومة ٢٠ بعد انتهاء فترة الدعم ٨٦

#### **ت** تشبت

برامج Mac OS ۸ برامج فی Windows ٤٦ تحديد مكان، مدخل الطاقة ٨ تحميل الصينية 1 ٢٣ الصينية 2 ٢٤ تدرج أو أشرطة بيضاء، حل المشاكل نسخ ۲۱ تركيب الصينية 2 ١١ الملحقات ١١ خر اطيش الطباعة ٥٢ وحدة الطباعة على الوجهين ١١ تصغير /تكبير نسخ أعد تغيير الحجم بما يتناسب مع حجم letter أو A4 تغيير الحجم لكي يناسب حجم ۳٤ letter تعبئة الجهاز ٨٩ تعديل الصور الممسوح ٣٨ نص في برنامج OCR تعلبمات الدعم الفوري (HP Instant ٤٤ (Support تغذية السطر، معايرة ٥٦

تغذبة متعددة، استكشاف الأخطاء وإصلاحGا ٦٩ تغميق ئسخ ۳٥ تفتيح ئسخ ۳۵ تلطخ الحبر، استكشاف المشكلات وإصلاحها ٦٧ تنظيف الخارج ٦١ رؤوس الطباعة ٥٦ زجاج الماسحة ٦٠ توصيل USB إعداد Mac OS اعداد إعداد Windows إعداد الوظائف المتاحة ١٠ مواصفات ۹۱ توصيلات الوظائف المتاحة ١٠

#### ج جودة، حل المشاكل

صفحة تشخيص ٤٥ طباعة ٦٥ مسح ٢٣ نسخ ٢٢ جودة، نسخ ٣٣ جودة الطباعة استكشاف الأخطاء وإصلاحها ٦٥ جودة طباعة صفحة تشخيص ٤٤ جودة نسخ عادية ٣٣ جودة نسخ عادية ٣٣

#### ح حالة

ر سائل ۱٤ مستلزمات ٤٠ حجم حل مشاكل النسخ ٧١ حجم الورق إعداد النسخ ٣٢ حفظ إعدادات افتر اضية ١٥ حل المشاكل التثبيت ٧٥ الدعم الفوري (HP Instant ٤٤ (Support تركيب الصينية 2 ٦٨ جودة المسح ٧٣ جودة النسخ ٧١ رسائل لوحة التحكم ١٤

صفحة تشخيص الفحص الذاتي ٤٥ طباعة بطيئة ٦٣ ١٢ شيء يطبع ٦٢ مسح ٢٢ حل المشكلات طباعة ٦٢ نسخ ٧٠

# Ż

خدمة myPrintMileage الوصول ٤٤ خراطيش. *إنظر* خراطيش الحبر خراطيش الحبر أرقام الأجزاء ٧٩ المدعومة ٩١ تحديد ٨ حالة ٤٠ خراطيش الطباعة أرقام الأجزاء ٤٥ إزالة ٨٧ إنتاجية ٩١ استبدال ٥٢ الحالة ٤٥ المدعومة ٥٢ تواريخ انتهاء الصلاحية ٤٥ ضمان ۸۲ طلب عبر الإنترنت ٧٩ خطوط ممسوحات، حل المشاكل ٧٤ نسخ، حل المشاكل ٧١ خطوط، حل المشاكل مسح ۷٤ نسخ ۲۱ خطوط أو نقاط مفقودة، استكشاف الأخطاء وإصلاحها ٦٨

## د

درج الخرج تحديد مكان ٧ دعم. /نظر دعم العملاء دلم HP الفوري دعم PCL 3 دعم PCL 3 الحمول ٤٤ بالتروني ٢٢ الدعم الفنري (Support الذعم الفري ٢٢ دعم العملاء بالتليفون ٢٣

#### الفهرس

دعم عبر الهاتف ٨٤ دورة الخدمة ٩١

### J

رؤوس الطباعة أرقام الأجزاء ٨٠ إزالة ۸۷ استبدال ٥٩ ٥٩ الحالة ٤٦ المدعومة ٩١ تحديد ٨ تنظيف ٥٦ تنظيف مناطق التلامس يدويًا ٥٦ حالة ٤٠ ٤٠ حل المشاكل ٦٣ صحة، فحص ٤ صيانة ٥٣ ضمان ۸۲ طلب عبر الإنترنت ٧٩ رسائل الخطأ لوحة التحكم ١٥ رسائل الخطأ الهامة ١٥ رسائل خطأ تعذر تنشيط مصدر TWAIN رسوم تبدو مختلفة عن المسح الأصلى ٧٤ خطوط أو نقاط مفقودة ٦٨ غير مكتملة في النسخ ٧١ رسوم وصفحات مقطوعة، حل المشاكل ٦٥ رقم الطراز ٤٥ رقم الطراز التنظيمي ٩٧

# j

زجاج، ماسحة تحميل مستندات أصلية ١٧ تنظيف ٦٠ زجاج، ماسحة ضوئية تحديد مكان ٧ زجاج الماسحة تحميل مستندات أصلية ١٧ تنظيف ٦٠ زجاج الماسحة الضوئية تحديد مكان ٧ زر Cancel ز زر Copy ۹ زر Help ۹ ۹ Number of Copies زر زر On ۹ زر Quality زر ۹ Reduce/Enlarge زر زر Scan To زر زر Setup ۱

زر Start Color Scan زر تشغیل الطاقة ۹

### س سجل الأحداث ٤٦ سرعة حل مشاكل الطباعة ٦٣ نسخ ٣٣ سهم لليسار ٩ سهم لليمين ٩

**ش** شبکات رسم توضیحی لمنفذ التوصیل ۸ مشارکة، Windows ۲۶ شحن الجهاز ۸۷

# ص

صفحات أسود وأبيض نسخ ۳۱ صفحات بيضاء وسوداء استكشاف الأخطاء وإصلاحها ٦٧ صفحات فارغة، حل المشاكل طباعة ٦٤ مسح ۷٤ نسخ ۷۰ صفحة تشخيص الفحص الذاتي طباعة ٤٦ معلومات عن ٤٥ صفحة تشخيص جودة الطباعة ٤٥ صندوق الأدوات (Windows) إعدادات المسؤول ٤١ حول ٤١ علامة التبويب Information (معلومات) ٤٢ علامة التبويب Services (خدمات) ٤٢ صور تحسین نسخ ۳٦ تعديل الصور الممسوح ٣٨ طباعة بدون أطر بيضاء ٢٧ صور خفيفة، حل المشاكل ممسوحات ۷٤ نسخ ۷۱ صور داكنة، حل المشاكل ممسوحات ٧٤ نسخ ۷۱ صينية استقبال الوسائط المدعومة ٢١

### ض

ضبط حسب الصفحة ٣٤

ضغط الصوت ۹٤ ضمان ۸۲

# ط

طاقة استكشاف أخطاء ٢٢ إعدادات ٢٨ إعدادات ٢٨ الغاء ٣٠ حل المشكلات ٢٢ صفحة تشخيص الفحص الذاتي ٤٦ طباعة بدون أطر بيضاء طباعة بدون أطر بيضاء طباعة بطينة، حل المشاكل ٢٣ طباعة على الوجهين ٢٩

# ٤

عدد الصفحات المطبوعة في الشهر (دورة الخدمة) ٩١ عدد النُسخ ٩٢ علامة التبويب Information (معلومات)، صندوق الأدوات (Windows) ٤٢ علامة التبويب Services (خدمات)، صندوق الأدوات (Windows) ٤٢ عملية الدعم ٨٣

### ف

فترة الدعم عبر الهاتف فترة الدعم ٨٤

# ق

قائمة Copy ١٤ قائمة Scan قفل الصينيتين ٢٥ قوائم، لوحة التحكم ١٤

### ای

کابل USB، طلب ۷۹ کابلات طلب USB طلب ۷۹

# J

لغة، طابعة ٩١ لوحة التحكم إرسال ملف ممسوح إلى البرامج ٣٧ إعدادات، تغيير ١٥ إعدادات المسؤول ٤١ الأزرار ٩ تحديد مكان ٧
رسائل ٤ ١ قوائم ١٤ لوحة حامية، إز الة ٨٨ مسح من ٣٧ مصابيح ٩ نسخ من ٣١ تحديد مكان ٩ لوحة الوصول الخلفية إز الة الانحشار ٢٦ رسم توضيحي ٨

## , ê

مائل، استكشاف الأخطاء وإصلاحها طباعة ٦٩ متطلبات النظام ٩٢ محاذاة محاذاة ٥٥ محاذاة رؤوس الطباعة ٥٥ مراجع ٦ مربع أدوات (Windows) علامة تبويب Estimated Ink Level (مستوى الحبر المقدر) ٤٢ مربع الأدوات (Windows) فتح ٤٢ مز لاج رأس الطباعة، تحديد ٨ مستلز مات ££ myPrintMileage حالة ٤٠ طلب عبر الإنترنت ٧٩ مستندات أصلية مسح ۳۷ مسح from a من برنامج متوافق مع TWAIN أو WIA ۲۸ ۳۸ OCR إرسال إلى برنامج ٣٧ إعدادات ٣٩ إلغاء ٣٩ بطيئة ٧٢ تعديل الصور ٣٨ جودة ٧٣ حل المشكلات ٧٢ ر سائل خطأ ٧٣ ۹ Scan To ک ۹ Start Color Scan زر من لوحة التحكم ٣٧ مواصفات المسح ٩٣ مشاركة ١٠ مشاركة الجهاز ٤٨ Mac OS ٤٧ Windows

مشكلات تغذية الورق، استكشاف الأخطاء وإصلاحها ٦٨ مصابيح، لوحة التحكم ٩ معايرة ٥٦ معلومات الضجيج ٩٤ معلومات تنظيمية ٩٥ معلومات غير صحيحة أو مفقودة، حل المشاكل ٢٤ معلومات فنية مواصفات المسح ٩٣ مواصفات النسخ ٩٣ ملاحظات الإصدار ٦ ملحقات ضمان ۸۲ ملحق الطباعة على الوجهين شراء عبر الإنترنت ٧٩ ملصق الإعداد ٦ ملف readme ٦ منافذ، مواصفات ۹۱ منفذ وصلات USB تحديد مكان ٨ منفذ وصلة USB المنفذ، تحديد ٧ مهام اعدادات ١٥ مواد الطباعة HP، طلب شراء ۸۰ طباعة على الوجهين ٢٩ مو اصفات الانبعاثات الصوتية ٩٤ المعالج والذاكرة ٩١ الوسائط ١٩ بيئة التخزين ٩٣ يبئة التشغبل ٩٣ كهربائية ٩٤ متطلبات النظام ٩٢ مواصفات الرطوبة ٩٣ مواصفات الفلطية ٩٤ مواصفات المعالج ٩١ مواصفات بيئة التخزين ٩٣ مواصفات بيئة التشغيل ٩٣ مواصفات درجة الحرارة ٩٣ مواقع الويب ٤٩ Apple البرامج البيئية ٩٩ خراطيش الحبر في أوروبا ٨٠ دعم العملاء ٨٢ طلب المستلزمات والملحقات ٧٩ معلومات الوصول ٣ ورقة بيانات إنتاجية المستلزمات ٩١ ميل، حل المشاكل مسح ۲۳

## ن

نسخ legal إلى legal أنواع الورق، الموصى بها ٣٢ إعدادات ۳۱ الغاء ٣٦ الصور الفوتوغرافية، تحسين ٣٥ تحسين الأجزاء الفاتحة ٣٦ تصغیر ۳٤ جودة ٧١,٣٣ حجم الورق ٣٢ حل المشكلات ٧٠ سرعة ٣٣ عدد النُسخ ۳۲ من لوحة التحكم ٣١ مواصفات ٩٣ نص، تحسين ۳۵ نسخ باهتة ٧٠ نسخة ملونة ٣١ نص استكشاف الأخطاء وإصلاحها ٦٥, ٦٩ بقع في النسخ ٧١ تحسين على النُسخ ٣٥ غير كامل في النسخ ٧١ غير واضح في النسخ، حل المشاكل لا يمكن التعديل بعد المسح، حل المشاكل ٧٣ ممسوحات غير واضحة ٧٤ نص ملون، وOCR ٢٨ نظام Mac OS إعدادات الطباعة ٢٨ الطباعة على الوسائط الخاصبة أو الوسائط ذات الأحجام المخصصة ۲٦ مشاركة الجهاز ٤٩ نظام Windows إعدادات الطباعة ٢٨ الطباعة على الوسائط الخاصة أو الوسائط ذات الأحجام المخصصة ۲٦ تثبيت البرامج ٤٦ مشاركة الجهاز ٤٧ نقاط، حل المشاكل مسح ۷٤ نقاط أو خطوط، حل المشاكل نسخ ۲۱ نقاط أو خطوط سوداء، حل المشاكل مسح ۷٤ نسخ ۲۱

الفهرس

```
و
             .
وحدة الطباعة على الوجهين
      أحجام الوسائط المدعومة ١٩
             إزالة الانحشار ٧٦
   التشغيل والإنهاء في برنامج التشغيل
                        ۱۲
                    ترکیب ۱۱
                             ورق
      أنواع النسخ الموصبي بها ٣٢
    نسخ من legal إلى letter التي
                        ورق legal
                      نسخ ۳۲
                        ورق letter
                      نسخ ۳۲
                        ورق الصور
            الأحجام المدعومة ٢٠
   ورق الصور الفوتو غرافية 10 × 15 سم
                      نسخ ۳۲
   ورق الصور الفوتوغرافية 4 × 6 بوصة
                      نسخ ۳۲
                         ورق شفاف
                      نسخ ۳۲
                         ورق صور
                      نسخ ۳۲
                            وسائط
              إزالة الانحشار ٧٦
استكشاف أخطاء التلقيم وإصلاحها ٦٩
                    تحدید ۱۸
              تحميل الصينية ٢٢
            تحميل الصينية 2 ٢٤
       طباعة بدون أطر بيضاء ٢٧
                      قفل ۲۵
                       وسائط الصور
                  ارشادات ۱۸
```

© 2007 Hewlett-Packard Development Company, L.P.

## www.hp.com/support

invent